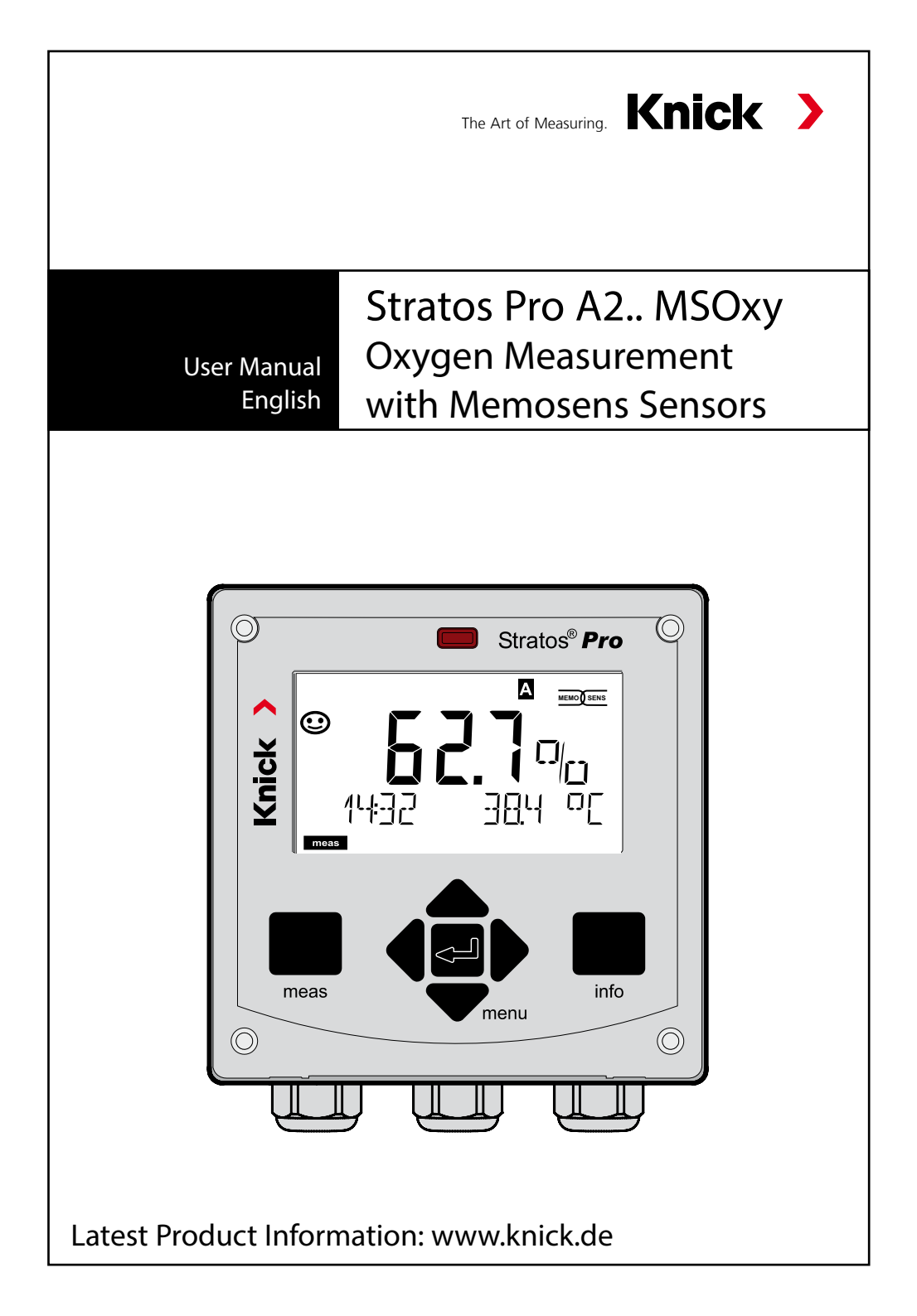

## About This Manual.

### **Return of products**

Please contact our Service Team before returning a defective device. Ship the cleaned device to the address you have been given. If the device has been in contact with process fluids, it must be decontaminated/disinfected before shipment. In that case, please attach a corresponding certificate, for the health and safety of our service personnel.

#### Disposal

Please observe the applicable local or national regulations concerning the disposal of "waste electrical and electronic equipment".

### About this manual:

This manual is intended as a reference guide to your device – You don't have to read the book from front to back.

Take a look at the **Table of Contents** or the **Index** to find the function you are interested in. Each topic is explained on a double-page spread with step-by-step instructions on how to configure the desired function. Clearly legible page numbers and headlines help you to quickly find the information:

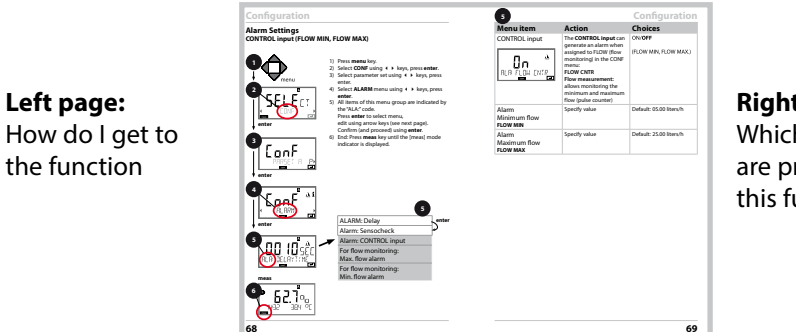

**Right page:** Which settings are provided for this function

## **Safety Instructions**

In official EU languages and others

## **Quickstart Guides**

Installation and first steps:

- Operation
- Menu structure
- Calibration
- · Error messages and recommended actions

## **Specific Test Report**

### **Electronic Documentation**

Manuals + Software

Ex Devices:

## **Control Drawings**

## **EU Declarations of Conformity**

Up-to date documentation available on our website:

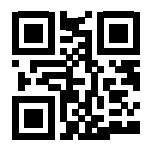

www.knick.de

## Contents

| Documents Supplied                        | 3  |
|-------------------------------------------|----|
| Introduction                              | 7  |
| Intended Use                              | 7  |
| Safety Information                        | 10 |
| Overview of Stratos Pro A2 MSOXY          | 11 |
| Assembly                                  | 12 |
| Package Contents                          | 12 |
| Mounting Plan, Dimensions                 | 13 |
| Pipe Mounting, Protective Hood            | 14 |
| Panel Mounting                            | 15 |
| Installation                              | 16 |
| Installation Instructions                 | 10 |
| Wiring of Stratos Pro A2 MSOXV            | 10 |
| Memosens Cable: Wire Colors               |    |
| Wiring Example                            | 19 |
| Connecting a Memosens Sensor              | 20 |
| User Interface, Keypad                    | 21 |
| Display                                   | 22 |
| Signal Colors (Display Backlighting)      | 22 |
| Measuring Mode                            | 23 |
| Selecting the Mode / Entering Values      | 24 |
| Color-Coded User Interface                | 26 |
| Operating Modes                           | 27 |
| Menu Structure of Modes and Functions     | 28 |
| HOLD Mode                                 | 29 |
| Alarm                                     | 30 |
| Alarm and HOLD Messages                   | 31 |
| Configuration                             | 32 |
| Menu Structure of Configuration           |    |
| Ivianual Switchover of Parameter Sets A/B | 34 |
| Parameter Sets (Original for Copy)        | 42 |

## Contents

| Sensor                                   | 44  |
|------------------------------------------|-----|
| Sensor Verification (TAG, GROUP)         | 52  |
| Current Output 1                         | 54  |
| Current Output 2                         | 62  |
| Correction                               | 64  |
| CONTROL Input                            | 66  |
| Alarm                                    | 68  |
| Time and Date                            | 72  |
| Measuring Points (TAG/GROUP)             | 72  |
| Digital Sensors                          | 74  |
| Memosens Sensors:                        |     |
| Calibration and Maintenance in the Lab   | 74  |
| Memosens Sensors: Configuring the Device | 75  |
| Replacing a Sensor                       | 76  |
| Calibration                              | 78  |
| Selecting a Calibration Mode             | 79  |
| Zero Calibration                         | 80  |
| Product Calibration                      | 82  |
| Slope Calibration (Medium: Water)        | 84  |
| Slope Calibration (Medium: Air)          | 85  |
| Temp Probe Adjustment                    | 86  |
| Measurement                              | 87  |
| Diagnostics                              |     |
| Service                                  | 93  |
| Operating States                         | 96  |
| A2X: Supply Units and Connection         | 97  |
| Product Line and Accessories             | 98  |
| Specifications                           |     |
| Error Handling                           | 104 |
| Error Messages                           | 105 |
| Sensoface                                | 108 |
|                                          |     |

## Contents

| FDA 21 CFR Part 11               | 111 |
|----------------------------------|-----|
| Electronic Signature – Passcodes |     |
| Audit Trail                      |     |
| Index                            | 112 |
| Trademarks                       | 119 |
| Passcodes                        | 120 |

## **Intended Use**

Stratos Pro A2... MSOXY is a 2-wire device for dissolved oxygen and temperature measurement using Memosens sensors in biotechnology, pharmaceutical industry, as well as in the field of industry, environment, food processing and sewage treatment. Optionally, it can be used for measuring oxygen traces.

### Enclosure and mounting possibilities

- The sturdy molded enclosure is rated IP 67/NEMA 4X for outdoor use. It is made of glass-reinforced PBT / PC and measures 148 mm x 148 mm x 117 mm (H x W x D). It is provided with knockouts to allow:
- wall mounting (with sealing plugs to seal the enclosure), see page 13
- post/pipe mounting (Ø 40 ... 60 mm, □ 30 ... 45 mm) see page 14
- panel mounting (138 mm x 138 mm cutout to DIN 43700), see page 15

### Weather protector (accessory)

The weather protector, which is available as accessory, provides additional protection against direct weather exposure and mechanical damage, see page 14.

### Connection of sensors, cable glands

For connecting the cables, the enclosure provides

- 3 knockouts for cable glands M20x1.5
- 2 knockouts for NPT 1/2" or rigid metallic conduit

For quasi-stationary installations with Memosens sensors, we recommend using the M12 device socket (accessory ZU 0822) instead of a cable gland – it allows simple replacement of the sensor cable without opening the device.

### Sensors

The device has been designed for Memosens standard sensors or Memosens trace sensors (optional).

## Introduction

### Display

Plain-text messages in a large, backlit LC display allow intuitive operation. You can specify which values are to be displayed in standard measuring mode ("Main Display", see page 25).

#### **Color-coded user interface**

The colored display backlighting signals different operating states (e.g. alarm: red, HOLD mode: orange, see page 26).

#### **Diagnostics functions**

"Sensocheck" and "Sensoface" monitor the sensor and provide clear information about its status, see page 108.

#### Data logger

The internal logbook (TAN SW-A002) can handle up to 100 entries – up to 200 with AuditTrail (TAN SW-A003), see page 91.

#### 2 parameter sets A/B

The device provides two parameter sets which can be switched manually or via a control input for different process adaptations or different process conditions.

For overview of parameter sets (table for copy), see page 42.

#### **Password protection**

Password protection (passcodes) for granting access rights during operation can be configured, see page 95.

#### Correction

Here, you can adapt the device to the process conditions by means of salinity and pressure correction, either manually or via an external current input (optional, released by TAN), see page 64.

### **Control inputs**

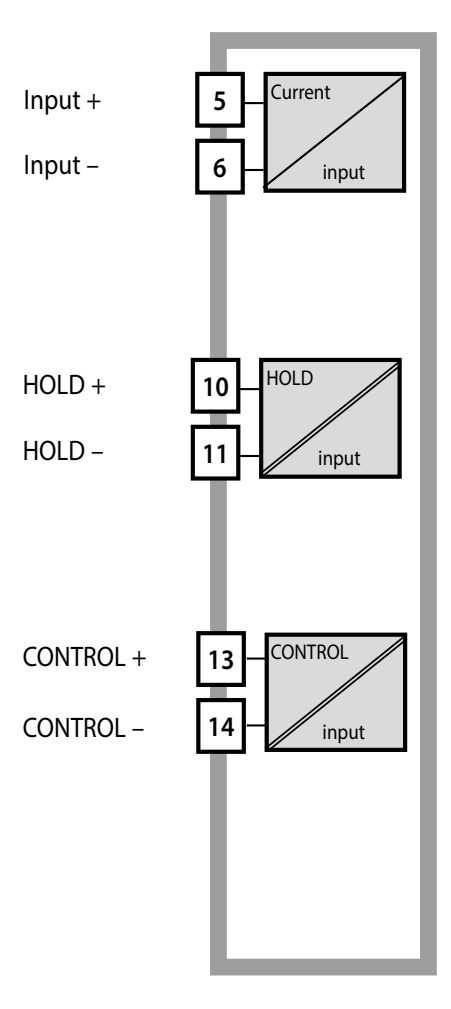

#### l input

The analog (0) 4 ... 20 mA current input can be used for external pressure compensation (TAN required). See page 64.

#### HOLD

(floating digital control input) The HOLD input can be used for external activation of the HOLD mode, see page 30.

#### CONTROL

(floating digital control input) The CONTROL input can be used either for parameter set selection (A/B) or for flow monitoring, see page 66.

### **Signal outputs**

The device provides two current outputs (for transmission of measured value and temperature, for example).

### Options

Additional functions can be activated by entering a TAN (page 95).

## **Safety Information**

### **Safety Information**

### Be sure to read and observe the following instructions!

The device has been manufactured using state of the art technology and it complies with applicable safety regulations.

When operating the device, certain conditions may nevertheless lead to danger for the operator or damage to the device.

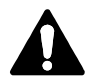

When using the device in a hazardous location, observe the specifications of the Control Drawing.

## 

Commissioning must only be performed by trained personnel authorized by the operating company! Whenever it is likely that protection has been impaired, the device shall be made inoperative and secured against unintended operation.

The protection is likely to be impaired if, for example:

- the device shows visible damage
- · the device fails to perform the intended measurements
- after prolonged storage at temperatures below -30 °C / -22 °F or above +70 °C / +158 °F
- after severe transport stresses

Before recommissioning the device, a professional routine test must be performed. This test must be carried out at the manufacturer's factory.

### Note:

Before commissioning you must prove that the device may be connected with other equipment.

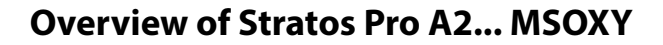

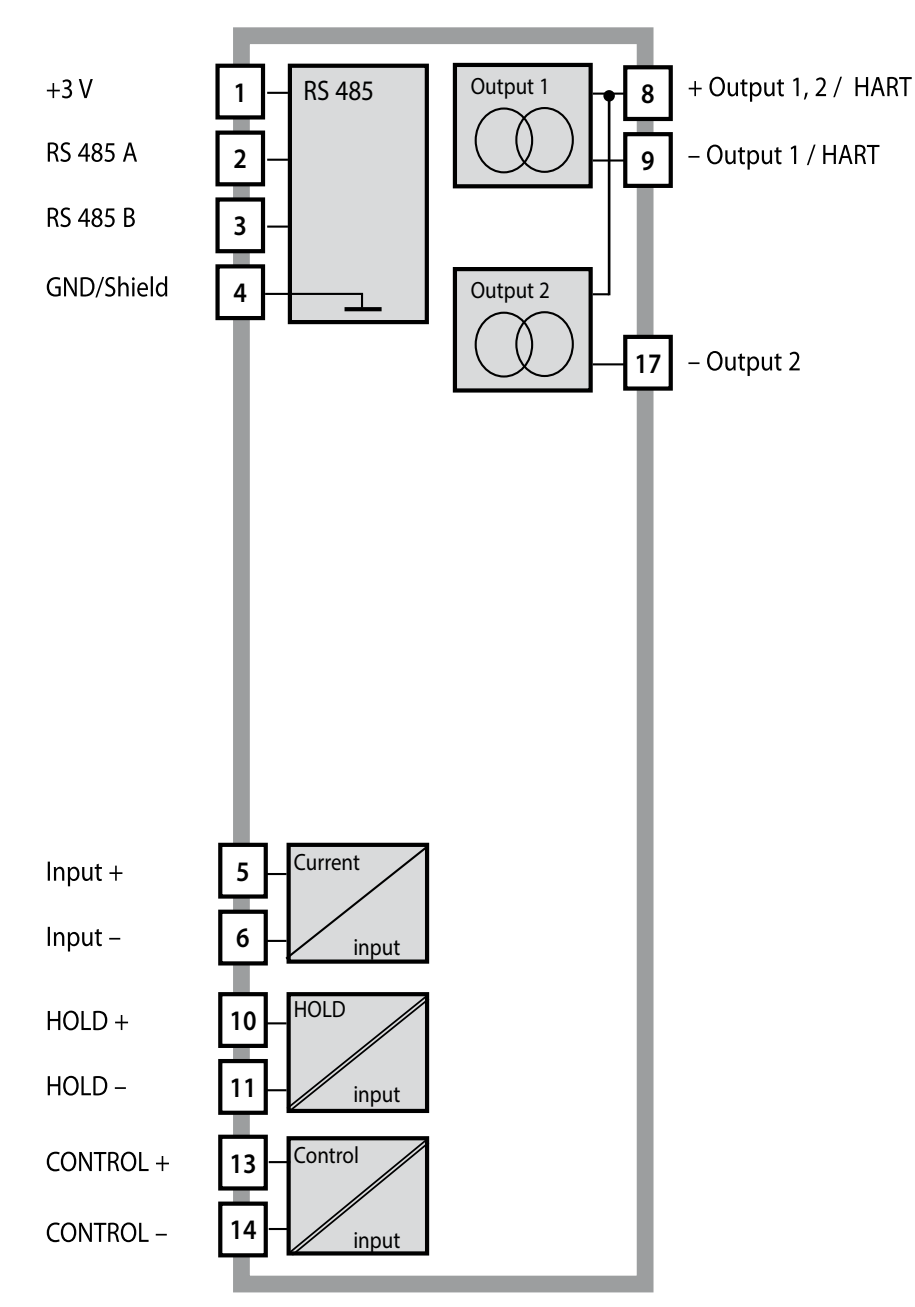

## Assembly

## Package Contents

Check the shipment for transport damage and completeness! **The package should contain:** 

- Front unit, rear unit, bag containing small parts
- Specific test report
- Documentation (cf p. 3)

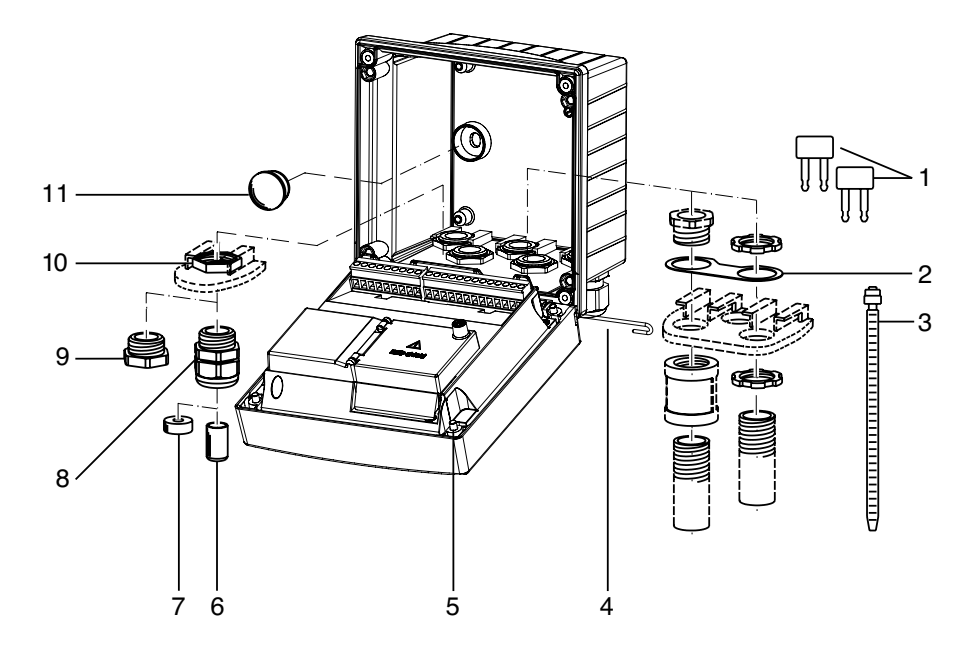

Fig.: Assembling the enclosure

- 1) Jumper (3 x)
- 2) Washer (1 x), for conduit mounting: Place washer between enclosure and nut
- 3) Cable tie (3 x)
- 4) Hinge pin (1 x), insertable from either side
- 5) Enclosure screw (4 x)

- 6) Sealing insert (1 x)
- 7) Rubber reducer (1 x)
- 8) Cable gland (3 x)
- 9) Filler plug (3 x)
- 10) Hexagon nut (5 x)
- 11) Sealing plug (2 x), for sealing in case of wall mounting

### **Mounting Plan, Dimensions**

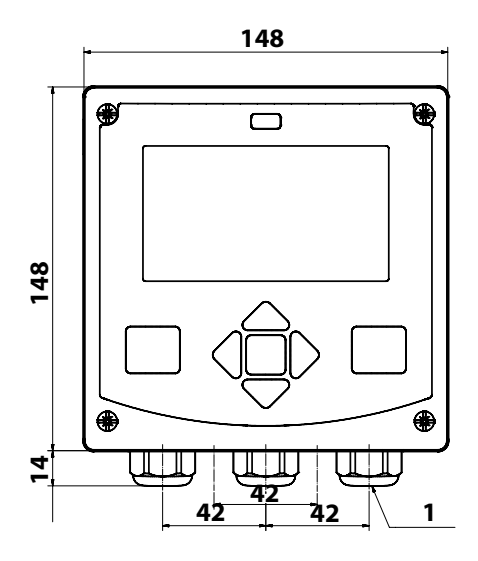

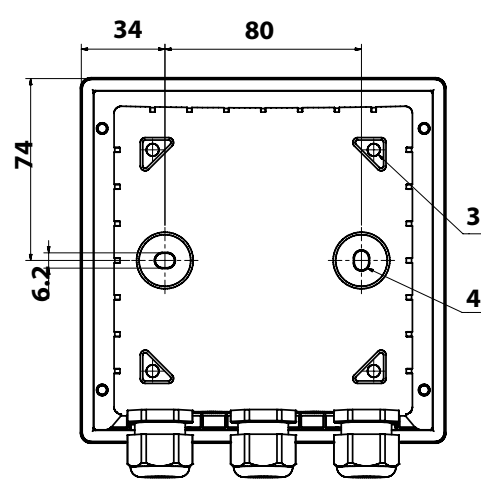

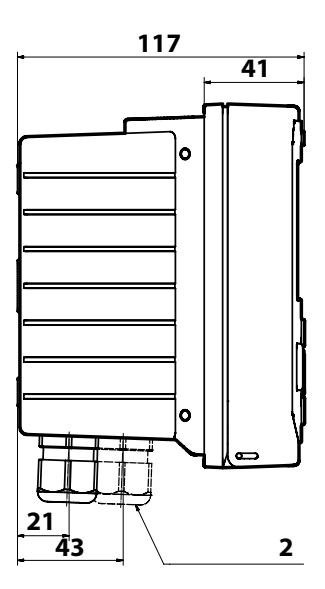

- 1) Cable gland (3 x)
- 2) Knockouts for cable gland or 1/2" conduit,
  - 21.5 mm dia. (2 knockouts)
- Conduit couplings not included!
- 3) Knockout for pipe mounting (4 x)
- 4) Knockout for wall mounting (2 x)

Fig.: Mounting plan (All dimensions in mm!)

## Pipe Mounting, Protective Hood

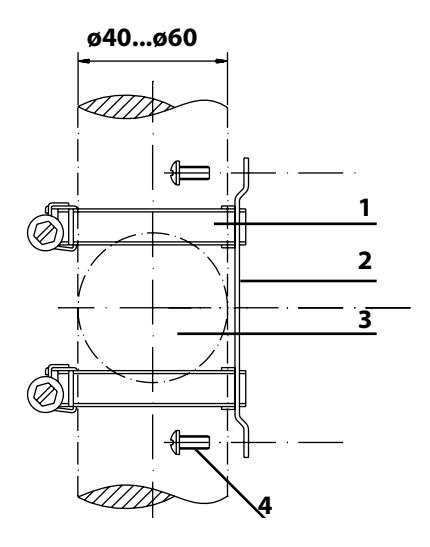

- 1) Hose clamp with worm gear drive to DIN 3017 (2 x)
- 2) Pipe-mount plate (1 x)
- 3) For vertical or horizontal posts or pipes
- 4) Self-tapping screw (4 x)

Fig.: Pipe-mount kit, accessory ZU 0274 (All dimensions in mm!)

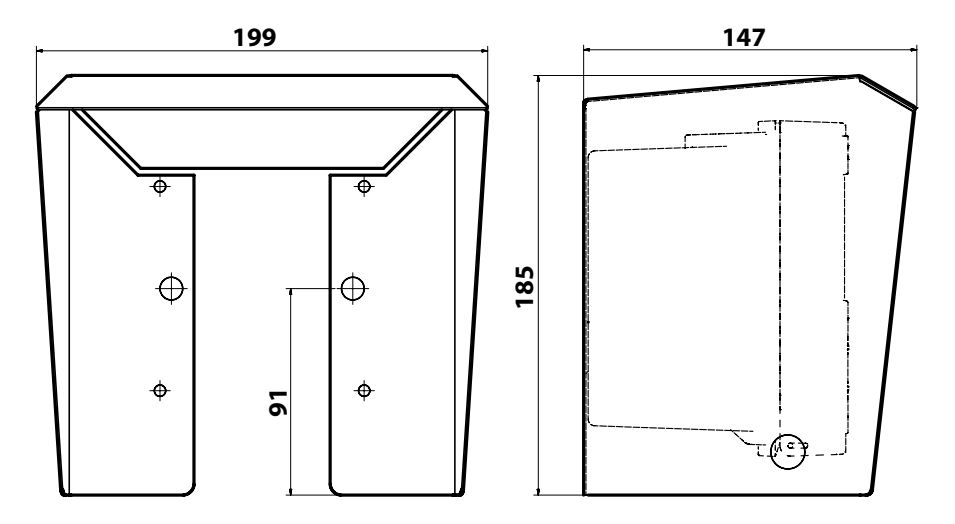

Fig.: Protective hood for wall and pipe mounting, accessory ZU 0737 (All dimensions in mm!)

## **Panel Mounting**

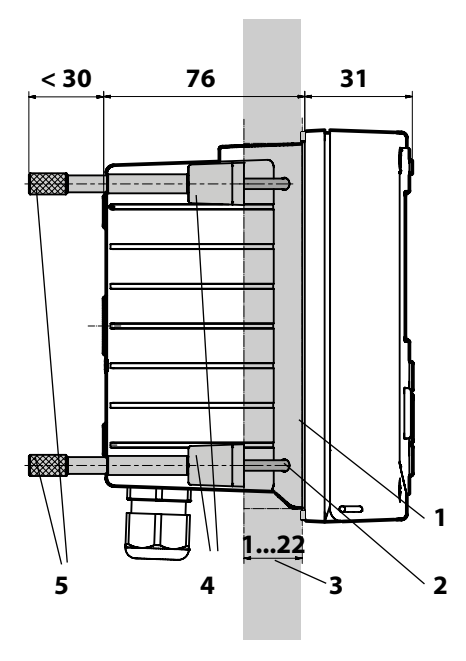

- 1) Circumferential sealing (1 x)
- 2) Screws (4 x)
- 3) Position of control panel
- 4) Span piece (4 x)
- 5) Threaded sleeve (4 x)

Cutout 138 x 138 mm (DIN 43700)

Fig.: Panel-mount kit, accessory ZU 0738 (All dimensions in mm!)

## Installation

## Installation Instructions

- Installation of the device must be carried out by trained experts in accordance with this user manual and as per applicable local and national codes.
- Be sure to observe the technical specifications and input ratings during installation!
- Be sure not to notch the conductor when stripping the insulation!
- The supplied current must be galvanically isolated. If not, connect an isolator module.
- All parameters must be set by a system administrator prior to commissioning!

### **Terminals:**

suitable for single wires / flexible leads up to 2.5 mm<sup>2</sup> (AWG 14)

## **Rating Plates / Terminal Assignments**

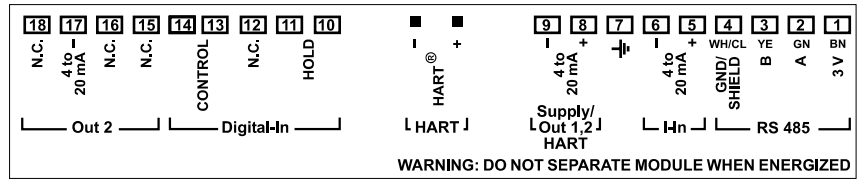

Fig.: Terminal assignments of Stratos Pro A2...

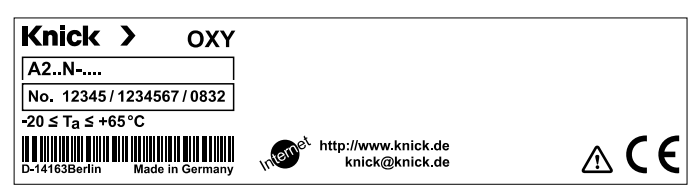

Fig.: Stratos Pro A2...N rating plate at outside bottom of front

## Wiring of Stratos Pro A2... MSOXY

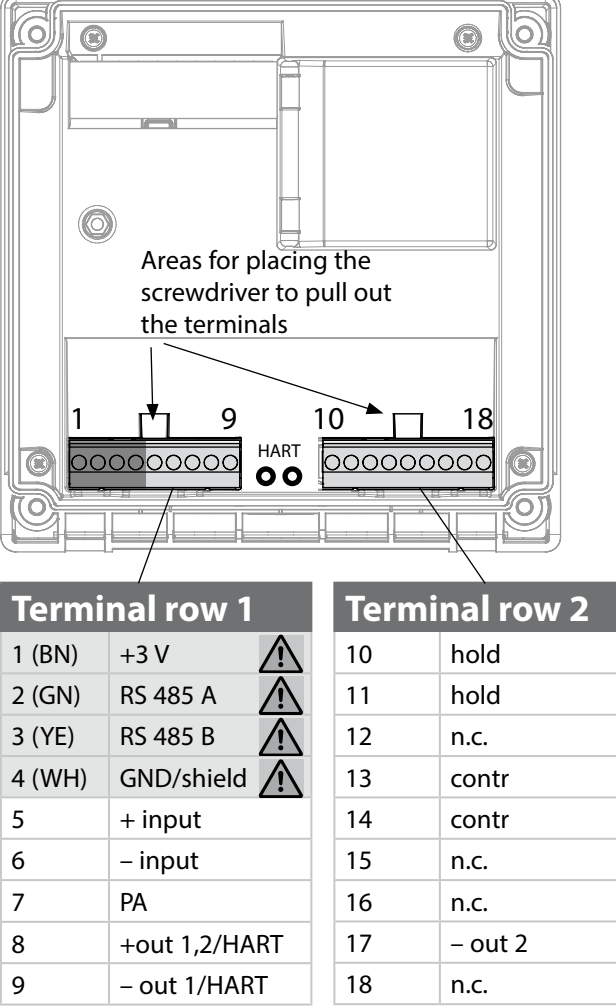

#### In addition:

2 HART pins (between terminal row 1 and 2)

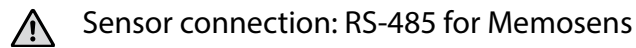

Fig.: Terminals, device opened, back of front unit

## **Memosens Cable: Wire Colors**

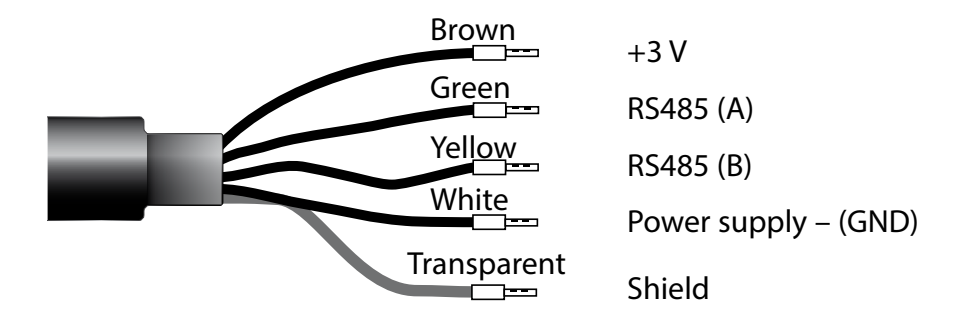

Measuring task: Sensors (example): Cable (example): Oxygen (standard) SE 706-NMSN (Knick) CA/MS-003NAA (Knick)

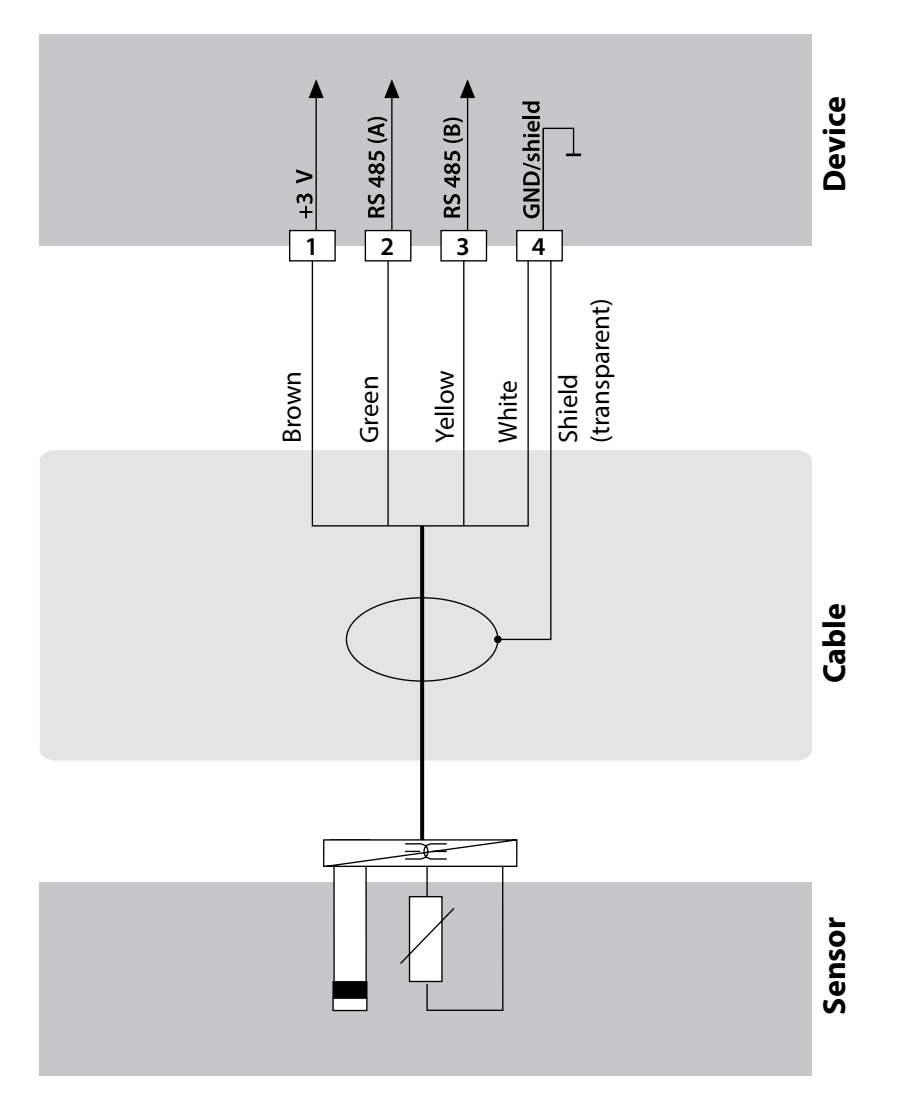

## **Connecting a Memosens Sensor**

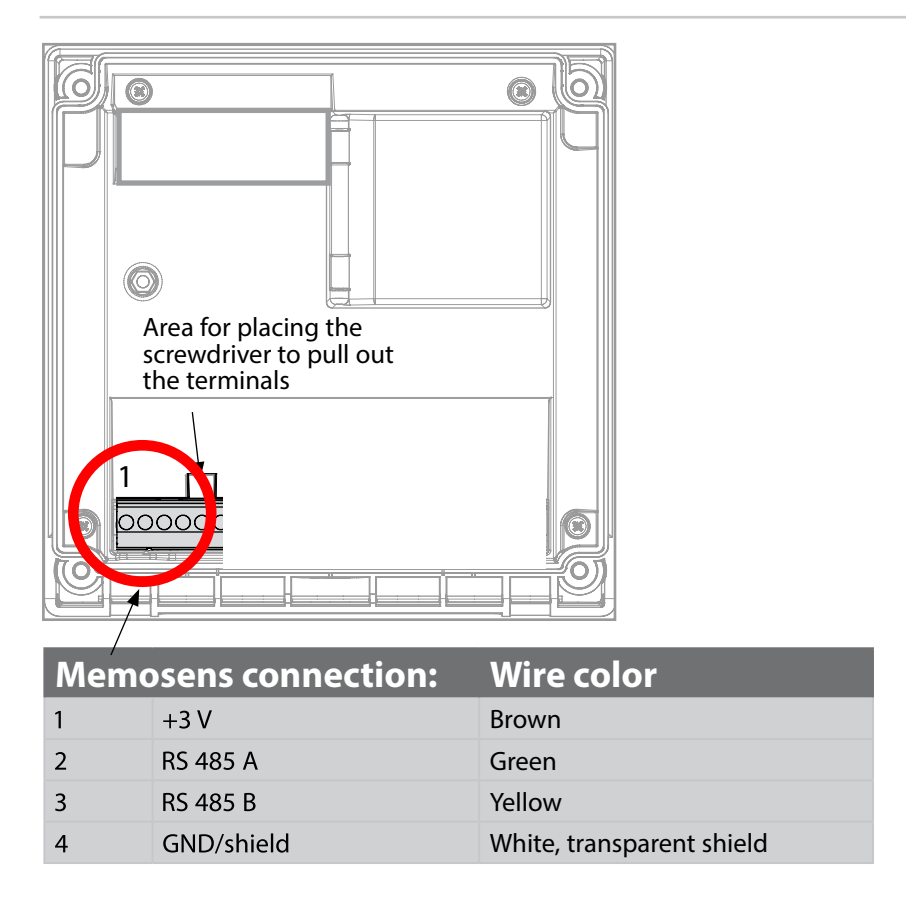

Connect the Memosens sensor to the RS-485 interface of the device using the Memosens cable CA/MS..... When the sensor is selected in the Configuration menu, the default values are taken as calibration data. They can then be modified by calibration.

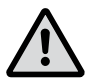

## NOTICE!

## The measuring module slot must be empty!

Stratos Pro A2... MSOxy is intended for connecting a Memosens sensor via RS-485 interface. It does not provide a measuring module.

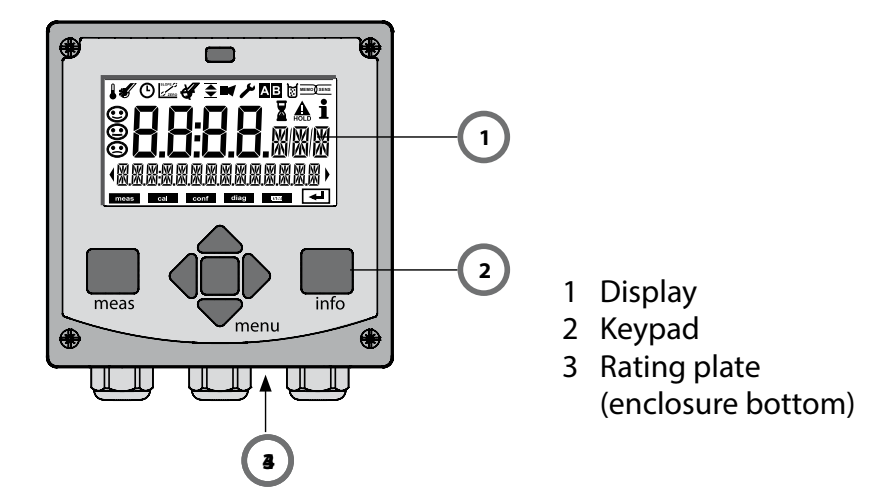

| Key                        | Function                                                                                                    |
|----------------------------|----------------------------------------------------------------------------------------------------|
| meas                       | <ul> <li>Return to last menu level</li> <li>Directly to measuring mode (press &gt; 2 s)</li> <li>Measuring mode: other display</li> </ul> |
| info                       | <ul><li>Retrieve information</li><li>Show error messages</li></ul>                                                                        |
| enter                      | <ul> <li>Configuration: Confirm entries,<br/>next configuration step</li> <li>Calibration:<br/>Continue program flow</li> </ul>           |
| menu                       | Measuring mode: Call menu                                                                                                    |
| Arrow keys<br>up / down    | <ul><li>Menu: Increase/decrease a numeral</li><li>Menu: Selection</li></ul>                                                               |
| Arrow keys<br>left / right | <ul><li> Previous/next menu group</li><li> Number entry: Move between digits</li></ul>                                                    |

## Display

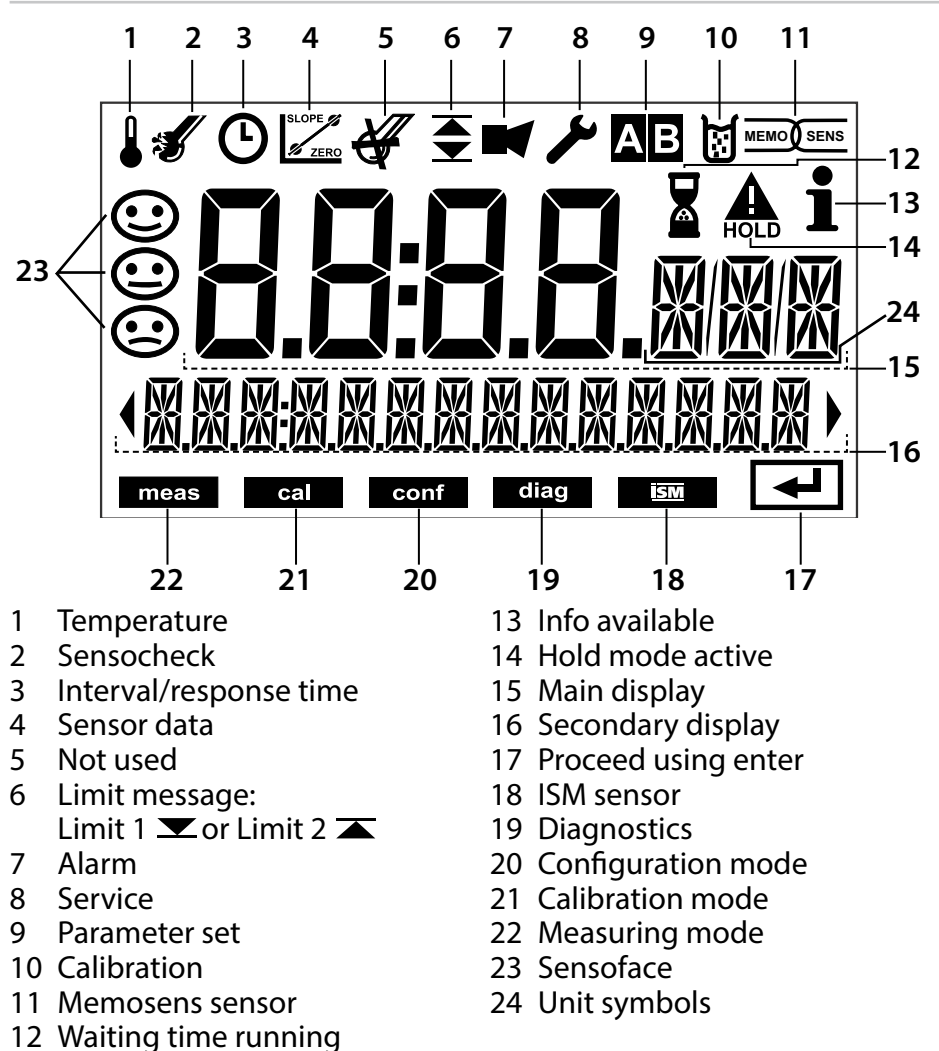

## Signal Colors (Display Backlighting)

| Red          | Alarm (in case of fault: display values blink)  |
|--------------|-------------------------------------------------|
| Red blinking | Input error: illegal value or wrong passcode    |
| Orange       | HOLD mode (Calibration, Configuration, Service) |
| Turquoise    | Diagnostics                                     |
| Green        | Info                                            |
| Magenta      | Sensoface message                               |

## **Measuring Mode**

After the operating voltage has been connected, the analyzer automatically goes to "Measuring" mode. To call the measuring mode from another operating mode (e.g. Diagnostics, Service): Hold **meas** key depressed (> 2 s).

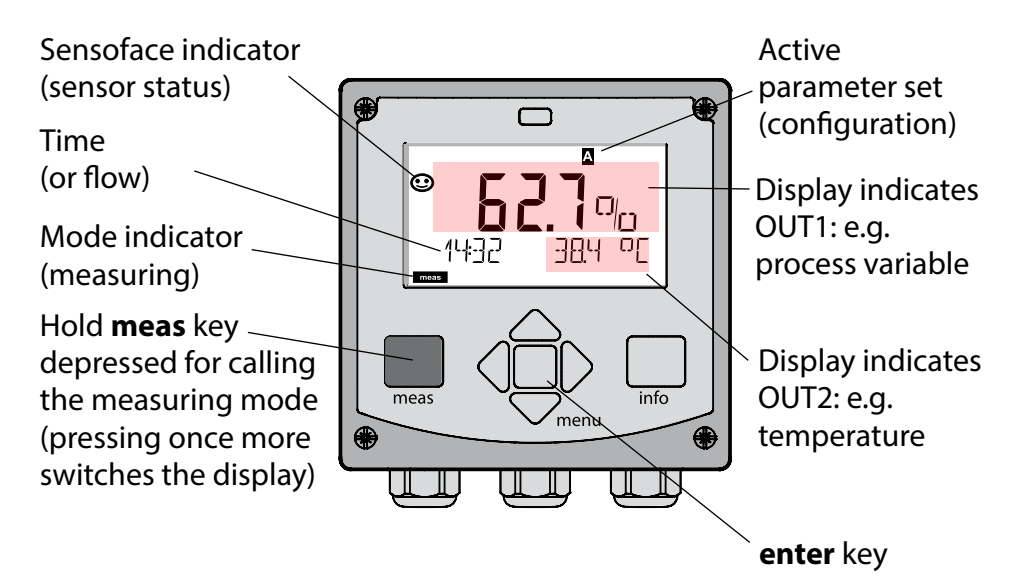

Depending on the configuration, one of the following displays can be set as standard display for the measuring mode (see page 25):

- Measured value, time and temperature (default setting)
- Measured value and selection of parameter set A/B or flow Measured value and tag number ("TAG")
- Time and date

**Note:** By pressing the **meas** key in measuring mode you can view the displays for approx. 60 sec.

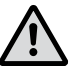

The device must be configured for the respective measurement task!

## Selecting the Mode / Entering Values

### To select the operating mode:

- 1) Hold meas key depressed (> 2 s) (directly to measuring mode)
- 2) Press menu key: the selection menu appears
- 3) Select operating mode using left / right arrow key
- 4) Press enter to confirm the selected mode

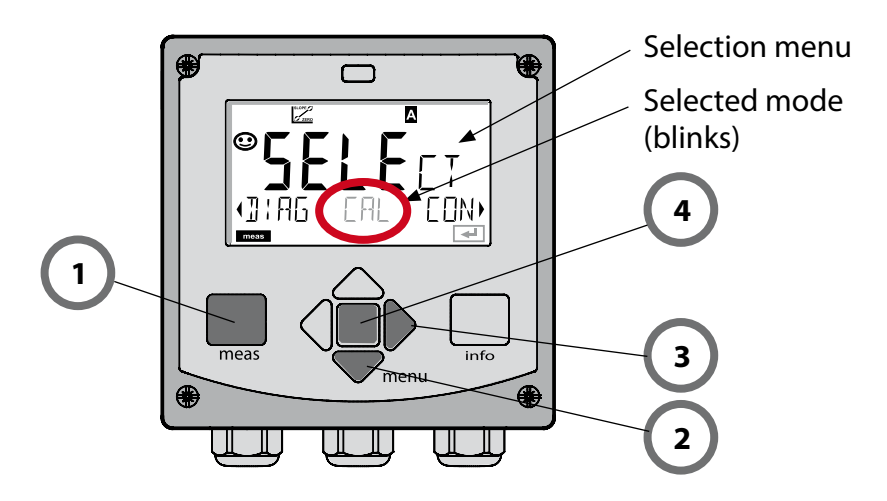

### To enter a value:

- 5) Select numeral: left / right arrow key
- 6) Change numeral: up / down arrow key
- 7) Confirm entry by pressing enter

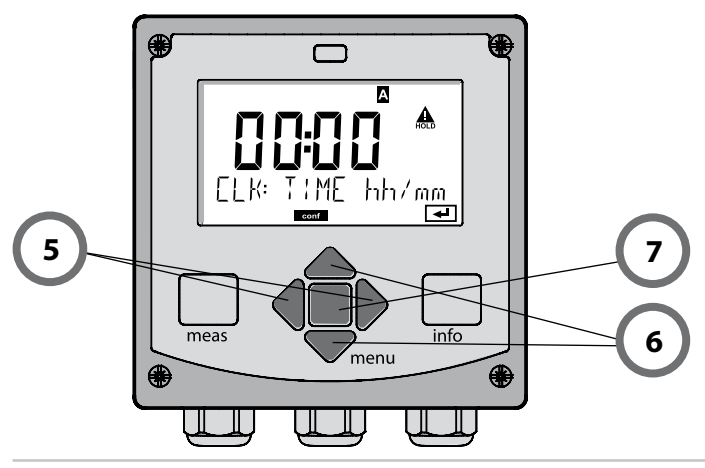

## **Display in Measuring Mode**

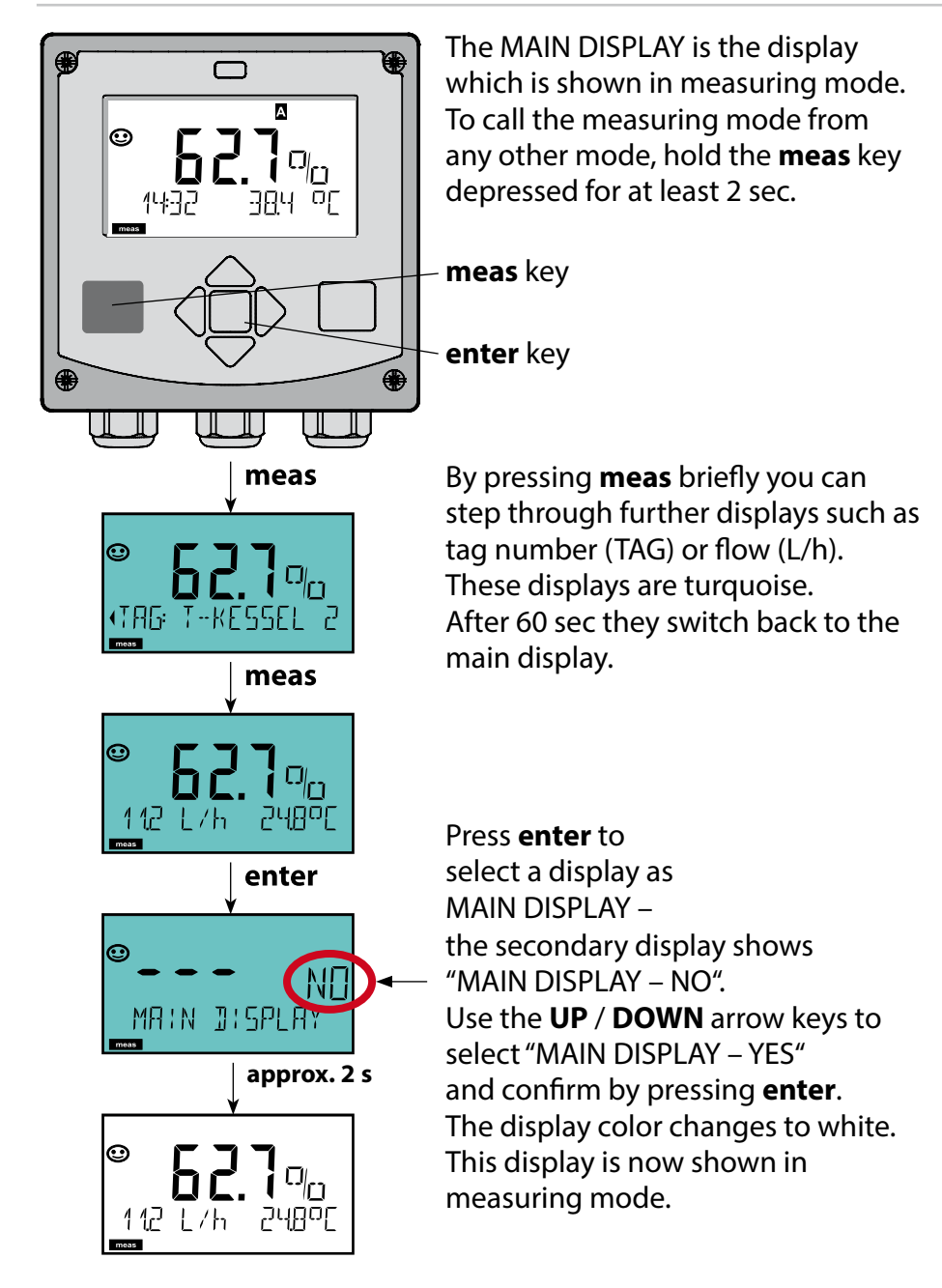

## **Color-Coded User Interface**

The color-coded user interface guarantees increased operating safety. Operating modes are clearly signaled.

The normal measuring mode is white. Information text appears on a green screen and the diagnostic menu appears on turquoise.

The orange HOLD mode (e.g. during calibration) is quickly visible as is the magenta screen which indicates asset management messages for predictive diagnostics – such as maintenance request, pre-alarm and sensor wear.

The alarm status has a particularly noticeable red display color and is also signaled by flashing display values. Invalid inputs or false passcodes cause the entire display to blink red so that operating errors are noticeably reduced.

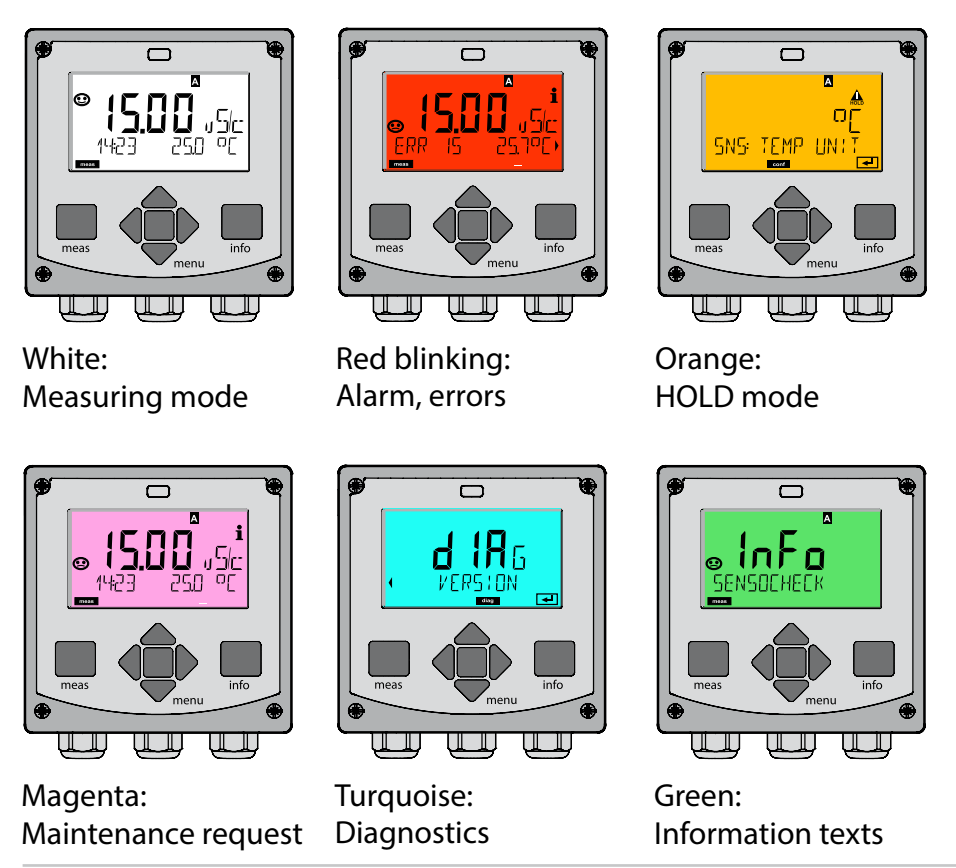

### Diagnostics

Display of calibration data, display of sensor data, performing a device self-test, viewing the logbook entries, display of hardware/software versions of the individual components. The logbook can store 100 events (00...99). They can be displayed directly on the device. The logbook can be extended to 200 entries using a TAN (Option).

### HOLD

Manual activation of HOLD mode, e.g. for replacing a digital sensor. The signal outputs adopt a defined state.

### Calibration

Every sensor has typical characteristic values, which change in the course of the operating time. Calibration is required to supply a correct measured value. The device checks which value the sensor delivers when measuring in a known solution. When there is a deviation, the device can be "adjusted". In that case, the device displays the "actual" value and internally corrects the measurement error of the sensor. Calibration must be repeated at regular intervals. The time between the calibration cycles depends on the load on the sensor. During calibration the device is in HOLD mode.

During calibration the device remains in the HOLD mode until it is stopped by the operator.

### Configuration

The analyzer must be configured for the respective measurement task. In the "Configuration" mode you select the connected sensor, the measuring range to be transmitted, and the conditions for warning and alarm messages. During configuration the device is in HOLD mode. **Configuration mode is automatically exited 20 minutes after the last keystroke. The device returns to measuring mode.** 

### Service

Maintenance functions (monitor, current source), passcode assignment, reset to factory settings, enabling of options (TAN).

## **Menu Structure of Modes and Functions**

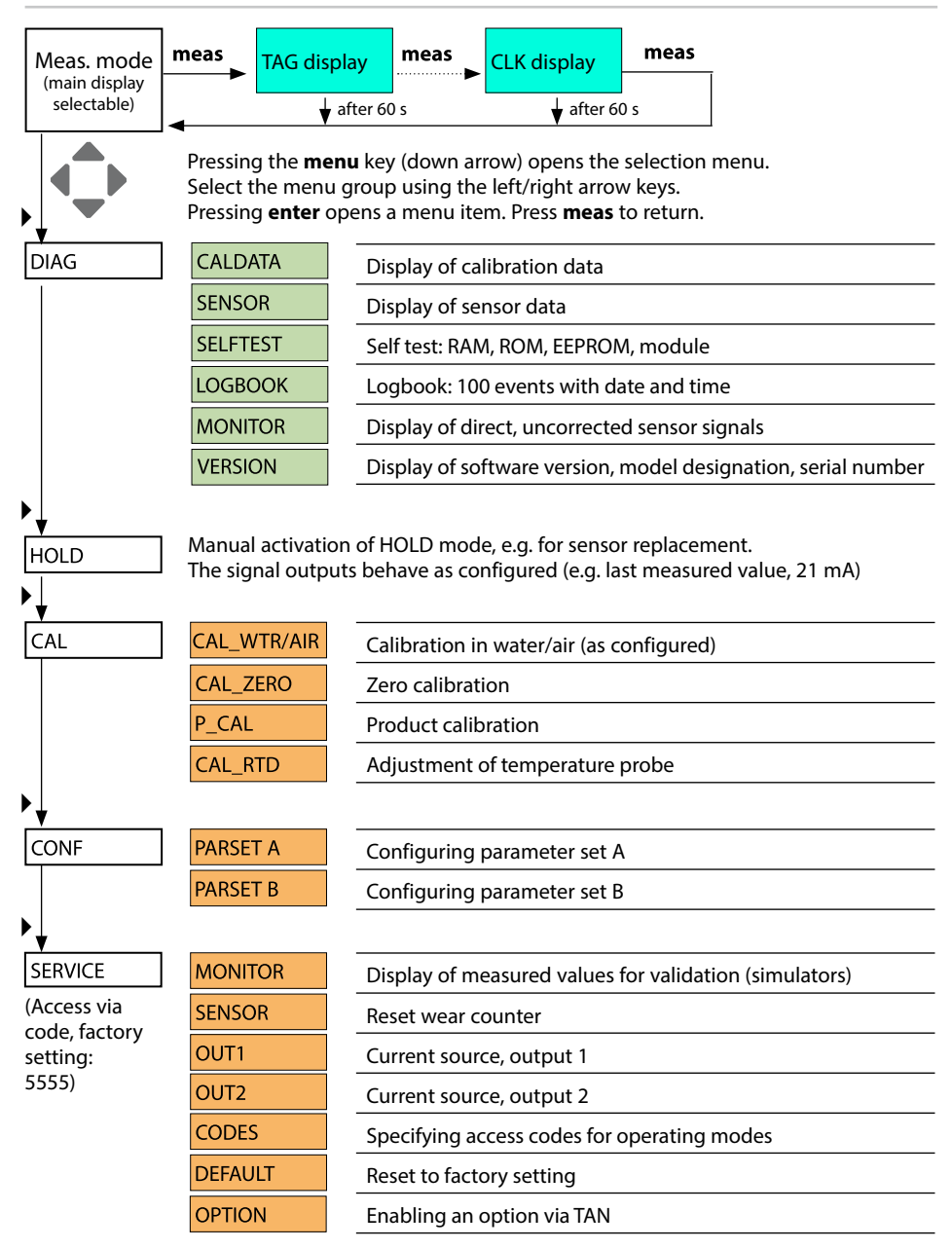

The HOLD mode is a safety state during configuration and calibration. Output current is frozen (LAST) or set to a fixed value (FIX). The HOLD mode is indicated by orange display backlighting.

HOLD mode, display icon:

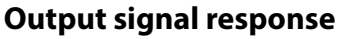

- **LAST:** The output current is frozen at its last value. Recommended for short configuration procedures. The process should not change decisively during configuration. Changes are not noticed with this setting!
- **FIX:** The output current is set to a value that is noticeably different from the process value to signal the control system that the device is being worked at.

### **Output signal during HOLD:**

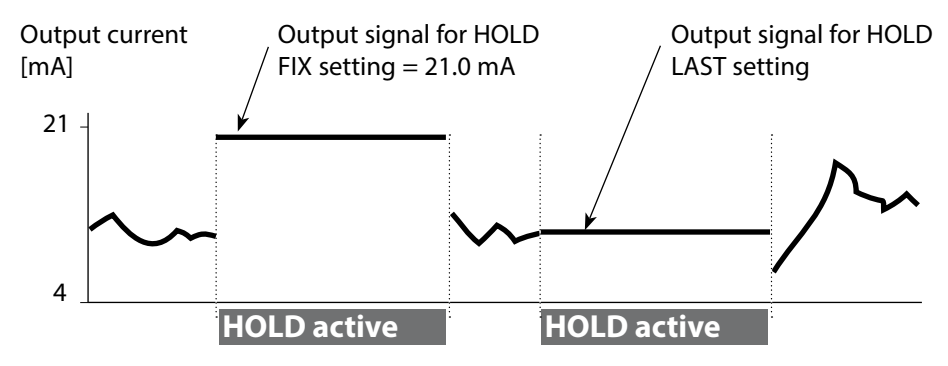

#### **Terminating the HOLD mode**

The HOLD mode is ended by switching to measuring mode (hold **meas** key depressed). The display reads "Good Bye", after that, the HOLD mode is exited.

When the calibration mode is exited, a confirmation prompt ensures that the installation is ready for operation (e.g.: sensor reinstalled, located in process).

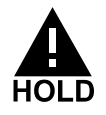

## Alarm

### **External activation of HOLD**

The HOLD mode can be activated from outside by sending a signal to the HOLD input (e.g. from the process control system).

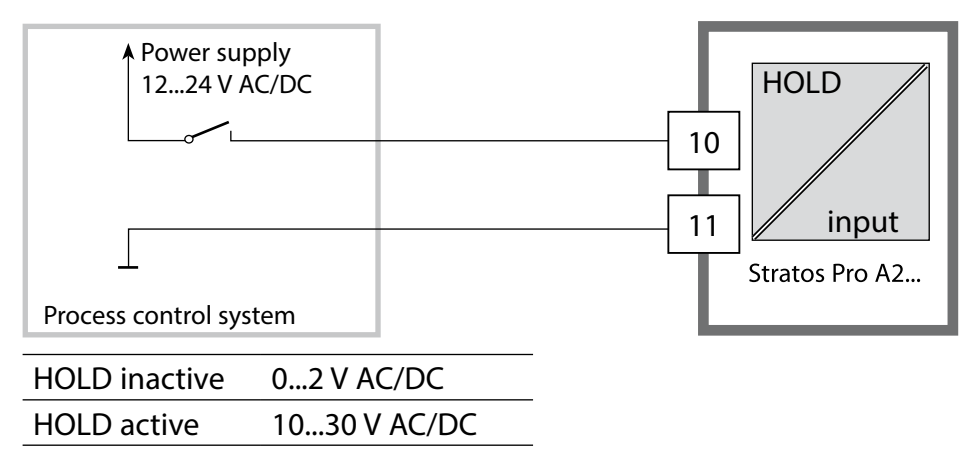

### **Manual activation of HOLD**

The HOLD mode can be activated manually from the HOLD menu. This allows checking or replacing a sensor, for example, without provoking unintended reactions at the outputs.

Press meas key to return to selection menu.

### Alarm

When an error has occurred, **Err xx** is displayed immediately. Only after expiry of a user-defined delay time will the alarm be registered and entered in the logbook.

During an alarm the display blinks, the display backlighting turns red.

Error messages can also be signaled by a 22 mA output current (see Configuration).

2 sec after the failure event is corrected, the alarm status will be deleted.

| Message    | Released by    | Cause                  |
|------------|----------------|------------------------|
| Alarm      | Sensocheck     | Polarization / Cable   |
| (22 mA)    | Error Messages | Flow (CONTROL input)   |
| HOLD       | HOLD           | HOLD via menu or input |
| (Last/Fix) | CONF           | Configuration          |
|            | CAL            | Calibration            |
|            | SERVICE        | Service                |

# Generating a message via the CONTROL input (min. flow / max. flow)

The CONTROL input can be used for parameter set selection or for flow measurement (pulse principle), depending on its assignment in the "Configuration" menu.

When preset to flow measurement

### CONF/CNTR\_IN/CONTROL = FLOW

an alarm can be generated when the measured flow exceeds a specified range:

### **CONF/ALA/FLOW CNTR = ON**

**CONF/ALA/FLOW min** (specify value, default: 5 liters/h) **CONF/ALA/FLOW max** (specify value, default: 25 liters/h)

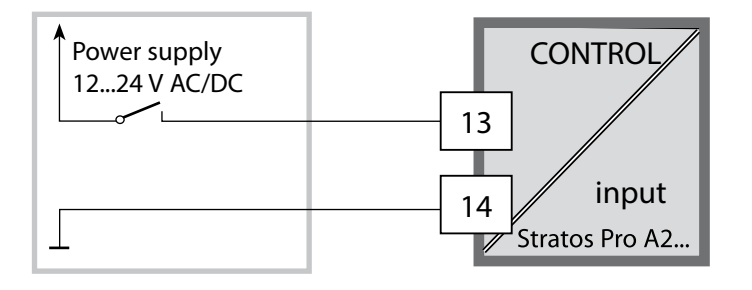

## **Menu Structure of Configuration**

The device provides 2 parameter sets "A" and "B". By switching between the parameter sets you can adapt the device to different measurement situations, for example. Parameter set "B" only permits setting of process-related parameters.

The configuration steps are assigned to different menu groups.

With the left/right arrow keys you can jump between the individual menu groups. Each menu group contains menu items for setting the parameters.

Pressing enter opens a menu item. Use the arrow keys to edit a value.

Press **enter** to confirm/save the settings.

Return to measurement: Hold **meas** key depressed (> 2 s).

| Select menu<br>group | Menu group                                              | Code     | Display | Select menu<br>item |
|----------------------|---------------------------------------------------------|----------|---------|---------------------|
|                      | Sensor selection                                        | SNS:     |         | enter               |
|                      |                                                         | Menu ite | em 1    | 🕇 enter             |
|                      |                                                         |          | :       | anter               |
|                      |                                                         | Menu ite | em      | Contor              |
| • (                  | Current output 1                                        | OT1:     |         |                     |
|                      | Current output 2                                        | OT2:     |         |                     |
| •                    | Compensation                                            | COR:     |         |                     |
| •                    | Control input<br>(parameter set or<br>flow measurement) | IN:      |         |                     |
|                      | Alarm mode                                              | ALA:     |         |                     |
|                      | Setting the clock                                       | CLK:     |         | ✓                   |
| <b>\$</b>            | Tag number                                              | TAG:     |         | /                   |

#### Parameter set A/B: configurable menu groups

The device provides 2 parameter sets "A" and "B". By switching between the parameter sets you can adapt the device to different measurement situations, for example. Parameter set "B" only permits setting of process-related parameters.

| Menu group | Parameter set A           | Parameter set B  |
|------------|---------------------------|------------------|
| SENSOR     | Sensor selection          |                  |
| OUT1       | Current output 1          | Current output 1 |
| OUT2       | Current output 2          | Current output 2 |
| CORRECTION | Compensation              | Compensation     |
| CNTR_IN    | Control input             |                  |
| ALARM      | Alarm mode                | Alarm mode       |
| PARSET     | Parameter set selection   |                  |
| CLOCK      | Setting the clock         |                  |
| TAG        | TAG of measuring point    |                  |
| GROUP      | GROUP of measuring points |                  |

#### External switchover of parameter sets A/B

You can switch between parameter sets A and B by applying a signal to the CONTROL input (parameter setting: CNTR-IN – PARSET).

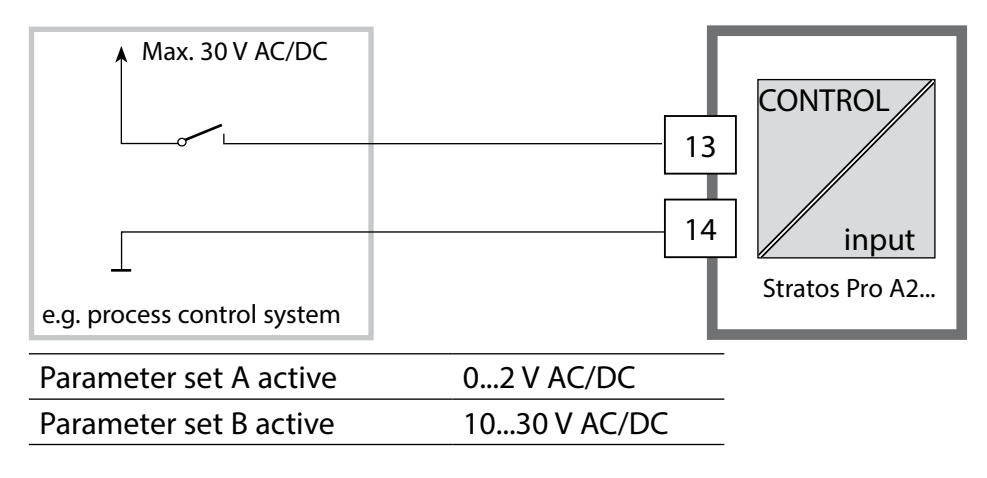

## Manual Switchover of Parameter Sets A/B

| Display                                               | Action                                                                            | Remark                                                                                                    |
|-------------------------------------------------------|-----------------------------------------------------------------------------------|----------------------------------------------------------------------------------------------------|
|                                                       | To switch between<br>parameter sets:<br>Press <b>meas</b> .                       | Manual selection of<br>parameter sets must have<br>been preset in CONFIG<br>mode. Default setting is a<br>fixed parameter set A.<br>Wrong settings change<br>the measurement proper-<br>ties! |
| © <b>62.</b> <sup>¶</sup> a <sub>0</sub> <sup>i</sup> | PARSET blinks in the<br>lower line.<br>Select parameter set<br>using ◀ and ▶ keys |                                                                                                    |
|                                                       | Select<br>PARSET A / PARSET B                                                     |                                                                                                    |
|                                                       | Press <b>enter</b> to<br>confirm.<br>Cancel by pressing<br><b>meas</b>            |                                                                                                    |

| Configu   | ration                                                                                                    |                     |            | Choices                                | Default  |  |
|-----------|----------------------------------------------------------------------------------------------------|---------------------|------------|----------------------------------------|----------|--|
| Sensor (S | Sensor (SENSOR)                                                                                                    |                     |            |                                        |          |  |
| SNS:      | (Select text line)                                                                                                    |                     |            | MEMOSENS<br>STANDARD*<br>TRACES* (TAN) | MEMOSENS |  |
|           | *) These sensors appear in the menu selection but can only be<br>used with a measuring module installed. Stratos Pro A2 MSOXY is<br>intended for connecting a Memosens sensor via RS-485 interface.<br>It does not provide a measuring module.<br>For information on retrofitting and the respective costs,<br>please contact the manufacturer (see back of this manual). |                     |            |                                        |          |  |
|           | MEAS MODE                                                                                                    |                     |            | dO %<br>dO mg/l<br>dO ppm<br>GAS %     | dO %     |  |
|           | TEMP UNIT                                                                                                    |                     |            | °C / °F                                | °C       |  |
|           | CAL MODE                                                                                                    |                     |            | CAL AIR<br>CAL WTR                     | CAL AIR  |  |
|           | CALTIMER                                                                                                    |                     |            | ON/OFF                                 | OFF      |  |
|           | ON                                                                                                    | CAL-                | CYCLE      | 09999 h                                | 0168 h   |  |
|           | Memosens                                                                                                    | CIP COUNT           |            | ON/OFF                                 | OFF      |  |
|           |                                                                                                    | ON                  | CIP CYCLES | 09999 CYC                              | 0025 CYC |  |
|           |                                                                                                    | SIP COUNT           |            | ON/OFF                                 | OFF      |  |
|           |                                                                                                    | ON                  | SIP CYCLES | 09999 CYC                              | 0025 CYC |  |
|           |                                                                                                    | AUTOCLAVE           |            | ON / OFF                               | OFF      |  |
|           |                                                                                                    | CHECK TAG/<br>GROUP |            | ON / OFF                               | OFF      |  |

| Configuration |              |                  | Choices         | Default  |
|---------------|--------------|------------------|-----------------|----------|
| Outp          | ut 1 (OUT1)  | , no trace measu | rement)         |          |
| OT1:          | CHANNEL      |                  | OXY/TMP         | OXY      |
|               | OXY dO %     | BEGIN 4mA        | 000.0600.0 %    | 000.0 %  |
|               |              | END 20 mA        | 0.000600.0 %    | 600.0 %  |
|               | OXY dO       | BEGIN 4mA        | 00.0099.99 mg/l |          |
|               | mg/l         | END 20 mA        | 00.0099.99 mg/l |          |
|               | OXY dO       | BEGIN 4mA        | 00.0099.99 ppm  |          |
|               | ppm          | END 20 mA        | 00.0099.99 ppm  |          |
|               | OXY GAS<br>% | BEGIN 4mA        | 00.0099.99 %    |          |
|               |              | END 20 mA        | 00.0099.99 %    |          |
|               | TMP °C       | BEGIN 4mA        | –20150 °C       |          |
|               |              | END 20 mA        | –20150 °C       |          |
|               | TMP °F       | BEGIN 4mA        | –4302 °F        |          |
|               |              | END 20 mA        | –4302 °F        |          |
|               | FILTERTIME   |                  | 0120 SEC        | 0000 SEC |
|               | 22mA FAIL    |                  | ON/OFF          | OFF      |
|               | 22mA FACE    |                  | ON/OFF          | OFF      |
|               | HOLD MODE    |                  | LAST/FIX        | LAST     |
|               | FIX HOLD-FIX |                  | 422 mA          | 021.0 mA |
#### Choices

### Default

#### Output 1 (OUT1)

**Trace measurement, sensor type 01, TAN required** These values are specified by the Memosens trace sensor.

| OT1: | CHANNEL    |                  | OXY/TMP             | OXY      |
|------|------------|------------------|---------------------|----------|
|      | OXY dO %   | BEGIN 4mA (0 mA) | 000.0150.0 %        | 000.0 %  |
|      |            | END 20 mA        | 000.0150.0 %        | 150.0 %  |
|      | OXY dO     | BEGIN 4mA (0 mA) | 0000 μg/l20.00 mg/l |          |
|      | mg/l       | END 20 mA        | 0000 µg/l20.00 mg/l |          |
|      | OXY dO     | BEGIN 4mA (0 mA) | 0000 ppb20.00 ppm   |          |
|      | ppm        | END 20 mA        | 0000 ppb20.00 ppm   |          |
|      | OXY GAS    | BEGIN 4mA (0 mA) | 0000 ppm 50.00 %    |          |
|      | %          | END 20 mA        | 0000 ppm 50.00 %    |          |
|      | TMP °C     | BEGIN 4mA (0 mA) | –20150 °C           |          |
|      |            | END 20 mA        | –20150 °C           |          |
|      | TMP °F     | BEGIN 4mA (0 mA) | –4302 °F            |          |
|      |            | END 20 mA        | –4302 °F            |          |
|      | FILTERTIME |                  | 0120 SEC            | 0000 SEC |
|      | 22mA FAIL  |                  | ON/OFF              | OFF      |
|      | 22mA FACE  |                  | ON/OFF              | OFF      |
|      | HOLD MOD   | E                | LAST/FIX            | LAST     |
|      | FIX        | HOLD-FIX         | (0) 422 mA          | 021.0 mA |

| Conf  | iguratior    | 1                 | Choices               | Default  |
|-------|--------------|-------------------|-----------------------|----------|
| Outp  | ut 1 (OUT1   | )                 |                       |          |
| Trace | measuren     | nent, sensor type | 001, TAN required     |          |
| OT1:  | CHANNEL      |                   | OXY/TMP               | OXY      |
|       | OXY dO %     | BEGIN 4mA         | 000.0150.0 %          | 000.0 %  |
|       |              | END 20 mA         | 000.0150.0 %          | 150.0 %  |
|       | OXY dO       | BEGIN 4mA         | 000.0 μg/l 20.00 mg/l |          |
|       | mg/l         | END 20 mA         | 000.0 μg/l 20.00 mg/l |          |
|       | OXY dO       | BEGIN 4mA         | 000.0 ppb 20.00 ppm   |          |
|       | ppm          | END 20 mA         | 000.0 ppb 20.00 ppm   |          |
|       | OXY GAS<br>% | BEGIN 4mA         | 0000 ppb50 %          |          |
|       |              | END 20 mA         | 0000 ppb50 %          |          |
|       | TMP °C       | BEGIN 4mA         | −20150 °C             |          |
|       |              | END 20 mA         | –20150 °C             |          |
|       | TMP °F       | BEGIN 4mA         | –4302 °F              |          |
|       |              | END 20 mA         | –4302 °F              |          |
|       | FILTERTIME   |                   | 0120 SEC              | 0000 SEC |
|       | 22mA FAIL    |                   | ON/OFF                | OFF      |
|       | 22mA FACE    |                   | ON/OFF                | OFF      |
|       | HOLD MOD     |                   | LAST/FIX              | LAST     |
|       | FIX          | HOLD-FIX          | 422 mA                | 021.0 mA |

| Configuration |                 |             |                     | Choices               | Default                 |
|---------------|-----------------|-------------|---------------------|-----------------------|-------------------------|
| Outp          | Output 2 (OUT2) |             |                     |                       |                         |
| OT2:          | CHANNEL         |             |                     | OXY/TMP               | TMP                     |
|               | other step      | os like out | put 1               |                       | ,                       |
| Salin         | ity or pres     | sure co     | mpensatio           | n (CORRECTION)        | )                       |
| COR:          | SALINITY        |             | -                   | 00.0045.00 ppt        | 00.00 ppt               |
|               | PRESSURE U      | INIT        |                     | BAR/KPA/PSI           | BAR                     |
|               | PRESSURE        |             |                     | MAN/EXT *)            |                         |
|               | MAN             | BAR         |                     | 0.0009.999 BAR        | 1.013 BAR               |
|               |                 | KPA         |                     | 000.0999.9 KPA        |                         |
|               |                 | PSI         |                     | 000.0145.0 PSI        |                         |
|               | EXT             | l-Inpu      | t                   | OFF/4(0)20 mA         | 420 mA                  |
|               |                 | BAR         | BEGIN 4mA<br>(0 mA) | 0.0009.999 BAR        | 0.000 BAR               |
|               |                 |             | END 20 mA           | 0.0009.999 BAR        | 9.999 BAR               |
|               |                 | KPA         | BEGIN 4mA<br>(0 mA) | 000.0999.9 KPA        |                         |
|               |                 |             | END 20 mA           | 000.0999.9 KPA        |                         |
|               |                 | PSI         | BEGIN 4mA<br>(0 mA) | 000.0145.0 PSI        |                         |
|               |                 |             | END 20 mA           | 000.0145.0 PSI        |                         |
| Cont          | rol input (C    |             | 1)                  |                       |                         |
| IN:           | CONTROL         |             | -                   | PARSET, FLOW          | PARSET                  |
|               | FLOW            | FLOW A      | DJUST               | 12000<br>pulses/liter | 0 20000<br>pulses/liter |
| Alarn         | n (ALARM)       |             |                     |                       |                         |
| ALA:          | DELAYTIME       |             |                     | 0600 SEC              | 0010 SEC                |
|               | SENSOCHEC       | CK          |                     | ON/OFF                | OFF                     |
|               | FLOW CNTR       |             | INI **)             |                       |                         |
|               | UN              | FLOW M      | AX**)               | 005.0 L/h             | 0 99.9 L/h              |

\*) only displayed if enabled

\*\*) Hysteresis fixed at 5% of threshold value

| Configuration                  |                                                                                                    |            | Choices                                 | Default                                    |
|--------------------------------|----------------------------------------------------------------------------------------------------|------------|-----------------------------------------|--------------------------------------------|
| Parame                         | eter set (PAF                                                                                                 | RSET)      |                                         |                                            |
| PAR:                           | Select fixed parameter set (A)<br>or switch between A/B via<br>control input or manually in<br>measuring mode |            | PARSET FIX A/<br>CNTR INPUT /<br>MANUAL | PARSET FIX A<br>(fixed parameter<br>set A) |
| Real-ti                        | me clock (CL                                                                                                  | .OCK)      |                                         |                                            |
| CLK:                           | FORMAT                                                                                                    |            | 24 h / 12 h                             |                                            |
|                                | 24 h                                                                                                    | TIME hh/mm | 0023:0059                               |                                            |
|                                | 12 h                                                                                                    | TIME hh/mm | 0011 AM/PM:<br>0059                     |                                            |
|                                | DAY/MONTH                                                                                                    |            | 0131/0112                               |                                            |
|                                | YEAR                                                                                                    |            | 20002099                                |                                            |
| Measuring points (TAG / GROUP) |                                                                                                    |            |                                         |                                            |
| TAG:                           | (Input in text                                                                                                | line)      | AZ, 09, -+<><br>? / @                   |                                            |
| GROUP:                         | (Input in text                                                                                                | line)      | 00009999                                | 0000                                       |

Two complete parameter sets are stored in the EEPROM. As delivered, the two sets are identical but can be edited.

#### Note:

Fill in your configuration data on the following pages or use them as original for copy.

## Parameter Sets (Original for Copy)

| Parameter                | Parameter set A | Parameter set B |
|--------------------------|-----------------|-----------------|
| SNS: Sensor type         |                 | * <sup>)</sup>  |
| SNS: Measuring mode      |                 | * <sup>)</sup>  |
| SNS: Temperature unit    |                 | * <sup>)</sup>  |
| SNS: Calibration mode    |                 | * <sup>)</sup>  |
| SNS: Calibration timer   |                 | * <sup>)</sup>  |
| SNS: Calibration cycle   |                 | * <sup>)</sup>  |
| SNS: CIP counter         |                 | * <sup>)</sup>  |
| SNS: SIP counter         |                 | * <sup>)</sup>  |
| SNS: Autoclaving counter |                 | * <sup>)</sup>  |
| SNS: CHECK TAG           |                 | * <sup>)</sup>  |
| SNS: CHECK GROUP         |                 | * <sup>)</sup>  |
| OT1: Process variable    |                 |                 |
| OT1: Current start       |                 |                 |
| OT1: Current end         |                 |                 |
| OT1: Filter time         |                 |                 |
| OT1: FAIL 22 mA          |                 |                 |
| (error messages)         |                 |                 |
| OT1: FACE 22 mA          |                 |                 |
| (Sensoface messages)     |                 |                 |
| OT1: HOLD mode           |                 |                 |
| OT1: HOLD FIX current    |                 |                 |
| OT2: Process variable    |                 |                 |
| OT2: Current start       |                 |                 |
| OT2: Current end         |                 |                 |
| OT2: Filter time         |                 |                 |
| OT2: FAIL 22 mA          |                 |                 |
| (error messages)         |                 |                 |
| OT2: FACE 22 mA          |                 |                 |
| (Sensoface messages)     |                 |                 |
| OT2: HOLD mode           |                 |                 |
| OT2: HOLD FIX current    |                 |                 |

### (Original for Copy) Parameter Sets

| Parameter                                      | Parameter set A | Parameter set B |
|------------------------------------------------|-----------------|-----------------|
| COR: Salinity (ppt)                            |                 |                 |
| COR: Pressure unit<br>(BAR, KPA, PSI)          |                 |                 |
| COR: Pressure (MAN/EXT)                        |                 |                 |
| COR: Ext. current input<br>(Option)            |                 |                 |
| IN: Parameter set A/B or flow                  |                 |                 |
| IN: (Flow meter)<br>Adjusting pulses/liter     |                 |                 |
| ALA: Delay                                     |                 |                 |
| ALA: Sensocheck on/off                         |                 |                 |
| ALA: Flow control<br>FLOW CNTR on/off          |                 |                 |
| ALA: Minimum flow<br>(hysteresis fixed at 5 %) |                 |                 |
| ALA: Maximum flow<br>(hysteresis fixed at 5 %) |                 |                 |
| PAR: Parameter set selection                   |                 | *)              |
| CLK: Time format                               |                 | *)              |
| CLK: Time hh/mm                                |                 | *)              |
| CLK: Day/month                                 |                 | *)              |
| CLK: Year                                      |                 | *)              |
| TAG: Measuring point<br>(tag number)           |                 |                 |
| GROUP: Group of measur-<br>ing points          |                 |                 |

# \*) These parameters cannot be adjusted in parameter set B, the values are the same as in parameter set A.

#### Sensor Select: Sensor type, measuring mode

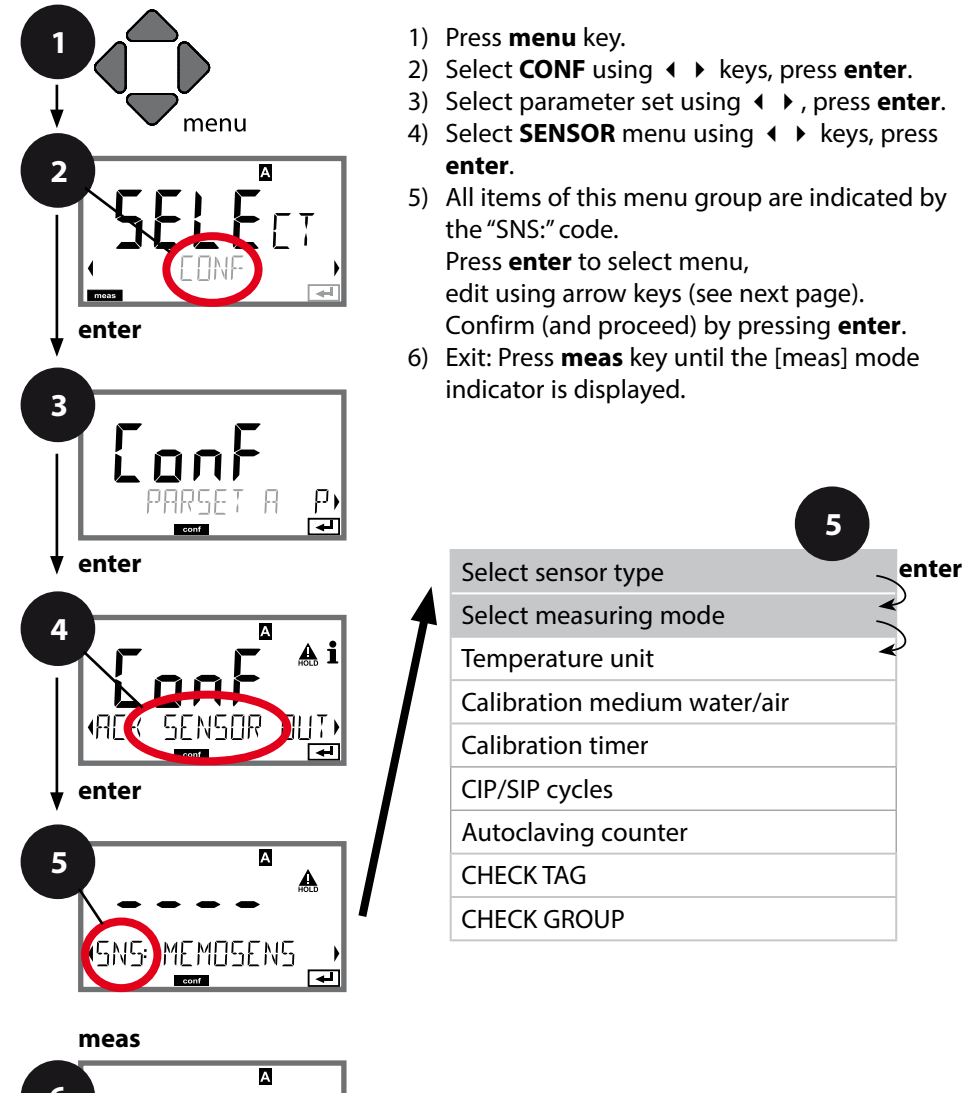

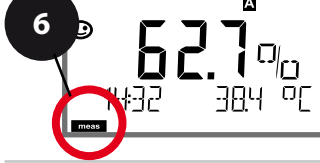

|                          |                                                                                                    | <u> </u>                                         |
|--------------------------|----------------------------------------------------------------------------------------------------|--------------------------------------------------|
| Menu item                | Action                                                                                                    | Choices                                          |
| Select sensor type       | Select sensor type using<br>▲ ▼ keys.<br>Press <b>enter</b> to confirm.                                                                     | <b>MEMOSENS</b><br>STANDARD<br>TRACES (with TAN) |
| Select measuring<br>mode | Select measuring mode<br>using ▲ ▼ keys.<br>DO:<br>Measurement in liquids<br>GAS:<br>Measurement in gases<br>Press <b>enter</b> to confirm. | <b>dO %,</b><br>dO mg/l<br>dO ppm<br>GAS %       |

#### Sensor Select: Temperature unit, medium: water/air, calibration timer

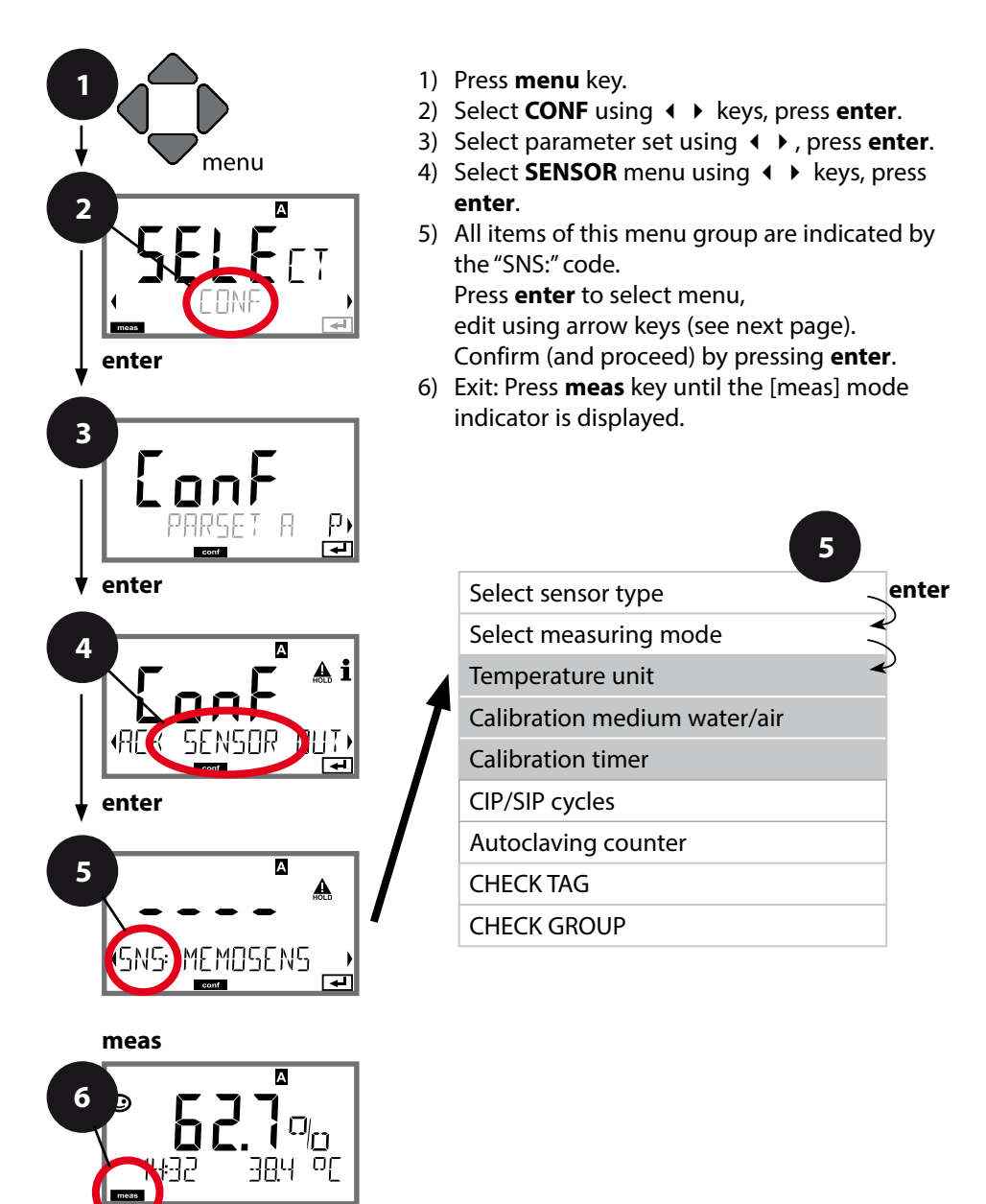

| Monuitom          | Action                                            | Chairas |
|-------------------|---------------------------------------------------|---------|
| menu item         | ACTION                                            | Choices |
| Temperature unit  | Select temperature unit                           | °C      |
| SNS: TEMP UN!T    | using ▲ ▼ keys.<br>Press <b>enter</b> to confirm. | °F      |
| Medium: air/water | Select calibration                                |         |
|                   | AIR: Air as cal medium                            | CAL_WIR |
|                   | WTR: Air-saturated water                          |         |
|                   | as cal medium                                     |         |
| SNS: [ALMO]]E     | Press <b>enter</b> to confirm.                    |         |
| Calibration timer | Select/deselect calibra-                          | OFF     |
|                   | tion timer using ▲ ▼                              | ON      |
|                   | keys.                                             |         |
| SNS: EALTIMER     | Press <b>enter</b> to confirm.                    |         |
| (ON: Calibration  | Enter calibration cycle in                        | 09999 h |
| cycle)            | hours using ▲ ▼ ◀ ▶<br>keys.                      | 0168 h  |
|                   | Press <b>enter</b> to confirm.                    |         |

#### Note for the calibration timer:

5

When Sensocheck has been activated in the Configuration – Alarm menu, the expiration of the calibration interval is indicated by Sensoface (beaker icon and smiley).

The calibration timer settings apply to both parameter sets A and B. The time remaining until the next due calibration can be seen in the diagnostics menu (see "Diagnostics").

#### Sensor Adjust: CIP cleaning cycles, SIP sterilization cycles

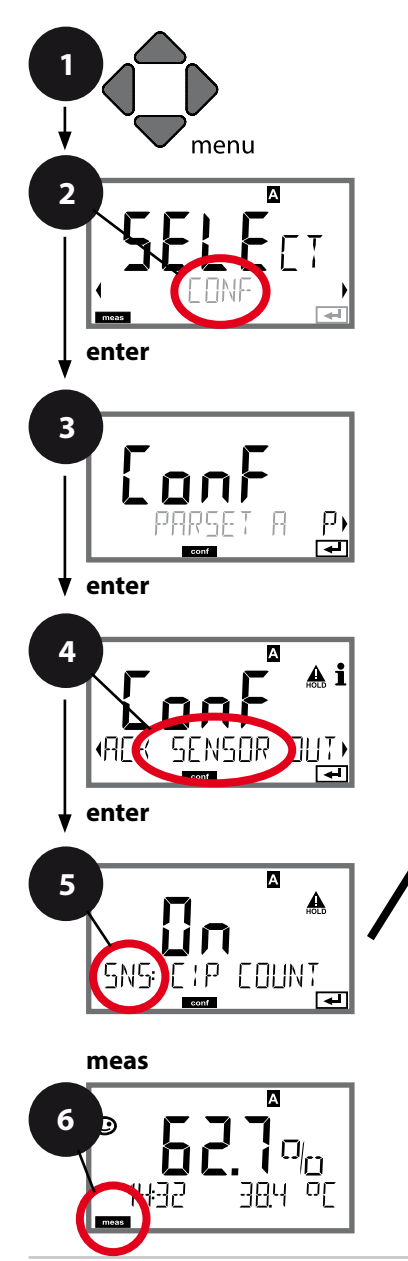

- 1) Press menu key.
- 2) Select **CONF** using **↓** keys, press **enter**.
- 3) Select parameter set using ◀ ▶, press **enter**.
- Select SENSOR menu using < ► keys, press enter.
- All items of this menu group are indicated by the "SNS:" code.
   Press enter to select menu, edit using arrow keys (see next page).

Confirm (and proceed) by pressing enter.Exit: Press meas key until the [meas] mode

indicator is displayed.

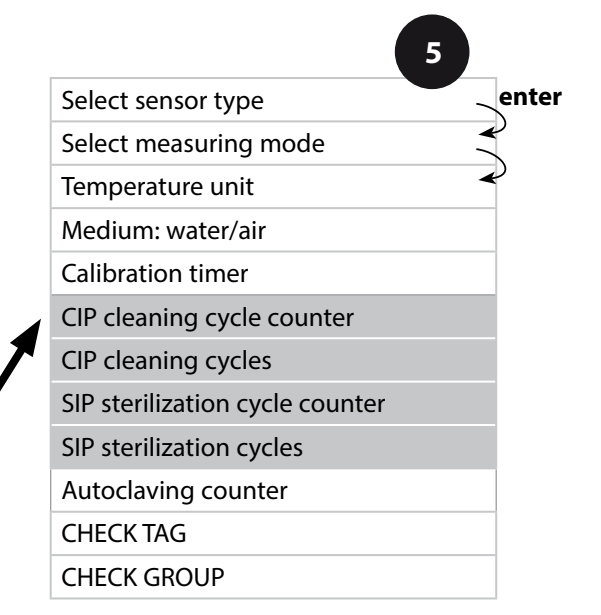

|             |                                                                                                    | <b>3</b>                         |
|-------------|----------------------------------------------------------------------------------------------------|----------------------------------|
| Menu item   | Action                                                                                                    | Choices                          |
| CIP counter | Set CIP counter using<br>▲ ▼ keys:<br>OFF: No counter<br>ON: Fixed cleaning cycle<br>(adjust in the next step)<br>Press <b>enter</b> to confirm.                 | OFF/ON                           |
| CIP cycles  | <ul> <li>Only with CIP COUNT ON:</li> <li>Enter max. number of</li> <li>cleaning cycles using</li> <li>▲ ▼ ▲ ▶ keys.</li> <li>Press enter to confirm.</li> </ul> | 09999 CYC<br>( <b>0000 CYC</b> ) |
| SIP counter | Set SIP counter using<br>▲ ▼ keys:<br>OFF: No counter<br>ON: Max. sterilization<br>cycles (adjust as for<br>CIP counter)<br>Press <b>enter</b> to confirm.       | OFF/ON                           |

The cleaning and sterilization cycles are logged to measure the load on the sensor.

Suitable for biochemical applications (process temp approx. 0 ... +50 °C / +32 ... +122 °F, CIP temp > +55 °C / +131 °F, SIP temp > +115 °C / +239 °F).

#### Note:

A CIP or SIP cycle is only entered into the logbook 2 hours after the start to ensure that the cycle is complete.

With Memosens, an entry is also made in the sensor.

#### Sensor Adjust: Autoclaving counter

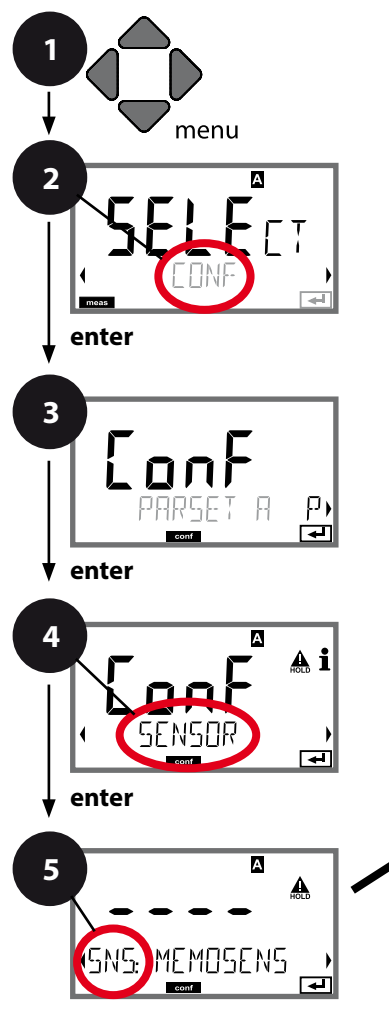

- 1) Press menu key.
- Select CONF using < ► keys, press enter.
- Select SENSOR menu using < → keys, press enter.
- All items of this menu group are indicated by the "SNS:" code.
   Press enter to select menu,

edit using arrow keys (see next page). Confirm (and proceed) by pressing **enter**.

6) Exit: Press **meas** key until the [meas] mode indicator is displayed.

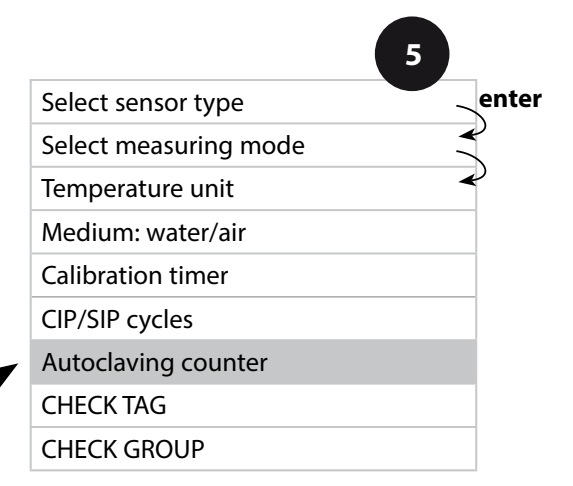

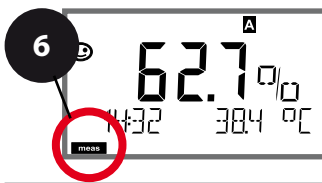

### **Autoclaving Counter**

After reaching a specified limit value the autoclaving counter generates a Sensoface message. As soon as the counter has reached the specified value, Sensoface is getting "sad". Pressing the info key shows the text "AUTOCLAVE CYCLES OVERRUN" which reminds you that the maximum number of autoclaving cycles has been reached. After each autoclaving process, you must manually increment the autoclaving counter in the SENSOR service menu on the transmitter. The transmitter displays "INCREMENT AUTOCLAVE CYCLE" as confirmation. You can configure the current outputs so that a Sensoface message generates a 22-mA error signal, see page 59.

| Menu item           | Action                                                                          | Choices |
|---------------------|---------------------------------------------------------------------------------|---------|
| Autoclaving counter | Select using ▲ ▼ keys:<br>ON:                                                   | OFF/ON  |
|                     | The cycles are specified<br>manually (0 9999)<br>Press <b>enter</b> to confirm. |         |
|                     |                                                                                 |         |

With the autoclaving counter switched on, you must increment the count after each autoclaving process in the SERVICE menu SENSOR/ AUTOCLAVE :

| Incrementing the<br>autoclaving counter<br>(SERVICE menu) | After having completed<br>an autoclaving process,<br>open the SERVICE menu<br>SENSOR / AUTOCLAVE to                   | NO / YES |
|-----------------------------------------------------------|----------------------------------------------------------------------------------------------------|----------|
| <b>ZÝ</b> XES<br>RUTOCLAVE +1                             | increment the autoclav-<br>ing count.<br>To do so, select " <b>YES</b> "<br>and confirm by pressing<br><b>enter</b> . |          |

#### Memosens Sensor Sensor Verification (TAG, GROUP)

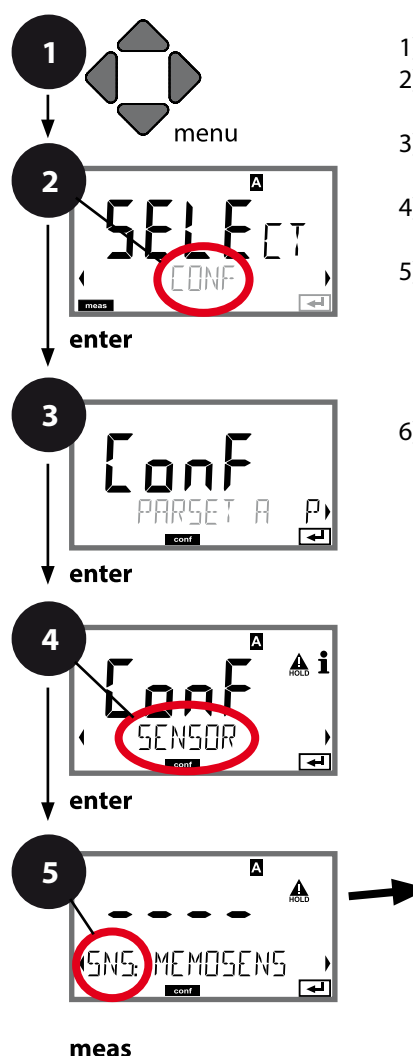

- 1) Press menu key.
- Select CONF using < → , press enter.
- 3) Select parameter set using → keys, press **enter**.
- Select SENSOR menu using < ► keys, press enter.
- All items of this menu group are indicated by the "SNS:" code.
   Press enter to select menu,

edit using arrow keys (see next page). Confirm (and proceed) by pressing **enter**.

6) Exit: Press **meas** key until the [meas] mode indicator is displayed.

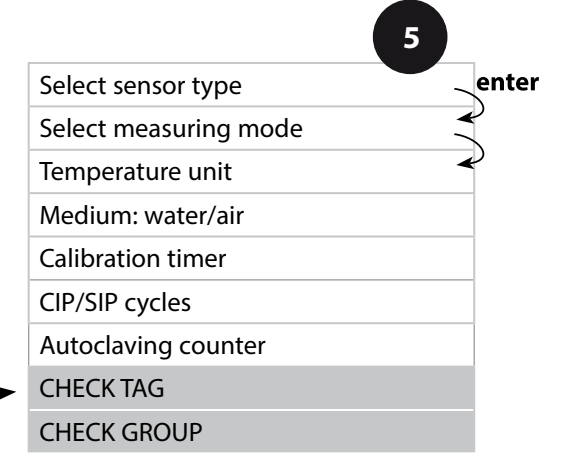

| 5              |                                                                                                    | configuration  |
|----------------|----------------------------------------------------------------------------------------------------|----------------|
| Menu item      | Action                                                                                                    | Choices        |
| TAG            | Select ON or OFF using<br>▲ ▼ keys.<br>Press enter to confirm.<br>When switched on, the<br>entry for "TAG" in the<br>Memosens sensor is com-<br>pared to the entry in the<br>analyzer.<br>If the entries differ, a mes-<br>sage will be generated. | ON/ <b>OFF</b> |
| GROUP          | Select ON or OFF using<br>▲ ▼ keys.<br>Press <b>enter</b> to confirm.                                                                                                    | ON/ <b>OFF</b> |
| SNSEHECK GROUP | Function as described above                                                                                                    |                |

### Sensor Verification (TAG, GROUP)

When Memosens sensors are calibrated in the lab, it is often useful and sometimes even mandatory that these sensors will be operated again at the same measuring points or at a defined group of measuring points. To ensure this, you can save the respective measuring point (TAG) or group of measuring points (GROUP) in the sensor. TAG and GROUP can be specified by the calibration tool or automatically entered by the transmitter. When connecting an MS sensor to the transmitter, it can be checked if the sensor contains the correct TAG or belongs to the correct GROUP. If not, a message will be generated, Sensoface gets "sad", and the display backlighting turns purple. The "sad" Sensoface icon can also be signaled by a 22 mA error current. Sensor verification can be switched on in the Configuration in two steps as TAG and GROUP if required.

When no measuring point or group of measuring points is saved in the sensor, e.g., when using a new sensor, Stratos enters its own TAG and GROUP. When sensor verification is switched off, Stratos always enters its own measuring point and group. A possibly existing TAG/GROUP will be overwritten.

#### **Current Output 1** Output current range, current start, current end

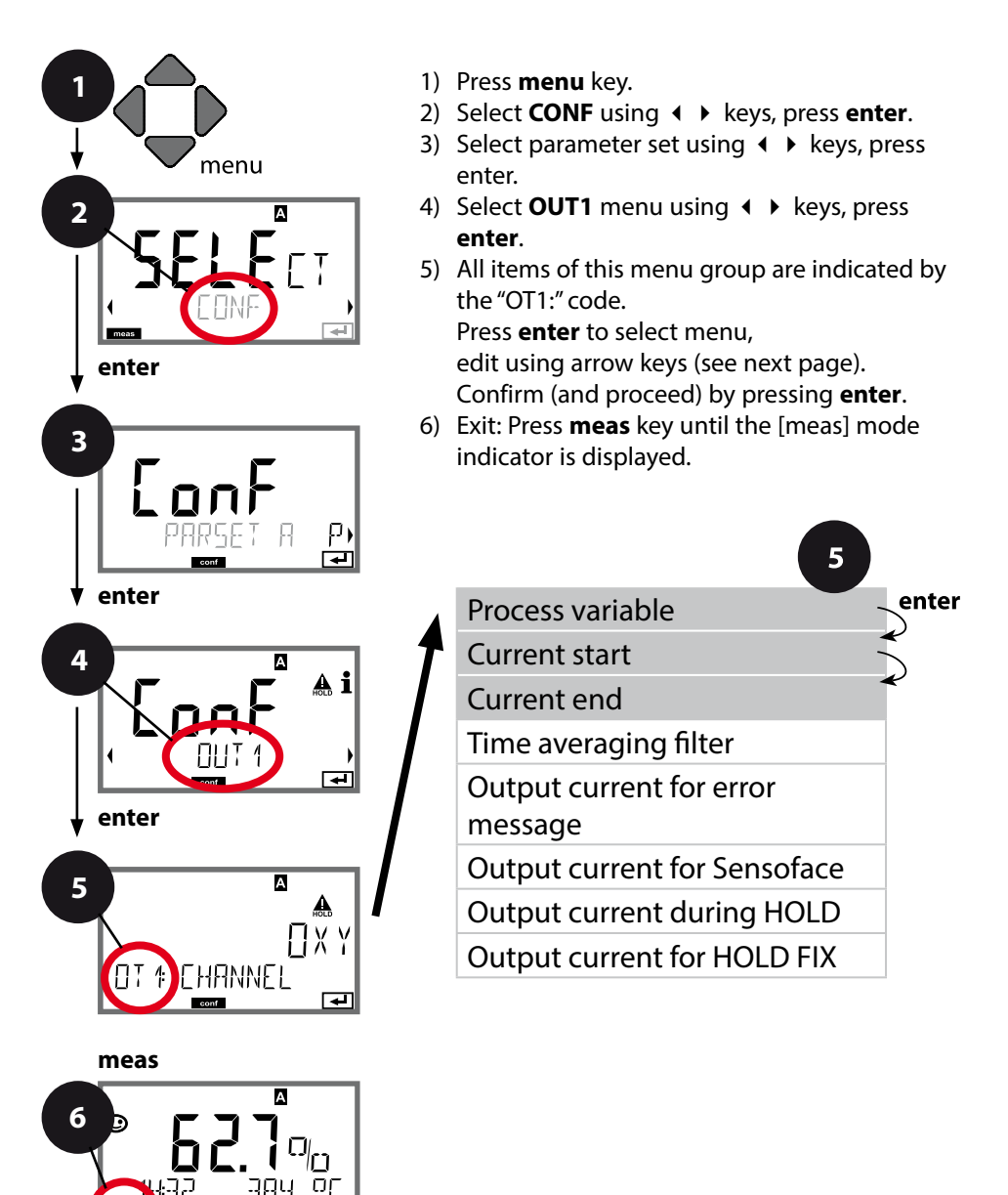

| Menu item                     | Action                                                                                                    | Choices                                                                                 |
|-------------------------------|----------------------------------------------------------------------------------------------------|-----------------------------------------------------------------------------------------|
| Process variable              | Select using ▲ ▼ keys:<br>OXY: Oxy value<br>TMP: Temperature<br>Press <b>enter</b> to confirm.            | OXY/TMP                                                                                 |
| Current start,<br>current end | Modify digit using ▲ ▼<br>keys,<br>select next digit using<br>◀ ▶ keys.<br>Press <b>enter</b> to confirm. | 000.00600% (OXY)<br>0.0000150% (OXY,<br>Traces option)<br>-20150 °C /<br>-4302 °F (TMP) |

For **process variables comprising several decades**, decimal point and dimension can be shifted using the **( )** cursor keys.

Then, the desired number is entered using (up / down) and  $\checkmark$   $\blacktriangleright$  .

For measurement in gases (GAS), this method is used to switch between ppm and % for volume concentration (10000 ppm = 1 %).

#### Assignment of measured values: Current start and current end

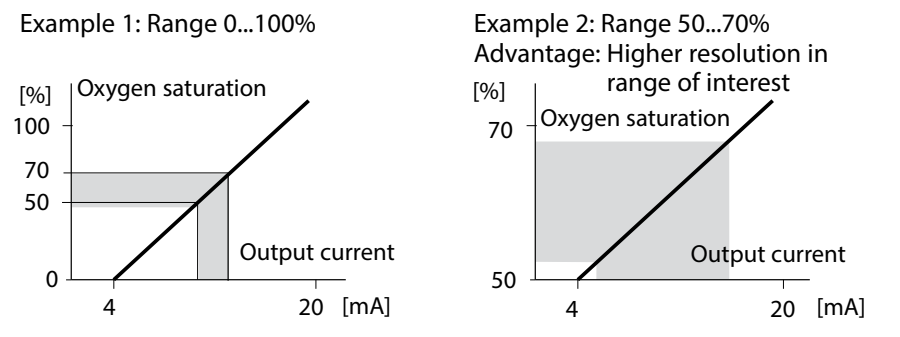

#### **Current Output 1** Adjust time interval of output filter

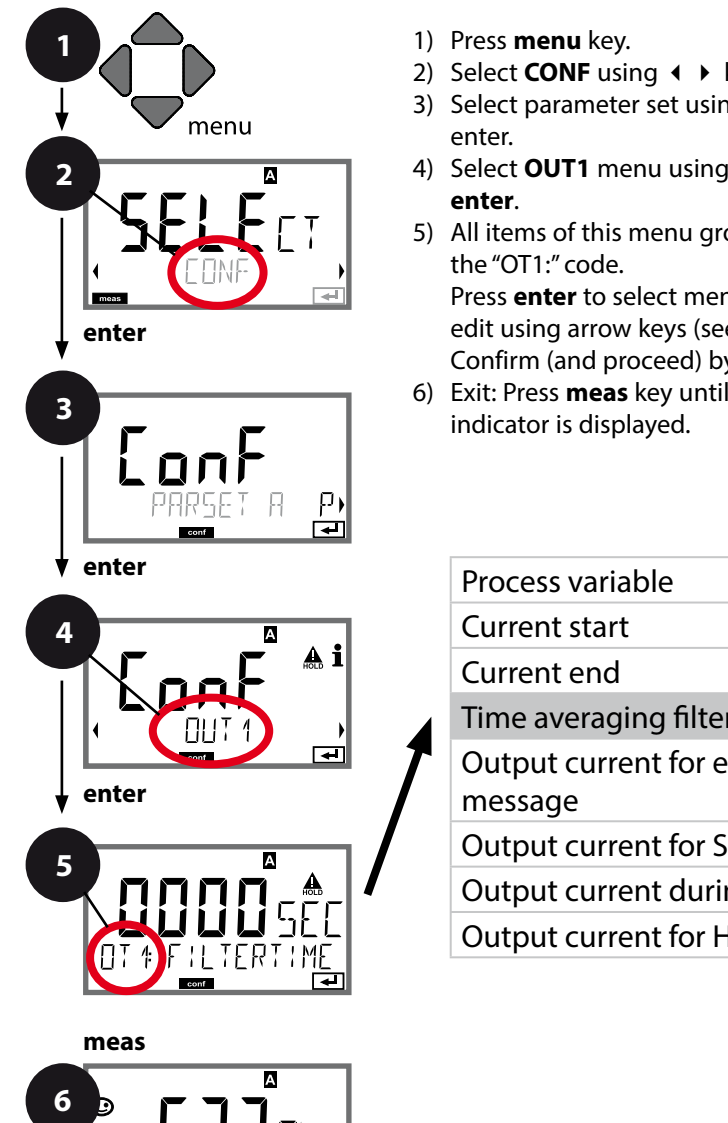

- 2) Select **CONF** using **↓** keys, press **enter**.
- 4) Select **OUT1** menu using **↓** keys, press
- 5) All items of this menu group are indicated by

Press enter to select menu, edit using arrow keys (see next page). Confirm (and proceed) by pressing **enter**.

6) Exit: Press meas key until the [meas] mode

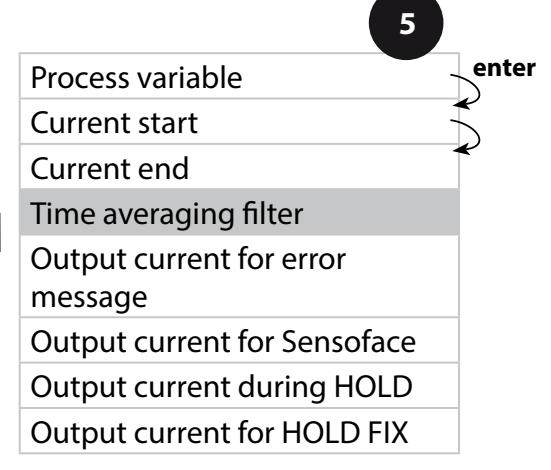

| 3                     |                                    | comgaration                     |
|-----------------------|------------------------------------|---------------------------------|
| Menu item             | Action                             | Choices                         |
| Time averaging filter | Enter value using ▲ ▼<br>∢ ▶ keys. | 0120 SEC<br>( <b>0000 SEC</b> ) |
|                       | Press enter to confirm.            |                                 |

#### Time averaging filter

To smoothen the current output, a low-pass filter with adjustable filter time constant can be switched on. When there is a jump at the input (100 %), the output level is at 63 % after the time interval has been reached. The time interval can be set from 0 to 120 sec. If the time interval is set to 0 sec, the current output directly follows the input.

#### **Please note:**

The filter only acts on the current output, not on the display or the limit value!

During HOLD the filter is not applied. This prevents a jump at the output.

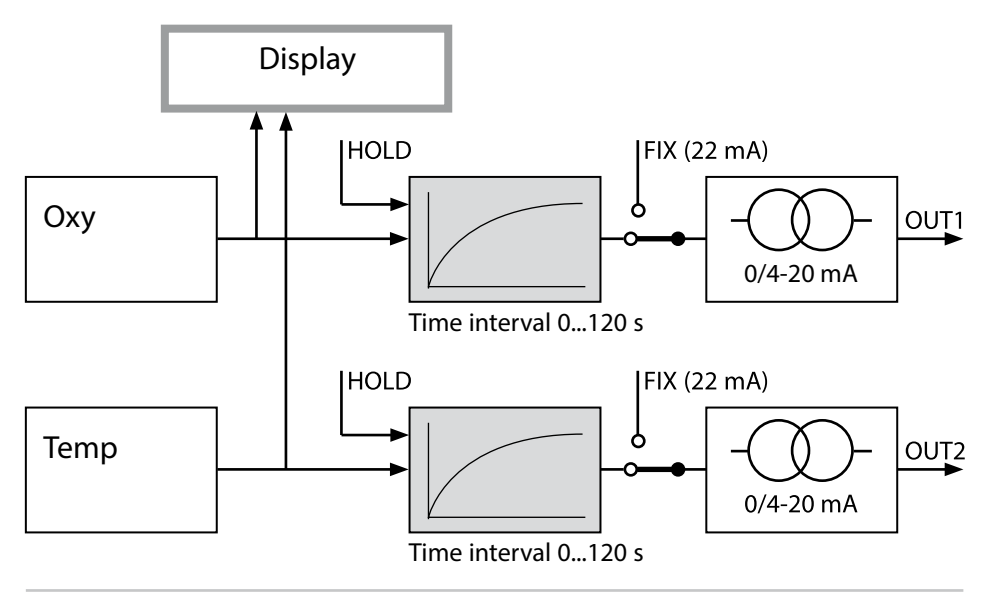

#### **Current Output 1** Output current for error message or Sensoface alert

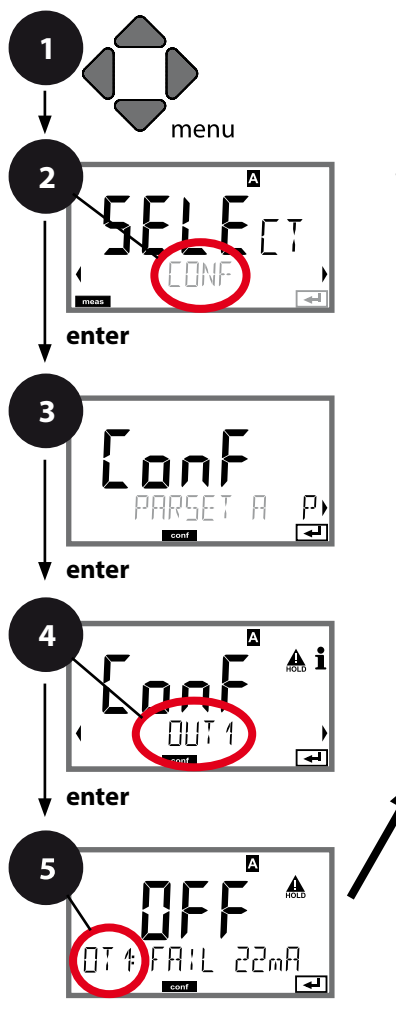

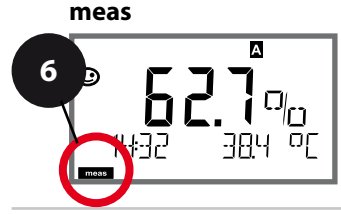

- 1) Press menu key.
- 2) Select **CONF** using **↓** keys, press **enter**.
- 3) Select parameter set using ◀ ► keys, press enter.
- Select OUT1 menu using < ► keys, press enter.
- 5) All items of this menu group are indicated by the "OT1:" code.

Press **enter** to select menu, edit using arrow keys (see next page). Confirm (and proceed) by pressing **enter**.

6) Exit: Press **meas** key until the [meas] mode indicator is displayed.

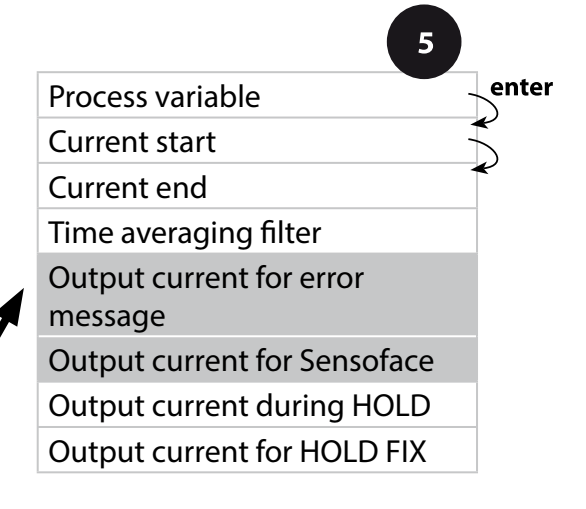

| 5                                       |                                                                                    | comgaration    |
|-----------------------------------------|------------------------------------------------------------------------------------|----------------|
| Menu item                               | Action                                                                             | Choices        |
| Output current for error message (FAIL) | In the case of an error<br>(FAIL), the current output is<br>set to 22 mA.          | ON/ <b>OFF</b> |
|                                         | Select ON or OFF using<br>▲ ▼ keys.<br>Press <b>enter</b> to confirm.              |                |
| Output current for<br>Sensoface (FACE)  | In the case of a Sensoface<br>alert (FACE), the current<br>output is set to 22 mA. | ON/ <b>OFF</b> |
|                                         | Select ON or OFF using<br>▲ ▼ keys.<br>Press <b>enter</b> to confirm.              |                |

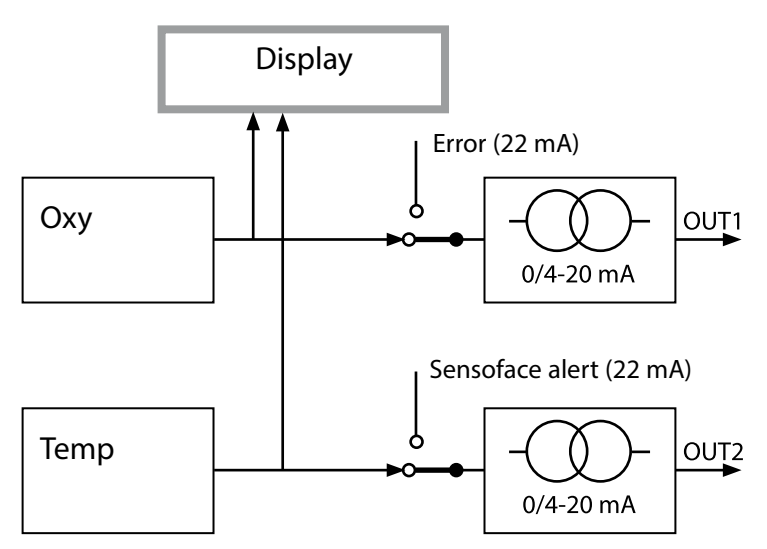

Error messages and Sensoface alerts can be set separately for both current outputs. This allows, for example, signaling error messages only over current output 1 and Sensoface alerts only over current output 2.

#### Current Output 1 Output current during HOLD

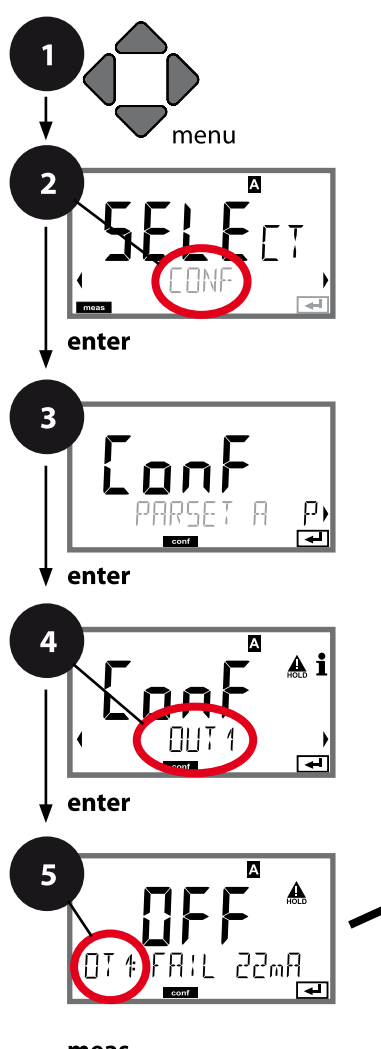

- 1) Press menu key.
- 2) Select **CONF** using **↓** keys, press **enter**.
- Select OUT1 menu using → keys, press enter.
- 5) All items of this menu group are indicated by the "OT1:" code.

Press **enter** to select menu, edit using arrow keys (see next page). Confirm (and proceed) by pressing **enter**.

6) Exit: Press **meas** key until the [meas] mode indicator is displayed.

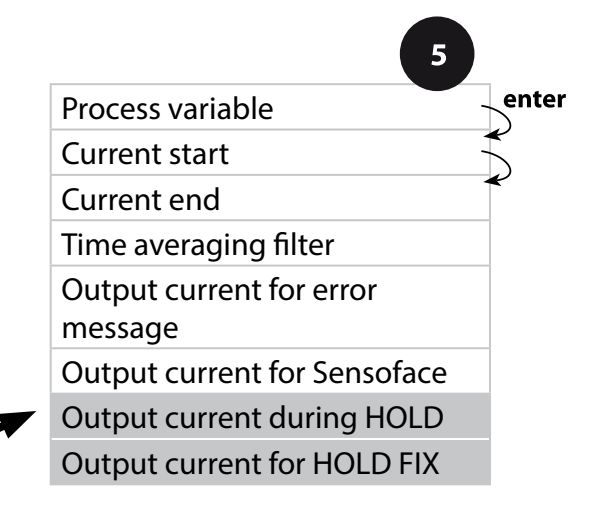

| 5                              |                                                                                                    | Connyulation                     |
|--------------------------------|----------------------------------------------------------------------------------------------------|----------------------------------|
| Menu item                      | Action                                                                                                    | Choices                          |
| Output current<br>during HOLD  | LAST: During HOLD the<br>last measured value is<br>maintained at the output.<br>FIX: During HOLD a value<br>(to be entered) is main-<br>tained at the output.<br>Select using $\checkmark$ $\checkmark$<br>Press <b>enter</b> to confirm. | LAST/FIX                         |
| Output current for<br>HOLD FIX | Only with FIX selected:<br>Enter current which is to<br>flow at the output during<br>HOLD<br>Enter value using ▲ ▼<br>◀ ▶ keys.<br>Press <b>enter</b> to confirm.                                                                         | 00.4022.00 mA<br><b>21.00 mA</b> |

#### **Output signal during HOLD:**

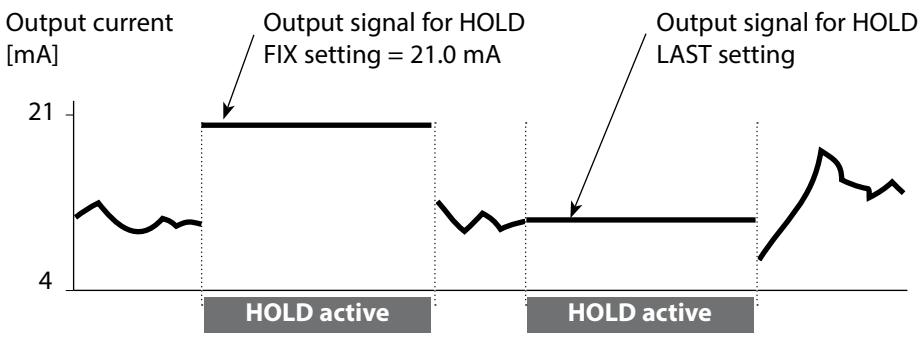

#### Current Output 2 Process variable. Current start. Current end ...

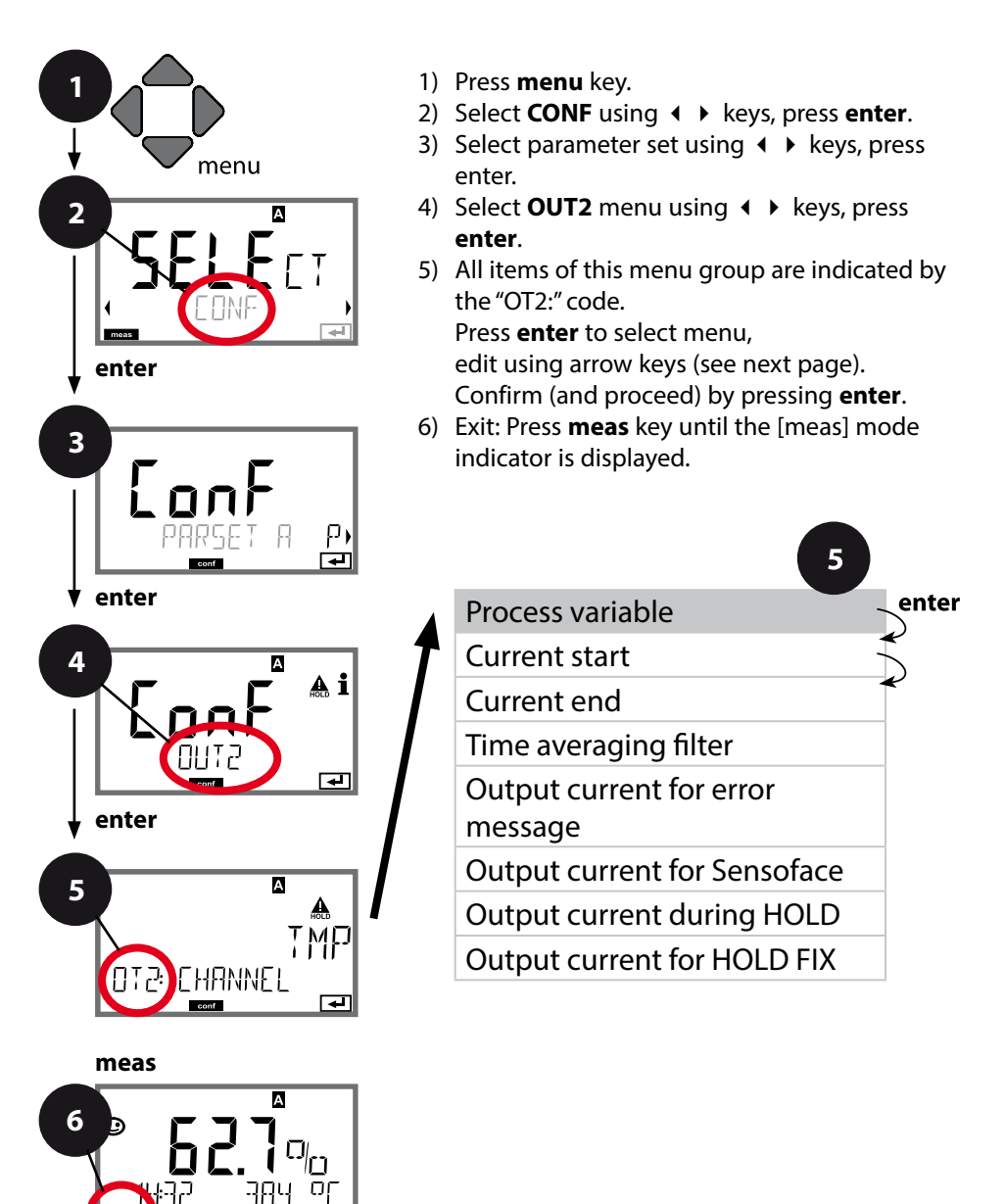

| 5                |                                                                                                | Configuration   |
|------------------|------------------------------------------------------------------------------------------------|-----------------|
| Menu item        | Action                                                                                         | Choices         |
| Process variable | Select using ▲ ▼ keys:<br>OXY: Oxy value<br>TMP: Temperature<br>Press <b>enter</b> to confirm. | OXY/ <b>TMP</b> |
| •                |                                                                                                |                 |

# All the following adjustments are made as for current output 1 (see there)!

#### **Correction** Salinity correction. Pressure correction. Current input

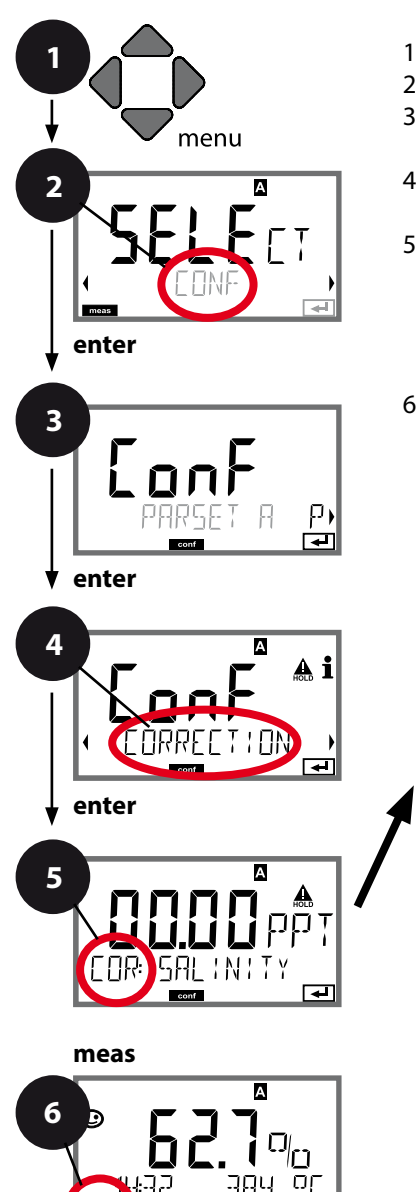

- 1) Press menu key.
- 2) Select **CONF** using **↓** keys, press **enter**.
- 3) Select parameter set using ◀ ► keys, press enter.
- Select CORRECTION menu using < ► keys, press enter.
- 5) All items of this menu group are indicated by the "COR:" code.

Press **enter** to select menu, edit using arrow keys (see next page). Confirm (and proceed) by pressing **enter**.

6) Exit: Press **meas** key until the [meas] mode indicator is displayed.

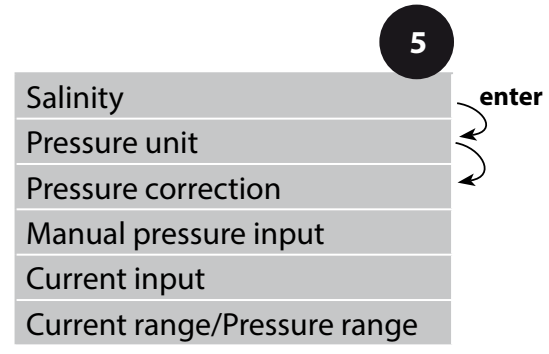

|                                  |                                                                                                    | <u> </u>                                                                                   |
|----------------------------------|----------------------------------------------------------------------------------------------------|--------------------------------------------------------------------------------------------|
| Menu item                        | Action                                                                                                    | Choices                                                                                    |
| Enter salinity                   | Enter salinity of the<br>process medium.<br>Enter value using ▲ ▼<br>◀ ▶ keys.<br>Press <b>enter</b> to confirm.                                                                                        | 00.0045.00 ppt                                                                             |
| Enter pressure unit              | Select desired pressure<br>unit using ▲ ▼ keys.<br>Press <b>enter</b> to confirm.                                                                                                    | <b>Bar</b> /kPa/PSI                                                                        |
| Enter pressure<br>correction     | Select desired procedure<br>for pressure correction<br>using ▲ ▼ keys:<br>MAN: Manual specifica-<br>tion<br>EXT: External pressure<br>correction via current<br>input<br>Press <b>enter</b> to confirm. | MAN / EXT                                                                                  |
| (Manual pressure<br>input)       | Enter value using ▲ ▼<br>▲ ▶ keys.<br>Press <b>enter</b> to confirm.                                                                                                    | Input range:<br>0.0009.999 BAR /<br>000.0999.9 KPA /<br>000.0145.0 PSI<br><b>1.013 BAR</b> |
| Current input/<br>Pressure range | With external pressure<br>input, select current<br>input 0/4 20 mA and<br>the pressure parameters<br>for current start and end<br>using ▲ ▼ ▲ ▶ keys.                                                   | 0(4)20 mA<br>0.0009.999 Bar /<br>000.0999.9 kPa /<br>000.0999.9 PSI                        |

#### **CONTROL Input** Parameter set selection via external signal or flow measurement

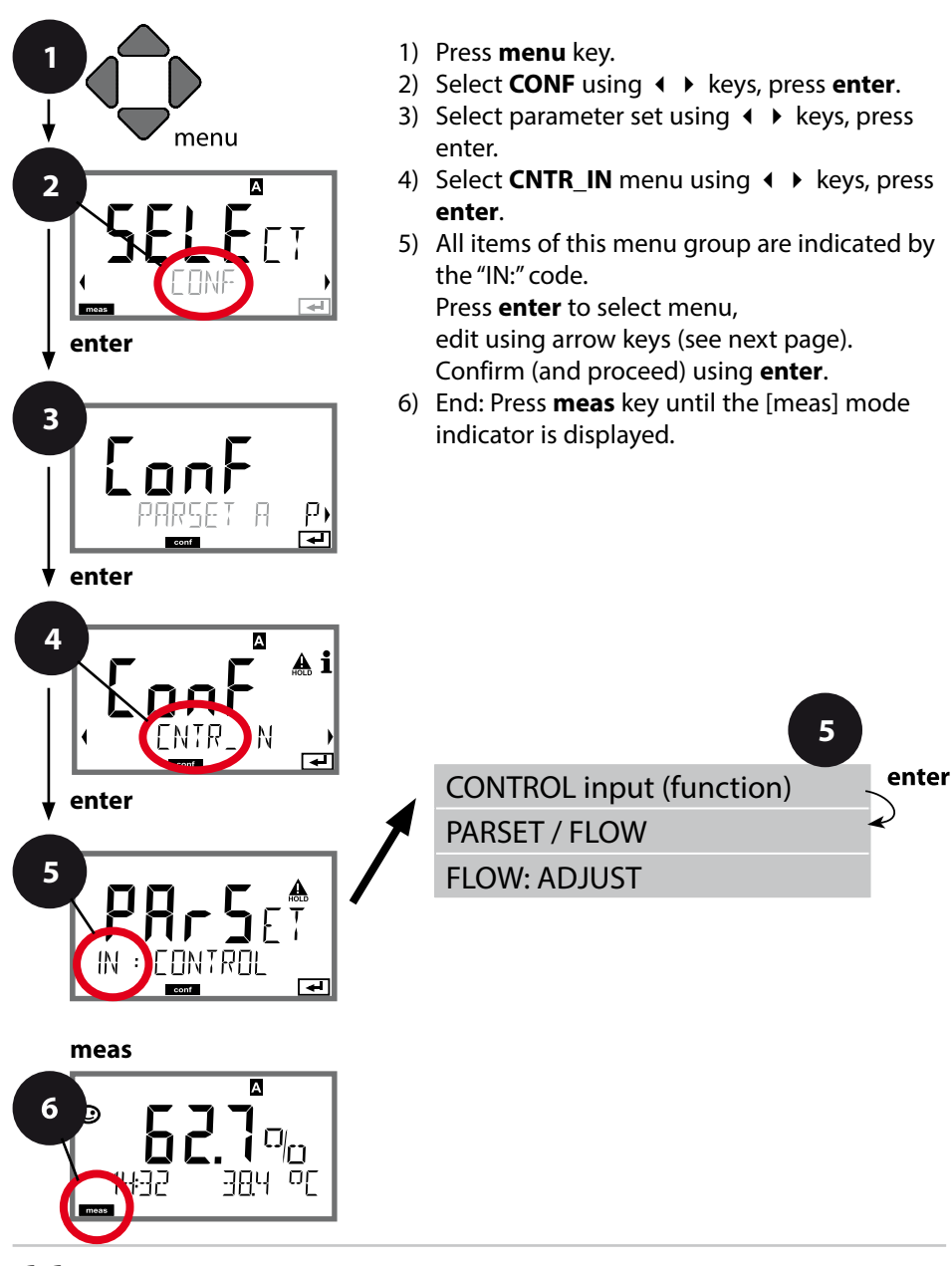

| Configur | ation |
|----------|-------|
|----------|-------|

|                                     |                                                                                                    | configuration                                                                    |
|-------------------------------------|----------------------------------------------------------------------------------------------------|----------------------------------------------------------------------------------|
| Menu item                           | Action                                                                                                    | Choices                                                                          |
| Select function of<br>CONTROL input | Select using ▲ ▼ keys.<br>Press <b>enter</b> to confirm.                                                                                                | <b>PARSET</b><br>(selecting parameter<br>set A/B via signal at<br>CONTROL input) |
|                                     |                                                                                                    | Flow<br>(for connecting a pulse-<br>output flow meter)                           |
| Adjust to flow meter:               | With "Flow" selected,<br>you must adjust the<br>device to the flow meter<br>used.<br>Enter value using arrow<br>keys. Press <b>enter</b> to<br>confirm. | 12000 pulses/liter                                                               |

In the alarm menu you can configure flow monitoring. When you have set CONTROL to FLOW, you can specify 2 additional limit values for maximum and minimum flow.

If the measured value lies outside this range, an alarm message and a 22-mA error signal (if configured) will be generated.

#### Display

Flow measurement in measuring mode

#### Display

Flow measurement (sensor monitor)

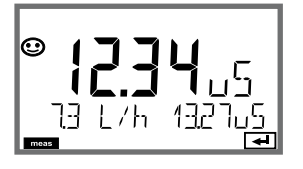

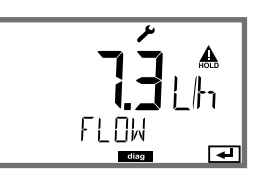

#### Alarm Alarm delay. Sensocheck.

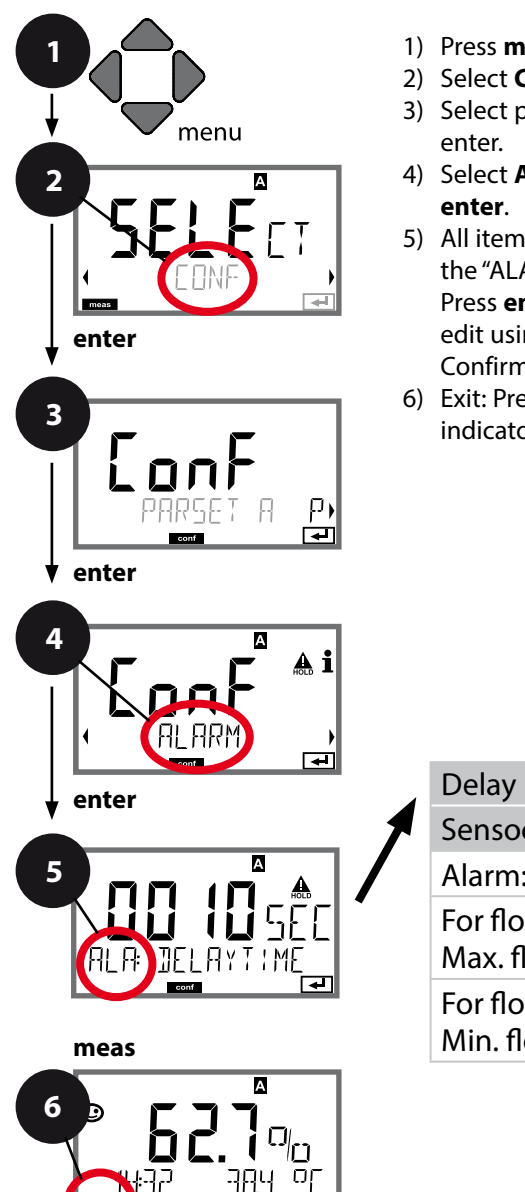

- 1) Press menu key.
- 2) Select **CONF** using **↓** keys, press **enter**.
- 3) Select parameter set using ◀ ▶ keys, press
- 4) Select **ALARM** menu using **↓** keys, press
- 5) All items of this menu group are indicated by the "ALA:" code.

Press enter to select menu, edit using arrow keys (see next page). Confirm (and proceed) by pressing **enter**.

6) Exit: Press meas key until the [meas] mode indicator is displayed.

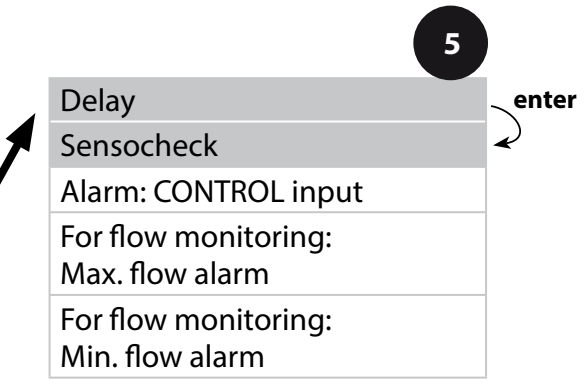

| Menu item   | Action                                                                                                    | Choices                        |
|-------------|----------------------------------------------------------------------------------------------------|--------------------------------|
| Alarm delay | Enter alarm delay using<br>▲ ▼ ◀ ▶ keys.<br>Press <b>enter</b> to confirm.                                                                                                    | 0600 SEC<br>( <b>010 SEC</b> ) |
| Sensocheck  | Select Sensocheck (con-<br>tinuous monitoring of<br>sensor membrane and<br>lines).<br>Select ON or OFF using<br>▲ ▼ keys.<br>Press <b>enter</b> to confirm.<br>(At the same time,<br>Sensoface is activated.<br>With OFF, Sensoface is<br>also switched off.) | ON/ <b>OFF</b>                 |

Error messages can be signaled by a 22 mA output current (see Error Messages and Configuration of Output 1/Output 2).

The **alarm delay time** delays the color change of the display backlighting to red and the 22 mA signal (if configured).

#### **Alarm Settings CONTROL input (FLOW MIN, FLOW MAX)**

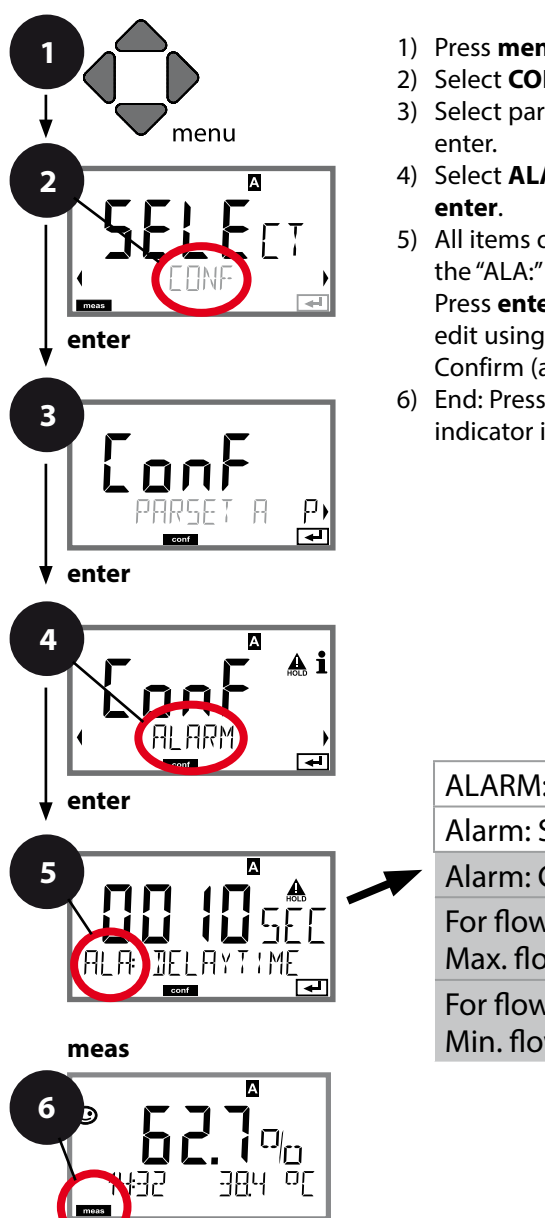

- 1) Press menu key.
- 2) Select **CONF** using **↓** keys, press **enter**.
- 3) Select parameter set using ◀ ▶ keys, press
- 4) Select **ALARM** menu using **↓** keys, press
- 5) All items of this menu group are indicated by the "ALA:" code.

Press enter to select menu, edit using arrow keys (see next page). Confirm (and proceed) using enter.

6) End: Press meas key until the [meas] mode indicator is displayed.

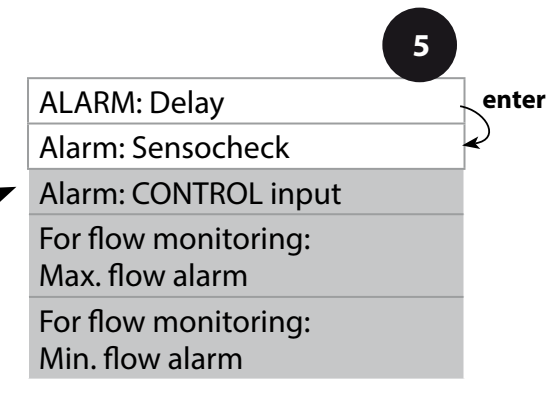

| Menu item                                | Action                                                                                                    | Choices                                 |
|------------------------------------------|----------------------------------------------------------------------------------------------------|-----------------------------------------|
| CONTROL input                            | The <b>CONTROL input</b> can<br>generate an alarm when<br>assigned to FLOW (flow<br>monitoring) in the CONF<br>menu:<br>FLOW CNTR<br>Flow measurement:<br>allows monitoring the<br>minimum and maximum<br>flow (pulse counter) | ON/ <b>OFF</b><br>(FLOW MIN, FLOW MAX.) |
| Alarm<br>Minimum flow<br><b>FLOW MIN</b> | Specify value                                                                                                    | Default: 05.00 liters/h                 |
| Alarm<br>Maximum flow<br><b>FLOW MAX</b> | Specify value                                                                                                    | Default: 25.00 liters/h                 |

#### Time and Date Measuring Points (TAG/GROUP)

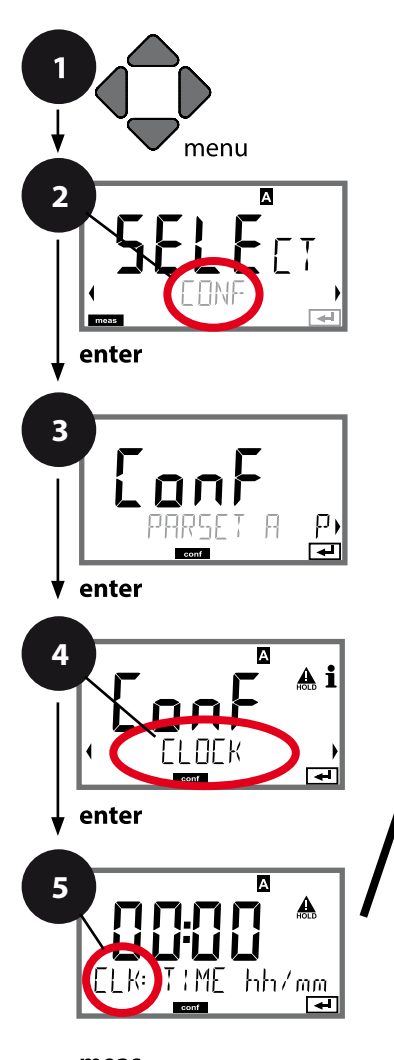

- 1) Press menu key.
- Select CONF using < → , press enter.
- 3) Select parameter set A using ◀ ► keys, press **enter**.
- Select CLOCK or TAG using → keys, press enter.
- 5) All items of this menu group are indicated by the "CLK:" or "TAG" code.
  Press enter to select menu, edit using arrow keys (see next page).
  Confirm (and proceed) by pressing enter.
- 6) Exit: Press **meas** key until the [meas] mode indicator is displayed.

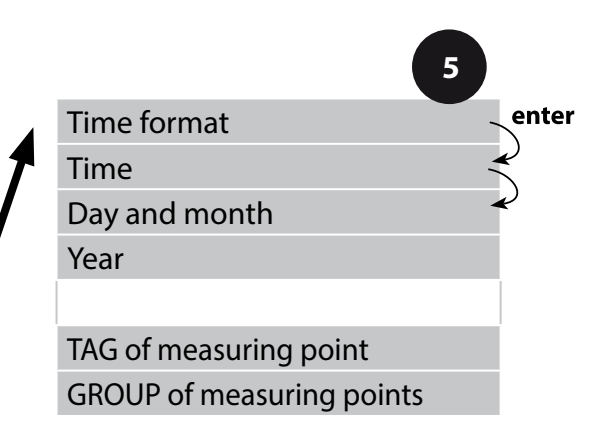
### Time and Date

Control of the calibration and cleaning cycles is based on the time and date of the integrated real-time clock.

In measuring mode the time is shown in the lower display. When using digital sensors, the calibration data is written in the sensor head. In addition, the logbook entries (cf Diagnostics) are provided with a time stamp.

#### Note:

There is no automatic switchover from winter to summer time! Be sure to manually adjust the time!

### Sensor Verification (TAG, GROUP)

When Memosens sensors are calibrated in the lab, it is often useful and sometimes even mandatory that these sensors will be operated again at the same measuring points or at a defined group of measuring points. To ensure this, you can save the respective measuring point (TAG) or group of measuring points (GROUP) in the sensor. TAG and GROUP can be specified by the calibration tool or automatically entered by the transmitter. When connecting an MS sensor to the transmitter, it can be checked if the sensor contains the correct TAG or belongs to the correct GROUP. If not, a message will be generated, Sensoface gets "sad", and the display backlighting turns purple. The "sad" Sensoface icon can also be signaled by a 22 mA error current. Sensor verification can be switched on in the Configuration in two steps as TAG and GROUP if required.

When no measuring point or group of measuring points is saved in the sensor, e.g., when using a new sensor, Stratos enters its own TAG and GROUP. When sensor verification is switched off, Stratos always enters its own measuring point and group. A possibly existing TAG/GROUP will be overwritten.

| Menu item                | Action                                                                                                    | Choices                                                                                                    |
|--------------------------|----------------------------------------------------------------------------------------------------|----------------------------------------------------------------------------------------------------|
| Measuring point<br>(TAG) | In the lower display line you can<br>enter a designation for the measuring<br>point (TAG) and for a group of mea-<br>suring points (GROUP) if applicable.<br>Up to 32 digits are possible.<br>By pressing <b>meas</b> (repeatedly) in the<br>measuring mode you can view the<br>tag number.<br>Select character using ▲ ▼ keys,<br>select next digit using ◀ ▶ keys.<br>Press <b>enter</b> to confirm. | AZ, 09, - +<br>< > ? / @<br>The first 10<br>characters are<br>seen in the<br>display with-<br>out scrolling. |

# **Digital Sensors**

Stratos Pro can be operated with digital sensors. Due to the galvanic isolation of Memosens sensors, earth or ground potentials have no effect here. Therefore, a Solution Ground or measures for equipotential bonding are not required.

Digital sensors can be calibrated and maintained in the lab. This considerably simplifies on-site maintenance.

### Memosens Sensors: Calibration and Maintenance in the Lab

The "MemoSuite" software allows calibrating Memosens sensors under reproducible conditions at a PC in the lab. The sensor parameters are registered in a database. Documenting and archiving meet the demands of FDA CFR 21 Part 11. Detailed reports can be output as csv export for Excel.

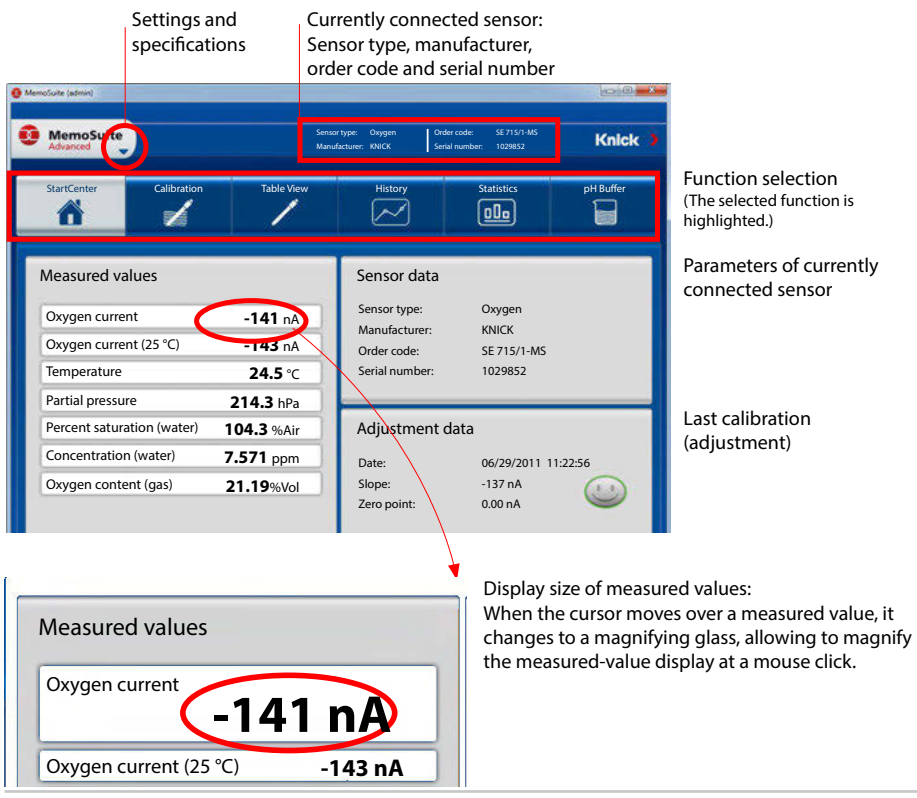

| Advanced                                                                                                    |                                                            |    | formatign pith<br>Herefailter Hol | inter lines | deveneer 12 55540<br>marrier 20100136 | Knici                                                                                                    |
|----------------------------------------------------------------------------------------------------|------------------------------------------------------------|----|-----------------------------------|-------------|---------------------------------------|----------------------------------------------------------------------------------------------------|
| ő                                                                                                    | 4                                                          | 7  |                                   |             |                                       |                                                                                                    |
| Appenditioneme<br>Appendition Ser<br>Appendition Ser<br>Appendition Ser<br>Appendition Ser<br>Appendition Ser<br>Appenditioneme<br>Appenditioneme<br>Appenditi | Sensor (pri (Glest))<br>norem (4 Stock pH (Gles<br>900/k 2 | S) | Notes 1                           |             | Mar 13                                | prolection<br>Sense the Stationarconsol<br>Sense the Stationarconsol<br>Sense the Stationarconsol<br>Sense the Stationarconsol<br>Sense the Stationarconsol<br>Sense the Stationarconsol |

Calibration history of several sensors

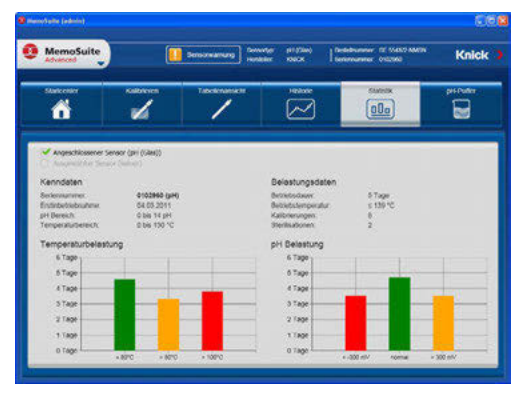

**Digital Sensors** 

The comprehensive display options of the software allow drawing conclusions on the aging behavior of the sensors at one glance and making a reliable forecast for predictive maintenance.

The software is available as "Basic" (calibration function) or "Advanced" (with sensor database) version: www.knick.de

History: Load diagrams of the sensors

### **Memosens Sensors: Configuring the Device**

The sensor type is selected during **Configuration**. The device only switches to measuring mode when the connected sensor corresponds to the type configured (Sensoface is friendly):

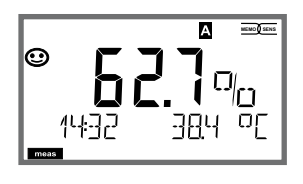

Otherwise, an error message is released. The **info** icon is displayed. You can display the error text in the bottom line using the ◀ ▶ keys.

## **Digital Sensors**

### **Connecting a Digital Sensor**

| Step                                            | Action/Display                                                                               | Remark                                                                                           |
|-------------------------------------------------|----------------------------------------------------------------------------------------------|--------------------------------------------------------------------------------------------------|
| Connect sensor                                  |                                                                                              | Before a digital sensor<br>is connected, the error<br>message "No sensor" is<br>displayed.       |
| Wait until the<br>sensor data are<br>displayed. | SEASOR<br>I DENTIFICATION                                                                    | The hourglass in the display blinks.                                                             |
| Check sensor<br>data                            | SEASENS<br>MEMOSENS<br>View sensor information<br>using ↓ ▶ keys,<br>press enter to confirm. | Display color changes to<br>green.<br>Sensoface is friendly<br>when the sensor data are<br>okay. |
| Go to<br>measuring<br>mode                      | Press <b>meas</b> , <b>info</b> or <b>enter</b>                                              | After 60 sec the device<br>automatically returns to<br>measuring mode (time-<br>out).            |

### **Replacing a Sensor**

A sensor should only be replaced during HOLD mode to prevent unintended reactions of the outputs or contacts. When you first want to calibrate the new sensor, it can also be replaced in calibration mode.

## **Digital Sensors**

| Step                                                | Action/Display                                                                                                    | Remark                                                                                                    |
|-----------------------------------------------------|----------------------------------------------------------------------------------------------------|----------------------------------------------------------------------------------------------------|
| Select HOLD<br>mode                                 | Press <b>menu</b> key to call<br>the selection menu,<br>select HOLD using the<br>◀ ▶ keys, press <b>enter</b><br>to confirm.           | Now the device is in HOLD<br>mode. The HOLD mode can also<br>be activated externally via the<br>HOLD input. During HOLD the<br>output current is frozen at its last<br>value or set to a fixed value. |
| Disconnect old<br>sensor,<br>connect new<br>sensor. |                                                                                                    | Temporary messages are dis-<br>played during the replacement<br>but neither output to the alarm<br>contact nor entered in the log-<br>book.                                                           |
| Wait until the<br>sensor data are<br>displayed.     | SERSERE<br>JENTIFICATION                                                                                                    |                                                                                                    |
| Check sensor<br>data                                | WEMOSENS →<br>WEMOSENS →<br>View sensor informa-<br>tion using ↓ > keys,<br>press <b>enter</b> to confirm.                             | You can view the sensor manu-<br>facturer and type, serial number,<br>and last calibration date.                                                                                                    |
| Check<br>measured<br>values,<br>then<br>exit HOLD.  | Hit <b>meas</b> key:<br>Return to the selec-<br>tion menu. Hold <b>meas</b><br>key depressed: Device<br>switches to measuring<br>mode. | The sensor replacement is<br>entered in the extended<br>logbook.                                                                                                    |

# Calibration

Calibration adapts the device to the individual sensor characteristics. It is always recommended to calibrate in air.

Compared to water, air is a calibration medium which is easy to handle, stable, and thus safe. In the most cases, however, the sensor must be removed for a calibration in air.

When dealing with biotechnological processes which require sterile conditions, the sensor cannot be removed for calibration. Here, calibration must be performed with aeration directly in the process medium (e.g. after sterilization).

In the field of biotechnology, for example, often saturation is measured and calibration is performed in the medium for reasons of sterility.

For other applications where concentration is measured (water control etc.), calibration in air has proved to be useful.

### Note:

- All calibration procedures must be performed by trained personnel. Incorrectly set parameters may go unnoticed, but change the measuring properties.
- If a 2-point calibration is prescribed, the zero calibration should be performed prior to slope calibration.

| p                            | -,   |             |                          |                         |
|------------------------------|------|-------------|--------------------------|-------------------------|
| Process variable             | 2    | Calibration | Default<br>rel. humidity | Default<br>cal pressure |
| Saturation (%)               | SAT  | Water       | +100 %                   | Process pressure        |
| Concentration<br>(mg/l, ppm) | Conc | Air         | 50 %                     | 1.013 bar               |

#### Common combination: process variable / calibration medium

The calibration procedures for these two common applications are described on the following pages. Of course, other combinations of process variable and calibration medium are possible.

# **Selecting a Calibration Mode**

Calibration is used to adapt the device to the individual sensor characteristics, namely zero and slope.

Access to calibration can be protected with a passcode (SERVICE menu).

First, you open the calibration menu and select the calibration mode:

| CAL_WTR /<br>CAL_AIR | Calibration in air-saturated water / air<br>(as configured) |
|----------------------|-------------------------------------------------------------|
| CAL_ZERO             | Zero calibration                                            |
| P_CAL                | Product calibration (calibration with sampling)             |
| CAL-RTD              | Temperature probe adjustment                                |
|                      |                                                             |

# Zero Calibration

Memosens sensors have very low zero currents. Therefore, a zero calibration is only recommended for measurement of oxygen traces.

When a zero calibration is performed, the sensor should remain for at least 10 to 30 minutes in the calibration medium in order to obtain stable, non-drifting values.

During zero calibration, a drift check is not performed. Zero current of a properly functioning sensor is notably less than 0.5 % of air current. The display (bottom: measured value, top: entered value) does not change until an input current is entered for the zero point.

When measuring in an oxygen-free medium, the displayed current can be taken directly.

## **Zero Calibration**

| Display | Action                                                                                                    | Remark                                                                                   |
|---------|----------------------------------------------------------------------------------------------------|------------------------------------------------------------------------------------------|
|         | Select calibration,<br>proceed by pressing<br><b>enter</b>                                                                                                    |                                                                                          |
|         | Ready for calibration.<br>Hourglass blinks.<br>Place sensor in oxygen-<br>free medium                                                                                                    | Display (3 sec)<br>Now the device is in<br>HOLD mode.                                    |
|         | Upper display line:<br>Zero current.<br>Press <b>enter</b> to save this<br>value or correct using<br><b>arrow keys</b> and then<br>save by pressing <b>enter</b> .<br>Lower display line:<br>Sensor current<br>measured |                                                                                          |
|         | Display of slope<br>Display of new zero current.<br>End calibration by pressing<br><b>enter</b> key, place sensor in<br>process                                                                                         | Sensoface display                                                                        |
|         | The oxygen value is<br>shown in the main dis-<br>play, "enter" blinks.<br>Stop Hold by pressing<br><b>enter</b> .                                                                                                    | New calibration:<br>Select REPEAT,<br>press <b>enter</b> key.                            |
|         | Quit by pressing <b>enter</b> .                                                                                                    | After end of calibra-<br>tion, the outputs re-<br>main in HOLD mode<br>for a short time. |

# **Product Calibration**

### **Calibration with sampling**

During product calibration the sensor remains in the process. The measurement process is only interrupted briefly.

**Procedure:** During sampling the currently measured value is stored in the device. The device immediately returns to measuring mode.

The cal mode indicator blinks and reminds you that calibration has not been terminated. The reference value is measured on the site, e.g. using a portable DO meter in a bypass.

This value is then entered in the device. The new value for slope or zero is calculated from the stored value and the reference value. From the measured value, the device automatically recognizes whether a new slope or zero must be calculated (above approx. 5 % saturation: slope, below: zero).

If the sample is invalid, you can take over the measured value saved during sampling instead of the reference value. In that case the old calibration values remain stored. Afterwards, you can start a new product calibration. The following describes a product calibration with slope correction – a product calibration with zero correction is performed correspondingly.

| Display                             | Action                                                                                      | Remark                                                                                                    |
|-------------------------------------|---------------------------------------------------------------------------------------------|----------------------------------------------------------------------------------------------------|
|                                     | Select calibration, then<br>product calibration<br>P_CAL.<br>Press <b>enter</b> to proceed. |                                                                                                    |
| PRODUCT STEP 1                      | Ready for calibration.<br>Hourglass blinks.                                                 | Display (3 sec)<br>Now the device is in<br>HOLD mode.                                                                           |
| i<br>mqq <b>€[]}</b><br>STORE VALUE | Take sample and save<br>value.<br>Press <b>enter</b> to proceed.                            | Now the sample<br>can be measured. If<br>the value is already<br>available, press<br><b>info+enter</b> to<br>proceed to step 2. |

## **Product Calibration**

| Display                                                              | Action                                                                                                    | Remark                                                                                                    |
|----------------------------------------------------------------------|----------------------------------------------------------------------------------------------------|----------------------------------------------------------------------------------------------------|
| م الم<br>الم<br>الم<br>الم<br>الم<br>الم<br>الم<br>الم<br>الم<br>الم | The device returns to measuring mode.                                                                                                 | From the blinking<br>CAL mode indicator<br>you see that product<br>calibration has not<br>been terminated. |
| PROJUCT STEP 2                                                       | Product calibration<br><b>step 2:</b><br>When the sample value<br>has been determined,<br>open the product cali-<br>bration once more | Display (3 sec)<br>Now the device is in<br>HOLD mode.                                                      |
|                                                                      | The stored value is<br>displayed (blinking) and<br>can be overwritten with<br>the lab value.<br>Press <b>enter</b> to proceed.        |                                                                                                    |
|                                                                      | Display of new slope<br>and zero.<br>Sensoface is active.<br>Press <b>enter</b> to proceed.                                           | Related to 25 °C and 1013 mbar                                                                             |
|                                                                      | Display of new oxy<br>value.<br>Sensoface is active.<br>To end calibration:<br>Select MEAS, then<br><b>enter</b>                      | Repeat calibration:<br>Select REPEAT, then<br><b>enter</b>                                                 |
| • 6001 3ye                                                           | End of calibration                                                                                                    | After end of calibra-<br>tion, the outputs re-<br>main in HOLD mode<br>for a short time.                   |

# Slope Calibration (Medium: Water)

(air-saturated)

| Display                                | Action                                                                                                    | Remark                                                                                   |
|----------------------------------------|----------------------------------------------------------------------------------------------------|------------------------------------------------------------------------------------------|
|                                        | Select calibration<br>(SLOPE). Immerse<br>sensor in cal medium,<br>start by pressing <b>enter</b>           | "CAL WATER" or<br>"CAL AIR" is selected<br>in the configuration.                         |
|                                        | Enter cal pressure<br>Press <b>enter</b> to proceed.                                                        | Default: <b>1.000 bar</b><br>Unit bar/kpa/PSI                                            |
|                                        | Drift check: Display of:<br>Sensor current (nA)<br>Response time (s)<br>Temperature (°C/°F)                 | Device goes to<br>HOLD mode.<br>The drift check<br>might take some<br>time.              |
|                                        | Display of calibration<br>data (slope and zero)<br>and Sensoface<br>Press <b>enter</b> to proceed.          | Related to 25 °C and 1013 mbar                                                           |
| MEHS HEPE,<br>MEHS HEPE,<br>MEHS HEPE, | Display of selected<br>process value.<br>To end calibration:<br>Select MEAS using ◀ ▶,<br>then <b>enter</b> | To repeat calibra-<br>tion: Select REPEAT<br>using ◀ ▶,<br>then <b>enter</b>             |
| <b>923</b><br>376 [003]<br>376 [003]   | Place sensor in process.<br>End of calibration                                                              | After end of calibra-<br>tion, the outputs re-<br>main in HOLD mode<br>for a short time. |

# Slope Calibration (Medium: Air)

| Display | Action                                                                                                    | Remark                                                                                   |
|---------|----------------------------------------------------------------------------------------------------|------------------------------------------------------------------------------------------|
|         | Select calibration.<br>Place sensor in air,<br>press <b>enter</b> to start.<br>Device goes to HOLD<br>mode.                                                                                                    | "CAL WATER" or<br>"CAL AIR" is selected<br>in the configuration.                         |
|         | Enter relative humidity<br>using <b>arrow keys</b><br>Press <b>enter</b> to proceed.                                                                                                    | Default for relative<br>humidity in air:<br>rH = 50%                                     |
|         | Enter cal pressure using<br><b>arrow keys</b><br>Press <b>enter</b> to proceed.                                                                                                    | Default: <b>1.000 bar</b><br>Unit bar/kpa/PSI                                            |
|         | Drift check:<br>Display of:<br>Sensor current (nA)<br>Response time (s)<br>Temperature (°C/°F)<br>Press <b>enter</b> to proceed.                                                                                          | The drift check can take some minutes.                                                   |
|         | Display of calibration<br>data (slope and zero).<br>Press <b>enter</b> to proceed.                                                                                                    |                                                                                          |
|         | Display of selected<br>process variable (here:<br>%vol). Now the device is<br>in HOLD mode: Reinstall<br>the sensor and check<br>whether the message<br>is OK.<br>MEAS ends calibration,<br>REPEAT permits<br>repetition. | After end of calibra-<br>tion, the outputs re-<br>main in HOLD mode<br>for a short time. |

# **Temp Probe Adjustment**

| Display        | Action                                                                                                    | Remark                                                                                   |
|----------------|----------------------------------------------------------------------------------------------------|------------------------------------------------------------------------------------------|
|                | Select temp adjust-<br>ment.<br>Press <b>enter</b> to proceed.                                                                                                    | Wrong settings<br>change the<br>measurement<br>properties!                               |
|                | Measure the tem-<br>perature of the process<br>medium using an exter-<br>nal thermometer.                                                                                                    | Display (3 sec)<br>Now the device is in<br>HOLD mode.                                    |
|                | Enter the measured<br>temperature value.<br>Maximum difference:<br>10 K.<br>Press <b>enter</b> to proceed.                                                                                              | Display of actual<br>temperature (un-<br>compensated) in the<br>lower display.           |
|                | The corrected tempera-<br>ture value is displayed.<br>Sensoface is active.<br>To end calibration:<br>Select MEAS, then<br><b>enter</b><br>To repeat calibration:<br>Select REPEAT, then<br><b>enter</b> | After end of calibra-<br>tion, the outputs re-<br>main in HOLD mode<br>for a short time. |
| <b>CONSTRA</b> | After calibration is<br>ended, the device will<br>switch to measuring<br>mode.                                                                                                    |                                                                                          |

### Measurement

### Display

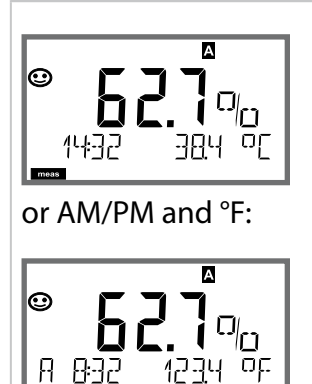

### Remark

From the configuration or calibration menus, you can switch the device to measuring mode by pressing the **meas** key.

(Waiting time for signal stabilization approx. 8 sec). In the measuring mode the main display shows the configured process variable (Oxy [%] or temperature), the secondary display shows the time and the second configured process variable (Oxy [%] or temperature). The [meas] mode indicator lights and the active parameter set (A/B) is indicated.

By pressing the **meas** key you can step through the following displays. When no key has been pressed for 60 sec, the device returns to the MAIN DISPLAY.

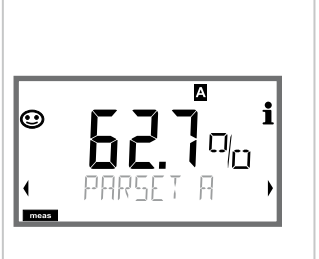

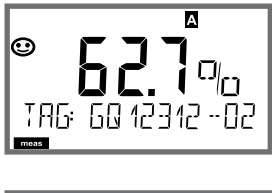

 $\odot$ 

А

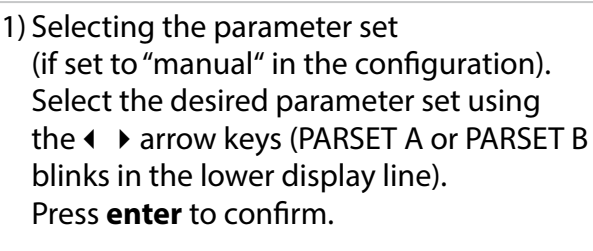

Further displays (each by pressing **meas**).

2) Display of tag number ("TAG")3) Display of time and date

n the Diagnostics mode you can access the following menus without interrupting the measurement:

| CALDATA  | viewing the calibration data                            |
|----------|---------------------------------------------------------|
| SENSOR   | viewing the sensor data                                 |
| SELFTEST | starting a device self-test                             |
| LOGBOOK  | viewing the logbook entries                             |
| MONITOR  | displaying currently measured values                    |
| VERSION  | displaying device type, software version, serial number |

Access to diagnostics can be protected with a passcode (SERVICE menu).

#### Note:

HOLD is not active during Diagnostics mode!

| Action                          | Key  | Remark                                                                                                    |
|---------------------------------|------|----------------------------------------------------------------------------------------------------|
| Activate<br>Diagnostics         | menu | Press <b>menu</b> key to call the selection<br>menu.<br>(Display color changes to turquoise.)<br>Select DIAG using ◀ ▶ keys,<br>confirm by pressing <b>enter</b> . |
| Select<br>diagnostics<br>option |      | Use                                                                                                    |
| Exit                            | meas | Exit by pressing <b>meas</b> .                                                                                                    |

### Display

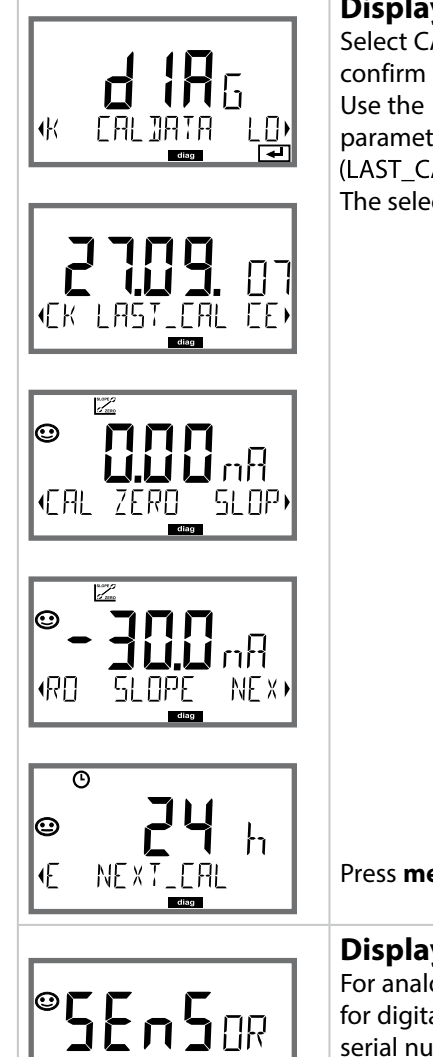

MEMOSENS

### Menu item

### Displaying the calibration data

Select CALDATA using ↓ , confirm by pressing **enter**. Use the ↓ keys to select the desired parameter from the bottom line of the display: (LAST\_CAL ZERO SLOPE NEXT\_CAL). The selected parameter is shown in the main display.

Press meas to return to measurement.

### Displaying the sensor data

For analog sensors, the type is displayed, for digital sensors, the manufacturer, type, serial number and last calibration date. In each case Sensoface is active.

Display data using ◀ → keys, press **enter** or **meas** to return.

### Display

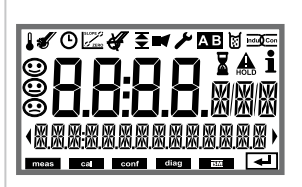

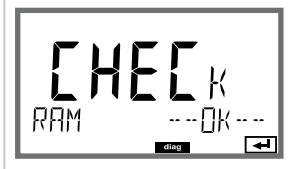

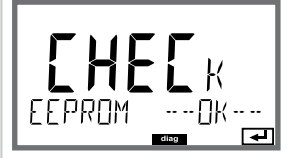

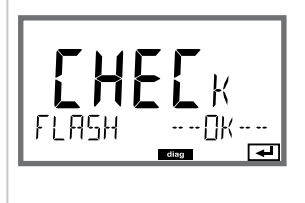

### Menu item

### **Device self-test**

(To abort, you can press meas.)

- Display test: Display of all segments with changing background colors (white/green/red). Press enter to proceed.
- RAM test: Hourglass blinks, then display of --PASS-- or --FAIL--Press enter to proceed.
- EEPROM test: Hourglass blinks, then display of --PASS-- or --FAIL--Press enter to proceed.
- FLASH test: Hourglass blinks, then display of --PASS-- or --FAIL--Press enter to proceed.

### Display

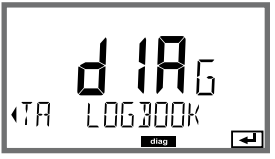

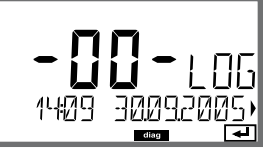

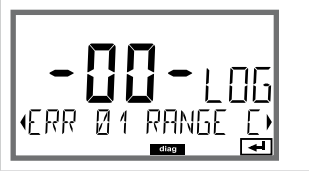

### Menu item

### Displaying the logbook entries

Select LOGBOOK using ◀ ▶, press **enter** to confirm.

Using the ▲ keys, you can scroll backwards and forwards through the logbook (entries -00-...-99-), -00- being the last entry.

If the display is set to date/time, you can search for a particular date using the ▲ ▼ keys. Press ◀ ▶ to view the corresponding message text.

If the display is set to the message text, you can search for a particular message using the ▲ ▼ keys. Press ◀ ▶ to display the date and time.

Press meas to return to measurement.

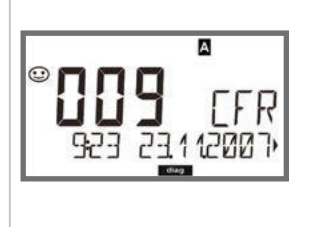

#### Extended logbook / Audit Trail (via TAN)

Using the ▲ keys, you can scroll backwards and forwards through the extended logbook (entries -000-...-199-), -000- being the last entry.

#### **Display: CFR**

Audit Trail also records function activations (CAL CONFIG SERVICE), some Sensoface messages (cal timer, wear) and opening of the enclosure.

| Display          | Menu item                                                                                                    |
|------------------|----------------------------------------------------------------------------------------------------|
| Display example: | Displaying the currently measured values<br>(sensor monitor)<br>Select MONITOR using                                                                                                    |
|                  | Display of directly measured value<br>(for validation, sensor can be immersed in a calibra-<br>tion solution, for example, or the device is checked by<br>using a simulator)                                                                                                    |
|                  | Display of sensor operating time                                                                                                    |
| SENSOR WEAR      | <b>Display of sensor wear</b> (Memosens only)<br>When Sensocheck is activated, Sensoface will remind<br>you to check the sensor and replace electrolyte and<br>membrane. Info text: "Sensor wear - change mem-<br>brane and electrolyte". After having carried out the<br>servicing, reset the sensor wear counter in the Service<br>menu. |
| SERIAL-No 0013)  | Version<br>Display of device type, software/hardware version<br>and serial number for all device components.<br>Use the ▲ ▼ keys to switch between software and<br>hardware version. Press enter to proceed to next<br>device component.                                                                                                   |

In the Service mode you can access the following menus:

| MONITOR<br>SENSOR | displaying currently measured values<br>displaying the sensor data,<br>with MEMOSENS also resetting the sensor wear<br>counter after replacement of electrolyte/membrane,<br>incrementing the autoclaving counter |
|-------------------|----------------------------------------------------------------------------------------------------|
| OUT1              | testing current output 1                                                                                                    |
| OUT2              | testing current output 2                                                                                                    |
| CODES             | assigning and editing passcodes                                                                                                    |
| DEFAULT<br>OPTION | resetting the device to factory settings<br>enabling options via TAN                                                                                                    |
|                   |                                                                                                    |

#### Note:

HOLD is active during Service mode!

| Action              | Key/Display     | Remark                                                                                                    |
|---------------------|-----------------|----------------------------------------------------------------------------------------------------|
| Activate<br>Service | menu            | Press <b>menu</b> key to call the selection<br>menu.<br>Select SERVICE using $\checkmark$ keys,<br>press <b>enter</b> to confirm.                          |
| Passcode            | PASSEODE SERVIN | Enter passcode "5555" for service<br>mode using the ▲ ▼ ◀ ▶ keys.<br>Press <b>enter</b> to confirm.                                                        |
| View                |                 | <ul> <li>In service mode the following icons<br/>are displayed:</li> <li>[diag] mode indicator</li> <li>HOLD triangle</li> <li>Service (wrench)</li> </ul> |
| Exit                | meas            | Exit by pressing <b>meas</b> .                                                                                                    |

## Service

| Menu item                            | Remark                                                                                                    |
|--------------------------------------|----------------------------------------------------------------------------------------------------|
|                                      | <ul> <li>Displaying currently measured values</li> <li>(sensor monitor) with HOLD mode activated:</li> <li>Select MONITOR using ( ), press enter to confirm.</li> <li>Select variable in the bottom text line using ( ).</li> <li>The selected parameter is shown in the upper display line.</li> <li>As the device is in HOLD mode, you can perform validations using simulators without influencing the signal outputs.</li> </ul> |
|                                      | Return to Service menu:<br>Hold <b>meas</b> depressed for longer than 2 sec.<br>Press <b>meas</b> once more to return to measurement.                                                                                                    |
| ✓ ▲ i<br>YES<br>Dxy: RESET WEAR<br>I | Sensor: Resetting the wear counter<br>When you have replaced the electrolyte or the<br>membrane of the OXY sensor, you should reset the<br>wear counter.<br>Default setting is "NO". Select "YES" and press <b>enter</b><br>to reset the wear counter.                                                                                                    |
| AUTOELAVE + 1                        | Incrementing the autoclaving counter<br>After having completed an autoclaving process,<br>you must increment the autoclaving count.<br>To do so, select " <b>YES</b> " and confirm by pressing <b>enter</b> .<br>The device confirms with<br>"INCREMENT AUTOCLAVE CYCLE".                                                                                                    |
| i <b>A</b><br>Rm51<br>122mR<br>F     | <ul> <li>Specifying the current at outputs 1 and 2:</li> <li>Select OUT1 or OUT2 using the ( ) keys, press enter to confirm.</li> <li>Enter a valid current value for the respective output using A &lt; () keys.</li> <li>Press enter to confirm.</li> <li>For checking purposes, the actual output current is shown in the bottom right corner of the display.</li> <li>End by pressing enter or meas.</li> </ul>                  |

### Service

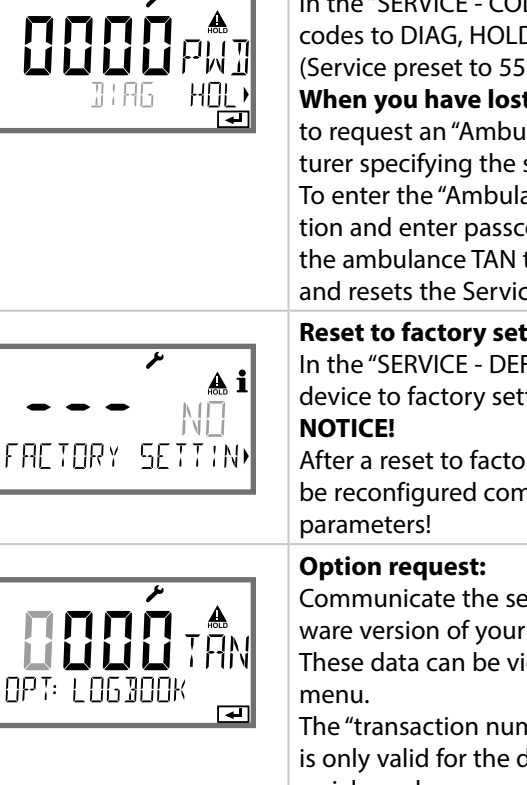

### Remark

Menu item

#### Assigning passcodes:

In the "SERVICE - CODES" menu you can assign passcodes to DIAG, HOLD, CAL, CONF and SERVICE modes (Service preset to 5555).

When you have lost the Service passcode, you have to request an "Ambulance TAN" from the manufacturer specifying the serial number of your device. To enter the "Ambulance TAN", call the Service function and enter passcode 7321. After correct input of the ambulance TAN the device signals "PASS" for 4 sec and resets the Service passcode to 5555.

#### **Reset to factory settings:**

In the "SERVICE - DEFAULT" menu you can reset the device to factory settings.

After a reset to factory setting the device must be reconfigured completely, including the sensor

Communicate the serial number and hardware/software version of your device to the manufacturer. These data can be viewed in the Diagnostics/Version

The "transaction number" (TAN) you will then receive is only valid for the device with the corresponding serial number.

#### **Releasing an option:**

Options come with a "transaction number" (TAN). To release the option, enter this TAN and confirm by pressing enter.

# **Operating States**

| Operating<br>status             | OUT 1     | OUT 2      | Time<br>out |        |
|---------------------------------|-----------|------------|-------------|--------|
| Measuring                       |           |            | -           |        |
| DIAG                            |           |            | 60 s        |        |
| CAL_ZERO<br>Zero point          |           |            | No          |        |
| CAL_SLOPE<br>Slope              |           |            | No          |        |
| P_CAL<br>Product calibration S1 |           |            | No          |        |
| P_CAL<br>Product calibration S2 |           |            | No          |        |
| CAL_RTD<br>Temp adjustment      |           |            | No          |        |
| CONF_A<br>ParSet A              |           |            | 20<br>min   |        |
| CONF_B<br>ParSet B              |           |            | 20<br>min   |        |
| SERVICE MONITOR                 |           |            | 20<br>min   |        |
| SERVICE OUT 1                   |           |            | 20<br>min   |        |
| SERVICE OUT 2                   |           |            | 20<br>min   |        |
| SERVICE CODES                   |           |            | 20<br>min   |        |
| SERVICE DEFAULT                 |           |            | 20<br>min   |        |
| SERVICE OPTION                  |           |            | 20<br>min   |        |
| HOLD input                      |           |            | No          |        |
| Explanation:                    | as config | ured (Last | /Fix or Las | st/Off |

## A2...X: Supply Units and Connection

#### Recommended Power Supply Units: Order No.:

| Repeater power supply, Ex, 90253 V AC, output 420 mA                     | WG 21 A7               |
|--------------------------------------------------------------------------|------------------------|
| Repeater power supply, Ex, 90253 V AC,<br>HART, output 420 mA            | WG 21 A7 Opt. 470      |
| Repeater power supply, Ex, 24 V AC/DC, output 420 mA                     | WG 21 A7 Opt. 336      |
| Repeater power supply, Ex, 24 V AC/DC,<br>HART, output 420 mA            | WG 21 A7 Opt. 336, 470 |
| Repeater power supply, non-Ex, 24 V DC, output 420 mA                    | IsoAmp PWR B 10116     |
| Repeater power supply, non-Ex, 24 V DC,<br>HART, output 0/420 mA / 010 V | IsoAmp PWR A 20100     |

#### **Connection to Supply Units**

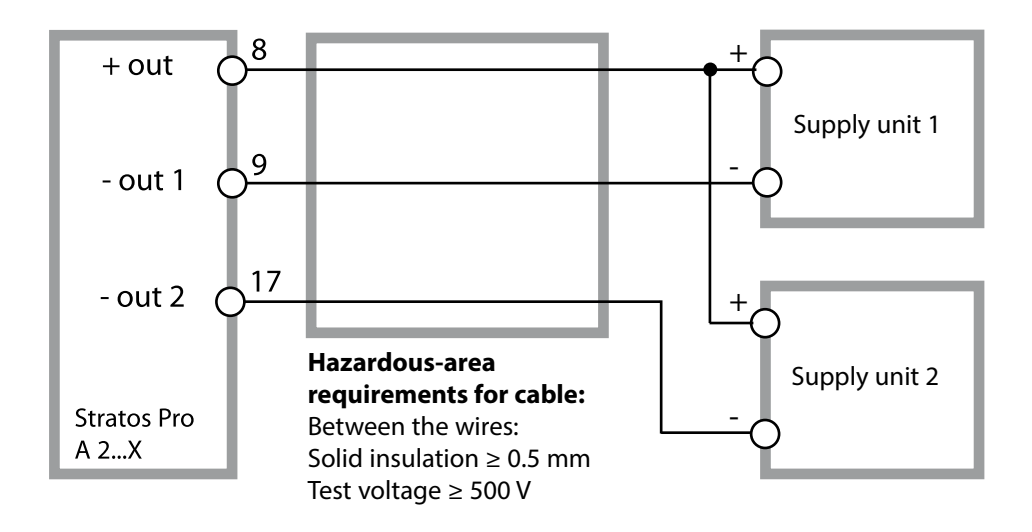

## **Product Line and Accessories**

### Order Code Stratos Pro A 2...

|                                       |       |        |       |      |   |   |         |   |   | TAN   |
|---------------------------------------|-------|--------|-------|------|---|---|---------|---|---|-------|
| Example                               | Α     | 2      | 0     | 1    | X | - | MSOXY   | - | 1 |       |
| 2-wire / 4-20 mA                      | Α     | 2      | 7     |      |   |   |         |   |   | RCF   |
|                                       |       | -      |       |      |   |   |         |   |   | 0,0,1 |
|                                       |       |        |       | 1    |   |   |         |   |   |       |
| Without (HART retrofittable           | via   | AN)    | 0     |      |   |   |         |   |   | A     |
| Version number                        |       |        |       |      |   |   |         |   |   |       |
| Version                               |       |        |       | 1    | J |   |         |   |   |       |
| Approvals                             |       |        |       |      |   |   |         |   |   |       |
| General Safety                        |       |        |       |      | Ν | 1 |         |   |   |       |
| ATEX / IECEx Źone 2                   |       |        |       |      | В |   |         |   |   |       |
| ATEX / IECEx / FM / CSA Zon           | e 1 / | ' Cl 1 | Div 1 |      | Х | 1 |         |   |   |       |
| Measuring channel                     |       |        |       |      |   | - |         |   |   |       |
| Memosens pH / Redox                   | dia   | ital   |       |      |   |   | МСРН    |   |   | G     |
| Memosens Cond                         | dia   | ital   |       |      |   |   |         |   |   | U     |
| Memosens Condl                        | dia   | ital   |       |      |   |   | MSCOND  |   |   |       |
| Memosens Oxy                          | dia   | ital   |       |      |   |   | MSOXY   |   |   |       |
| Dual COND (2x2-electrode s            | ang   | nrc a  | naloc | r)   | N |   |         |   |   |       |
| pH / ORP value                        | Ma    | acuri  | na m  | പപ   |   |   |         |   |   | FG    |
| (ISM digital per TAN)                 | ivie  | asun   | ng m  | ouui | e |   | 111     |   |   | 1, U  |
| Cond. 2-/4-electrode                  | Me    | asuri  | na m  | odul | e |   | COND    |   |   |       |
| Conductivity, electrodeless           | Me    | asuri  | na m  | odul | e |   | CONDI   |   |   |       |
| Oxygen (ISM digital and               | Me    | asuri  | na m  | odul | e |   | OXY     |   |   | DF    |
| traces per TAN)                       | me    | asan   |       | ouu  | - |   | U.N.    |   |   | 0,1   |
| •                                     |       |        |       |      |   |   |         |   |   |       |
| Options<br>Without 2nd surrent output |       |        |       |      |   |   |         |   | 0 |       |
| With 2nd current output               |       |        |       |      |   |   |         |   | 1 |       |
|                                       |       |        |       |      |   |   |         |   |   |       |
| TAN options                           |       |        |       |      |   |   |         |   |   |       |
| HART                                  |       |        |       |      |   |   | SW-A001 |   |   | (A)   |
| Logbook                               |       |        |       |      |   |   | SW-A002 |   |   | (B)   |
| Extended logbook (Audit Tra           | ail)  |        |       |      |   |   | SW-A003 |   |   | (Ć)   |
| Trace oxygen measurement              |       |        |       |      |   |   | SW-A004 |   |   | (D)   |
| Current input + 2 digital inp         | uts   |        |       |      |   |   | SW-A005 |   |   | (E)   |
| ISM digital                           |       |        |       |      |   |   | SW-A006 |   |   | (F)   |
| Pfaudler                              |       |        |       |      |   |   | SW-A007 |   |   | (G)   |
|                                       |       |        |       |      |   |   |         |   |   |       |
| Dipo mount kit                        |       |        |       |      |   |   | 7110274 |   |   |       |
| Drotoctive bood 711.0727              |       |        |       |      |   |   |         |   |   |       |
| Papal mount kit                       |       |        |       |      |   |   | 200/3/  |   |   |       |
| ranei-mount Kit                       |       |        |       |      |   |   | 20 0/38 |   |   |       |

| Oxy input                         | Input for Memosens sensors                                                                                                    |                                                 |  |  |  |  |
|-----------------------------------|----------------------------------------------------------------------------------------------------|-------------------------------------------------|--|--|--|--|
| Operating modes                   | GAS                                                                                                    | Measurement in gases                            |  |  |  |  |
|                                   | DO                                                                                                    | Measurement in liquids                          |  |  |  |  |
|                                   | Temperature measurement                                                                                                    | -20 +150.0 °C / -4 +302 °F                      |  |  |  |  |
| <b>Display ranges</b><br>Standard | Saturation<br>(–10 +80 °C / +14 +176 °F)                                                                                                 | 0.0 600.0 %                                     |  |  |  |  |
|                                   | Concentration<br>(–10 +80 °C / +14 +176 °F)                                                                                              | 0.00 99.99 mg/l                                 |  |  |  |  |
|                                   | (Dissolved oxygen)                                                                                                    | 0.00 99.99 ppm                                  |  |  |  |  |
|                                   | Volume concentration in gas                                                                                                    | 0.00 99.99 %vol                                 |  |  |  |  |
| Display ranges                    | Saturation (–10 80°C)                                                                                                    | 0.000 150.0 %                                   |  |  |  |  |
| Traces (option)                   | Concentration (-10 80°C)                                                                                                    | 0000 9999 μg/l / 10.00 20.00 mg/l               |  |  |  |  |
|                                   | (dissolved oxygen)                                                                                                    | 0000 9999 ppb / 10.00 20.00 ppm                 |  |  |  |  |
|                                   | Volume concentration in gas                                                                                                    | 0000 9999 ppm / 1.000 50.00 %vol                |  |  |  |  |
| Input correction                  | Pressure correction *                                                                                                    | 0.000 9.999 bar / 999.9 kPa / 145.0 PSI         |  |  |  |  |
|                                   |                                                                                                    | manually or through current input<br>0(4) 20 mA |  |  |  |  |
|                                   | Salinity correction                                                                                                    | 0.0 45.0 g/kg                                   |  |  |  |  |
| Sensor standardization *          | <br>                                                                                                    |                                                 |  |  |  |  |
| Operating modes *                 | AIR Automatic calibration in air                                                                                                    |                                                 |  |  |  |  |
|                                   | WTR Automatic calibration in air-saturated water                                                                                         |                                                 |  |  |  |  |
|                                   | Product calibration                                                                                                    |                                                 |  |  |  |  |
|                                   | Zero calibration                                                                                                    |                                                 |  |  |  |  |
| Calibration range                 | Zero point                                                                                                    | ± 2 nA                                          |  |  |  |  |
| Standard                          | Slope                                                                                                    | 25 130 nA (at +25°C/+77°F, 1013 mbar)           |  |  |  |  |
| Calibration range                 | Zero point                                                                                                    | ± 2 nA                                          |  |  |  |  |
| Traces                            | Slope                                                                                                    | 200550 nA (at +25°C/+77°F, 1013 mbar)           |  |  |  |  |
| Calibration timer *               | Interval 0000 9,999 h                                                                                                    |                                                 |  |  |  |  |
| Pressure correction *             | Manual 0.000 9.999 bar / 999.9 kPa / 145.0 PSI                                                                                           |                                                 |  |  |  |  |
| Sensocheck/ Sensoface             | Provides information on the sensor condition,<br>evaluation of zero/slope, response time, calibration interval, wear,<br>can be disabled |                                                 |  |  |  |  |

| l input (TAN)                     | Current input 0/4 20 mA / 50 $\Omega$ for external pressure compensation                                                         |                                                 |                                    |  |  |
|-----------------------------------|----------------------------------------------------------------------------------------------------|-------------------------------------------------|------------------------------------|--|--|
| Start/end of scale                | l<br>Configurable 0 9.999 bar                                                                                                    |                                                 |                                    |  |  |
| Characteristic                    | Linear                                                                                                    |                                                 |                                    |  |  |
| Measurement error <sup>1.3)</sup> | < 1% current value + 0.1 mA                                                                                                    |                                                 |                                    |  |  |
| HOLD input                        | Galvanically separated (optocoupler)                                                                                             |                                                 |                                    |  |  |
| Function                          | Switches device to                                                                                                    | HOLD mode                                       |                                    |  |  |
| Switching voltage                 | 0 2 V AC/DC HOLD inactive                                                                                                    |                                                 |                                    |  |  |
|                                   | 10 30 V AC/DC                                                                                                    | HOLD active                                     |                                    |  |  |
| CONTROL input                     | Galvanically separ                                                                                                    | ated (optocoupler)                              |                                    |  |  |
| Function                          | Selecting parame                                                                                                    | Selecting parameter set A/B or flow measurement |                                    |  |  |
| Parameter set A/B                 | Control input                                                                                                    | 0 2 V AC/DC<br>10 30 V AC/DC                    | Parameter set A<br>Parameter set B |  |  |
| FLOW                              | Pulse input for flo                                                                                                    | Pulse input for flow measurement 0 100 pulses/s |                                    |  |  |
| Message                           | via 22 mA                                                                                                    |                                                 |                                    |  |  |
| Display                           | 00.0 99.9 l/h                                                                                                    |                                                 |                                    |  |  |
| Output 1                          | Current loop, 4 20 mA, floating, protected against inverse polarity<br>HART communication (see further below for specifications) |                                                 |                                    |  |  |
| Supply voltage                    | 14 30 V                                                                                                    |                                                 |                                    |  |  |
| Process variable *                | Saturation, concentration, salinity or temperature                                                                               |                                                 |                                    |  |  |
| Characteristic                    | Linear                                                                                                    |                                                 |                                    |  |  |
| Overrange *                       | 22 mA in the case                                                                                                    | of error messages                               |                                    |  |  |
| Output filter *                   | PT <sub>1</sub> filter, time cor                                                                                                 | istant 0 120 s                                  |                                    |  |  |
| Measurement error 1)              | < 0.25 % current value + 0.025 mA                                                                                                |                                                 |                                    |  |  |
| Start/end of scale *              | Configurable with                                                                                                    | in selected range                               |                                    |  |  |

| Output 2                        | Current loop, 4 20 mA, floating, protected against inverse polarity                                                           |  |  |
|---------------------------------|----------------------------------------------------------------------------------------------------|--|--|
| Supply voltage                  | 14 30 V                                                                                                    |  |  |
| Process variable *              | Saturation, concentration, salinity or temperature                                                                            |  |  |
| Characteristic                  | Linear                                                                                                    |  |  |
| Overrange *                     | 22 mA in the case of error messages                                                                                           |  |  |
| Output filter *                 | PT <sub>1</sub> filter, time constant 0 120 s                                                                                 |  |  |
| Measurement error <sup>1)</sup> | < 0.25 % of current value + 0.05 mA                                                                                           |  |  |
| Start/end of scale *            | Configurable within selected range                                                                                            |  |  |
| Real-time clock                 | Different time and date formats selectable                                                                                    |  |  |
| Power reserve                   | > 5 days                                                                                                    |  |  |
| Display                         | LC display, 7-segment with icons                                                                                              |  |  |
| Main display                    | Character height approx. 22 mm, unit symbols approx. 14 mm                                                                    |  |  |
| Secondary display               | Character height approx. 10 mm                                                                                                |  |  |
| Text line                       | 14 characters, 14 segments                                                                                                    |  |  |
| Sensoface                       | 3 status indicators (friendly, neutral, sad face)                                                                             |  |  |
| Mode Indicators                 | l<br>meas, cal, conf, diag                                                                                                    |  |  |
|                                 | Further icons for configuration and messages                                                                                  |  |  |
| Alarm indication                | Display blinks, red backlighting                                                                                              |  |  |
| Keypad                          | Keys: meas, menu, info, 4 cursor keys, enter                                                                                  |  |  |
| HART communication              | l<br>HART version 6<br>Digital communication by FSK modulation of output current 1                                            |  |  |
|                                 | Device identification, measured values, status and messages, parameter<br>                                                    |  |  |
| FDA 21 CFR Part 11              | Access control by editable passcodes<br>Logbook entry and flag via HART<br>Message and logbook entry when enclosure is opened |  |  |

| Diagnostics functions             |                                                           |  |
|-----------------------------------|-----------------------------------------------------------|--|
| Calibration data                  | Calibration date, zero, slope                             |  |
| Device self-test                  | Display test, automatic memory test (RAM, FLASH, EEPROM)  |  |
| Logbook                           | 100 events with date and time                             |  |
| Extended logbook (TAN)            | Audit Trail: 200 events with date and time                |  |
| Service functions                 |                                                           |  |
| Sensor monitor                    | Display of direct sensor signals                          |  |
| Current source                    | Current specifiable for output 1 and 2 (04.00 22.00 mA)   |  |
| Passcodes                         | Assigning passcodes for menu access                       |  |
| Factory setting                   | Resetting all parameters to factory setting               |  |
| TAN                               | Enabling optionally available additional functions        |  |
| Explosion protection<br>(A2**B/X) | See Control Drawing or www.knick.de                       |  |
| Data retention                    | Parameters, calibration data, logbook > 10 years (EEPROM) |  |
| EMC                               | EN 61326-1 (General Requirements)                         |  |
| Emitted interference              | Class B (residential area)                                |  |
| Immunity to interference          | Industry EN 61326-2-3                                     |  |
| Nominal operating conditions      |                                                           |  |
| Ambient temperature               | −20 +65 °C / -4 +149 °F                                   |  |
| Transport/Storage temperature     | −30 +70 °C / -22 +158 °F                                  |  |
| Relative humidity                 | 10 95% not condensing                                     |  |
| Supply voltage                    | 14 30 V                                                   |  |

| Enclosure            | Molded enclosure made of glass-reinforced PBT, PC           |  |  |
|----------------------|-------------------------------------------------------------|--|--|
| Mounting             | Wall, pipe/post or panel mounting                           |  |  |
| Color                | Gray, RAL 7001                                              |  |  |
| Ingress protection   | IP 67, NEMA 4X                                              |  |  |
| Flammability         | UL 94 V-0                                                   |  |  |
| Dimensions           | 148 mm x 148 mm                                             |  |  |
| Control panel cutout | 138 mm x 138 mm to DIN 43 700                               |  |  |
| Weight               | Approx. 1200 g                                              |  |  |
| Cable glands         | 3 knockouts for M20 x 1.5 cable glands                      |  |  |
|                      | 2 knockouts for NPT 1/2" or rigid metallic conduit          |  |  |
| Connections          | Terminals, conductor cross-section max. 2.5 mm <sup>2</sup> |  |  |
| *) User-defined      | 1) Acc. to EN 60746, at nominal operating conditions        |  |  |
| 2) ± 1 count         | 3) Plus sensor error                                        |  |  |

# **Error Handling**

### Alarm condition:

- The display backlighting turns red
- The alarm icon 🚺 is displayed
- The complete measured-value display blinks
- "ERR xxx" is displayed in the lower menu line Press the [info] key to view a short error text:
- The error text appears in the lower menu line
- The main display reads "InFo".

### Parameter errors:

Configuration data such as current range, limit values, etc are checked during the input.

If they are out of range,

- "ERR xxx" is displayed for 3 sec,
- the display backlighting flashes red,
- the respective maximum or minimum value is shown,
- input must be repeated.

If a faulty parameter arrives through the interface (HART),

- an error message will be displayed: "ERR 100...199"
- the faulty parameter can be localized by pressing the [info] key

### **Calibration errors:**

If errors occur during calibration,

• an error message will be displayed

### Sensoface:

If the Sensoface becomes sad,

- the display backlighting will turn purple
- the cause can be seen by pressing the info key
- the calibration data can be seen in the Diagnostics menu

## **Error Messages**

| Error  | <b>Info text</b><br>(is displayed in case of<br>fault when the Info key is<br>pressed) | Problem<br>Possible causes                                                                                                    |
|--------|----------------------------------------------------------------------------------------|----------------------------------------------------------------------------------------------------|
| ERR 99 | DEVICE FAILURE                                                                         | <b>Error in factory settings</b><br>EEPROM or RAM defective<br>This error message only occurs<br>in the case of a total defect. The<br>device must be repaired and<br>recalibrated at the factory. |
| ERR 98 | CONFIGURATION ERROR                                                                    | Error in configuration or<br>calibration data<br>Memory error in device program<br>Configuration or calibration data<br>defective; completely reconfig-<br>ure and recalibrate the device.         |
| ERR 97 | NO MODULE INSTALLED                                                                    | "MEMOSENS" not selected as sensor type                                                                                                    |
| ERR 96 | WRONG MODULE                                                                           | "MEMOSENS" not selected as sensor type                                                                                                    |
| ERR 95 | SYSTEM ERROR                                                                           | <b>System error</b><br>Restart required.<br>If error still persists, send in the<br>device for repair.                                                                                             |
| ERR 01 | NO SENSOR                                                                              | <b>O</b> <sub>2</sub> <b>sensor *</b><br>Sensor defective<br>Sensor not connected<br>Break in sensor cable                                                                                         |
| ERR 02 | WRONG SENSOR                                                                           | Wrong sensor *                                                                                                    |
| ERR 04 | SENSOR FAILURE                                                                         | Failure in sensor *                                                                                                    |

## **Error Messages**

| Error  | <b>Info text</b><br>(is displayed in case of<br>fault when the Info key is<br>pressed) | Problem<br>Possible causes                                                                           |
|--------|----------------------------------------------------------------------------------------|----------------------------------------------------------------------------------------------------|
| ERR 05 | CAL DATA                                                                               | Error in cal data *                                                                                  |
| ERR 11 | RANGE DO SATURATION                                                                    | <b>Display range violation</b><br>SAT saturation<br>CONC concentraton or<br>GAS volume concentration |
| ERR 12 | SENSOR CURRENT RANGE                                                                   | Measuring range of<br>sensor exceeded                                                                |
| ERR 13 | TEMPERATURE RANGE                                                                      | Temperature range violation                                                                          |
| ERR 15 | SENSOCHECK                                                                             | Sensocheck                                                                                           |
| ERR 60 | OUTPUT LOAD                                                                            | Load error                                                                                           |
| ERR 61 | OUTPUT 1 TOO LOW                                                                       | Output current 1<br>< 3.8 mA                                                                         |
| ERR 62 | OUTPUT 1 TOO HIGH                                                                      | Output current 1<br>> 20.5 mA                                                                        |
| ERR 63 | OUTPUT 2 TOO LOW                                                                       | Output current 2<br>< 3.8 mA                                                                         |
| ERR 64 | OUTPUT 2 TOO HIGH                                                                      | Output current 2<br>> 20.5 mA                                                                        |

\* Memosens or ISM sensors

# Error Messages

| Error   | <b>Info text</b><br>(is displayed in case of fault<br>when the Info key is pressed) | Problem<br>Possible causes                   |
|---------|-------------------------------------------------------------------------------------|----------------------------------------------|
| ERR 72  | FLOW TOO LOW                                                                        | Flow too low                                 |
| ERR 73  | FLOW TOO HIGH                                                                       | Flow too high                                |
| ERR 105 | INVALID SPAN I-INPUT                                                                | <b>Configuration error:</b><br>Current input |

# Sensoface

(Sensocheck must have been activated during configuration.)

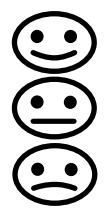

The smiley in the display (Sensoface) alerts to sensor problems (defective sensor, sensor wear, defective cable, maintenance request). The permitted calibration ranges and the conditions for a friendly, neutral, or sad Sensoface are summarized in the following table. Additional icons refer to the error cause.

### Sensocheck

Continuously monitors the sensor and its wiring. Critical values make the Sensoface "sad" and the corresponding icon blinks:

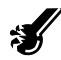

The Sensocheck message is also output as error message Err 15. The display backlighting turns red, output current 1 is set to 22 mA (when configured correspondingly).

Sensocheck can be switched off during configuration (then Sensoface is also disabled).

### **Exception:**

After a calibration a smiley is always displayed for confirmation.

### Note:

The worsening of a Sensoface criterion leads to the devaluation of the Sensoface indicator (Smiley becomes "sad"). An improvement of the Sensoface indicator can only take place after calibration or removal of the sensor defect.
# Sensoface

| Display  | Problem              | Status |                                                                                                    |
|----------|----------------------|--------|----------------------------------------------------------------------------------------------------|
| SLOPE 7  | Zero and<br>slope    |        | Zero and slope of the sensor<br>are still okay.<br>The sensor should be replaced<br>soon.                                                                                     |
|          |                      | :      | Zero and/or slope of the<br>sensor have reached values<br>which no longer ensure prop-<br>er calibration. Replace sensor.                                                     |
| M        | Calibration<br>timer | •••    | Over 80 % of the calibration interval has already past.                                                                                                    |
|          |                      | :      | The calibration interval has been exceeded.                                                                                                    |
| <b>S</b> | Sensor defect        |        | Check the sensor and its con-<br>nections (see also Err 15, Error<br>Messages).                                                                                               |
| C        | Response<br>time     |        | Sensor response time has<br>increased.<br>The sensor should be replaced<br>soon.<br>To achieve an improvement,<br>clean the sensor and check the<br>electrolyte and membrane. |
|          |                      | •••    | Sensor response time has sig-<br>nificantly increased ( > 600 s,<br>calibration aborted after 720 s)<br>Check electrolyte and mem-<br>brane, replace sensor if<br>required.   |

# Sensoface

| Display                     | Problem                                      | Status                                                                                                    |                                                                                                    |
|-----------------------------|----------------------------------------------|----------------------------------------------------------------------------------------------------|----------------------------------------------------------------------------------------------------|
| <b>H</b>                    | Sensor wear<br>(for digital<br>sensors only) | •••                                                                                                    | Wear is over 80%.<br>Check electrolyte and<br>membrane.                                                                                                    |
|                             |                                              |                                                                                                    | Wear is at 100%.<br>Check electrolyte and mem-<br>brane, replace if required.<br><b>Note:</b><br>Reset the wear counter in<br>the SERVICE - SENSOR menu<br>when you have replaced the<br>membrane or electrolyte. |
| AUTOCLAVE CYCLES<br>OVERRUN |                                              | Maximally permitted number of auto-<br>claving cycles has been reached.<br>Replace sensor or increment autoclaving<br>counter. |                                                                                                    |
| SIP CYCLES OVERRUN          |                                              | Maximally permitted number of steriliz-<br>ing cycles has been reached.<br>Replace sensor or increment SIP counter.            |                                                                                                    |
| CIP CYCLES OVERRUN          |                                              | Maximally permitted number of cleaning<br>cycles has been reached.<br>Replace sensor or increment CIP counter.                 |                                                                                                    |

# Conformity with FDA 21 CFR Part 11

In their directive "Title 21 Code of Federal Regulations, 21 CFR Part 11, Electronic Records; Electronic Signatures" the American health agency FDA (Food and Drug Administration) regulates the production and processing of electronic documents for pharmaceutical development and production. This results in requirements for measuring devices used for corresponding applications. The following features ensure that the measuring devices of this Series meet the demands of FDA 21 CFR Part 11:

## **Electronic Signature – Passcodes**

Access to the device functions is regulated and limited by individually adjustable codes – "Passcodes" (see SERVICE). This prevents unauthorized modification of device settings or manipulation of the measurement results. Appropriate use of these passcodes makes them suitable as electronic signature.

## **Audit Trail**

Every (manual) change of device settings can be automatically documented. Each change is tagged with a "Configuration Change Flag", which can be interrogated and documented using HART communication. Altered device settings or parameters can also be retrieved and documented using HART communication.

#### **Extended logbook**

Audit Trail also records function activations (CAL, CONFIG, SERVICE), some Sensoface messages (cal timer, wear) and opening of the enclosure.

## A

Access code assignment 95 Access codes, table 120 Accessories 98 Activating an option 95 Alarm 30 Alarm and HOLD messages 31 Alarm delay 68 Alarm settings 70 Ambulance TAN 95 Application in hazardous locations 10 Assembly 12 Audit Trail 111 Autoclaving counter: configuration 50 Autoclaving counter: description 51 Autoclaving counter: increment 94 Automatic pressure compensation 64

## B

Backlighting 22 Block diagram 11

## С

Calibration 78 Calibration and maintenance in the lab 74 Calibration data 89 Calibration errors 104 Calibration, general 27 Calibration medium: air/water 47 Calibration modes 79 Calibration timer, configuration 47 Calibration timer, Sensoface alert 109 CIP, cleaning cycles 49 Cleaning cycles: configuration 48 Configuration, alarm 68 Configuration, CIP/SIP settings 48 Configuration, CONTROL input 66 Configuration, correction 64 Configuration, current output 1 54

Configuration, general 27 Configuration, individual configuration data 41 Configuration, measuring point 72 Configuration, menu groups 33 Configuration, menu structure 32 Configuration, output current during HOLD 60 Configuration, output current for error message or Sensoface 58 Configuration, overview 35 Configuration, Sensocheck 68 Configuration, sensor 44 Configuration, sensor verification (TAG, GROUP) 52 Configuration, time and date 72 Configuring the device 75 Connection 76 Connection example 19 Connection to supply units 97 CONTROL 66 **Control Drawings 3** CONTROL input, messages 31 Current input for pressure compensation 64 Current output 1, configuring 54 Current output 2, configuring 62

### D

Date and time (configuration) 72 Date and time (usage) 73 Date, display 87 Device self-test 90 Device type, display 92 Diagnostics 88 Diagnostics, calibration data 89 Diagnostics, device self-test 90 Diagnostics, general 27 Diagnostics, sensor data 89 Diagnostics, sensor monitor 92 Diagnostics, version 92 Dimensions 13 Display 22 Display backlighting 22

Display data in Diagnostics mode 88 Display test 90 Disposal 2 Documentation 3

## Ε

EEPROM test 90 Electronic Signature 111 Enabling an option 95 Enclosure 13 Enclosure components 12 Entering values 24 Error handling 104 Error messages 105 EU Declarations of Conformity 3 Extended logbook, Audit Trail 111 Extended logbook, diagnostics 91

## F

FACE: Sensoface alert, 22 mA output current 59 FAIL: error message, 22 mA output current 59 FDA 21 CFR Part 11 111 FLASH test 90 FLOW 67 Flow measurement, alarm 70 Flow measurement, configuration 66

## G

GROUP (measuring points) 73

### Η

HOLD, configuration 61 HOLD mode, description 29 HOLD mode, exit 29 HOLD mode, external activation 30 HOLD mode, manual activation 30 HOLD mode, output signal 29

## I

Info text 105 Installation 16 Intended use 7

### Κ

Keypad 21

#### L

Logbook, diagnostics 91

#### Μ

Manual pressure input 64 Measured values, display 92 Measuring mode 87 Measuring mode, overview 23 Measuring mode selection 44 Measuring points (GROUP) 73 Measuring point (TAG) 73 Measuring range 55 Memosens cable 18 Memosens, connection via RS-485 20 MemoSuite software for calibrating Memosens sensors 74 Menu structure 28 Menu structure of configuration 32 Message via CONTROL input 31 Mounting plan 13 Mounting possibilities 7

#### 0

Operating modes 27 Operating mode, selection 24 Operating states 96 Operation and connection 74 Option request 95 Options, overview 98 Order code 98 Output current for error message (FAIL) 59 Output current for Sensoface (FACE) 59

Output current range 2, configuring 62 Output current, specify value 94 Output filter 56 Output signal during HOLD 29 Output signal during HOLD, configuration 61 Overview 8

## Ρ

Package contents 12 Package contents, documentation 3 Panel mounting 15 Parameter error 104 Parameter set A/B 33 Parameter set A/B, display 87 Parameter set A/B, individual settings 42 Parameter set selection via external signal 66 Passcodes, table 120 Pipe mounting 14 Power supply units 97 Predictive maintenance (Memosens) 75 Pressure correction 64 Pressure unit, selecting 64 Process variable for current output 1 54 Process variable for current output 2 62 Product calibration 82 Product line 98 Protective hood 14

## Q

Quickstart guides 3

## R

RAM test 90 Rating plates 16 Registered trademarks 119 Reset to factory settings 95 Return of products under warranty 2

## S

Safety information 10 Safety instructions 3 Salinity, entering 64 Selection menu 24 Sensocheck 108 Sensocheck, configuration 69 Sensoface 108 Sensoface alerts 59 Sensoface, troubleshooting 104 Sensor data, display 89 Sensor defect 109 Sensor monitor (diagnostics) 92 Sensor monitor (Service) 94 Sensor verification (TAG, GROUP) 53 Sensor wear counter, resetting (Memosens) 94 Sensor wear, display (Memosens) 92 Sensor wear, Sensoface alert 110 Serial number, display 92 Service, factory setting 95 Service, general 27 Service, incrementing the autoclaving counter 94 Service mode 93 Service, output current, specify value 94 Service, passcode assignment 95 Service passcode lost 95 Service, sensor monitor 94 Setting the passcodes 95 Signal colors 22, 26 Signal lines 17 SIP, sterilization cycles 49 Slope calibration in air 85 Slope calibration in water 84 Slope calibration, selecting the medium 47 Software version, display 92 Solution Ground - and Memosens 74 Specifications 99 Specific test report 3

Start-up 10 Sterilization cycles: configuration 48 Supply units 97 Switchover of parameter sets A/B 34

## Т

Tag number, display 87 TAG (point of measurement) 73 TAN input 95 TAN options, activation 95 TAN options, overview 98 Technical data 99 Temperature probe adjustment 86 Terminal assignments 16 Terminals 16 Time and date (configuration) 72 Time and date (usage) 73 Time averaging filter 57 Time, display 87 Trademarks 119 Transaction number (TAN) 95

## U

User interface 21

### W

Weather protector 14 Wiring 17 Wiring example 19 Wiring, power supply units 97

## Ζ

Zero calibration 80

The following names are registered trademarks. For practical reasons they are shown without trademark symbol in this manual. Stratos® Sensocheck® Sensoface® Calimatic® GainCheck® InPro® is a registered trademark of Mettler-Toledo AG. ISM® is a registered trademark of Mettler-Toledo AG. Memosens® is a registered trademark of Endress+Hauser Conducta GmbH and Knick Elektronische Messgeräte GmbH & Co. KG. HART® is a registered trademark of the HART Communication Foundation.

# Passcodes

In the SERVICE – CODES menu you can assign passcodes to protect the access to certain functions.

| Mode of operation    | Passcode |
|----------------------|----------|
| Service (SERVICE)    | 5555     |
| Diagnostics (DIAG)   |          |
| HOLD mode            |          |
| Calibration (CAL)    |          |
| Configuration (CONF) |          |

# Knick Elektronische Messgeräte GmbH & Co. KG

Beuckestraße 22 14163 Berlin Germany

Phone: +49 30 80191-0 Fax: +49 30 80191-200 Web: www.knick.de Email: info@knick.de

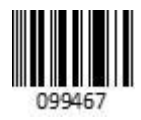

#### Stratos Pro A2.. MSOxy: O<sub>2</sub> Measurement with Memosens

TA-212.145-MS-KNEN05 20170831

Software version: 3.x